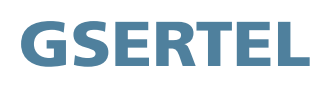

# HEXYLON

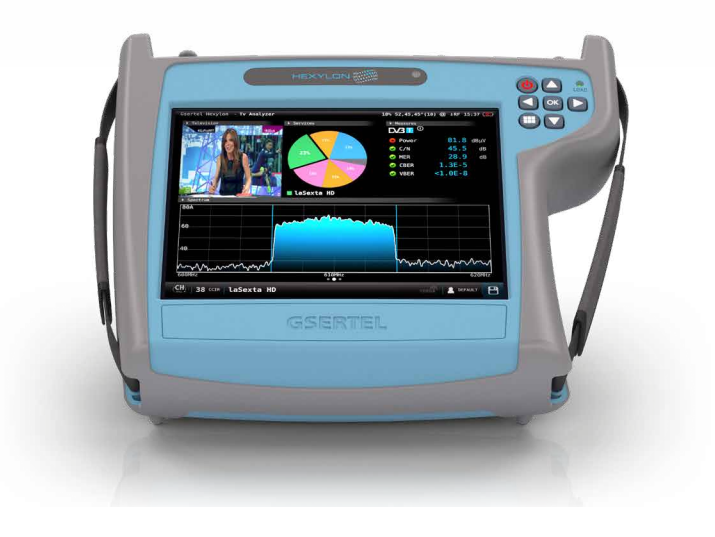

HIGH PERFORMANCE PORTABLE METER INTENDED FOR PROFESSIONAL USERS ADVANCED FEATURES AND HIGH MEASUREMENT ACCURACY

EN

User manual

# Refs. 901622

www.gsertel.com

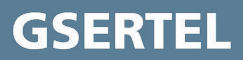

# Index

|                                     |    | 12. Drive Test                       |
|-------------------------------------|----|--------------------------------------|
| In days                             | 2  | 13. LOGS                             |
| Index                               | 3  | 14. Web browser                      |
| Safety requirements                 | 4  | Web application                      |
| Symbols and safety labels           | 4  | 1 Measurements                       |
| Overview                            | 2  | 2 TS Files                           |
| Introducing the Hexylon             | 5  | 3 RF Files                           |
| Key features                        | 5  | 4 Plans                              |
| General Specifications              | 6  | 5. SCR                               |
| Technical Specifications            | 7  | 6. Quality profiles                  |
| Description of equipment components | 9  | 7. User profiles                     |
| Connectors and controls             | 9  | 8 Antenna profile                    |
| Keyboard                            | 9  | 9 Clone                              |
| Power supply                        | 10 | 10. Bemote control                   |
| About the battery                   | 10 | Hexylon Cloud                        |
| Separately battery charge           | 11 | Error messages                       |
| Gestures                            | 12 | Maintenance                          |
| Before starting                     | 12 | Technical support                    |
| Icons in the screen                 | 14 | Benair service                       |
| Bottom bar:                         | 14 | Warranty                             |
| Top bar:                            | 17 | Supplier's Declaration of Conformity |
| Menus                               | 17 | Compliance with standards            |
| Top Menu                            | 17 | Appay 1: Glossary of acronyms        |
| Main Menu                           | 17 | Annex7: Alarma                       |
| Options context menu                | 17 | Allica2. Alatilis                    |
| Top menu                            | 18 |                                      |
| Inputs/Outputs:                     | 18 |                                      |
| Powering:                           | 20 |                                      |
| Settings:                           | 20 |                                      |
| Main menu                           | 22 |                                      |
| 1. Settings                         | 22 |                                      |
| 2. Manual                           | 24 |                                      |
| 3. User profiles                    | 25 |                                      |
| 4. Optical attenuation              | 26 |                                      |
| 5. Satellite identification         | 27 |                                      |
| 6. LTE check                        | 28 |                                      |
| 7. TV Analyser                      | 29 |                                      |
| 9. Radio Analyser                   | 52 |                                      |
| 10. Wi-Fi Analyser                  | 59 |                                      |
| 11. Network Tools                   | 62 |                                      |

# Safety requirements

#### Product inspection

- Inspect the equipment for shipping damage. Should any damage be discovered, immediately file a claim with the carrier.
- Read and Follow All Instructions
  - All the safety and operating instructions should be read prior to and followed while operating this product.
- Do not obstruct the ventilation slots

#### Cleaning

- Follow the cleaning instructions contained in the Maintenance section of this manual.

# Attachments

- Do not use attachments that are not approved by the product manufacturer

#### Water and Moisture

- This product is splash water resistant but is not submersible.
- Do not place objects filled with liquids on or near the meter, such as glasses.

### Power Sources

- This product should be operated only from the type of power source specified (12VDC - 4A).

-Ensure that the voltage applied to the power connector does not exceed 15V. Higher voltages could damage the equipment

- Maximum consumed current: 4A

# RF connector electrical protection

- Maximum VAC: 18VAC
- Maximum positive VDC: 58V
- Maximum negative VDC: -18V

#### Grounding or Polarization

 Do not bypass or defeat electrical plug polarization or grounding. Doing so will violate the warranty and may pose a risk of fire or electrocution.

#### Wire Protection

- Ensure all connected wiring is routed correctly to avoid damage including pinching, excessive bends, or compression.

- Electrical Supply, Grounding, and Surge Protection
  - Ensure that all local or national electrical codes are followed.

# Power Lines

- Always use caution and avoid operating this or any connected equipment near uninsulated

power lines or any other hazards.

#### Servicing

- There are no user serviceable parts except the battery pack. Do not attempt to service this product or remove covers. Refer all servicing to qualified service personnel. Follow the instructions in this manual when replacing the battery.

# Heat

- The product should be situated away from heat sources such as radiators, heat registers, stoves, or other products that produce heat..
- Do not place naked flame sources on the meter, such as lighted candles.

#### Battery pack

- Battery must be replaced by the battery pack supplied by the manufacturer (ref. 901640) only. In no case the battery pack cover can be opened.
- This product should be operated only from the type of power source specified (12VDC 4A).
- Ensure that the voltage applied to the power connector does not exceed 15V. Higher voltages could damage the equipment
- May explode if damaged or disposed of in fire or water
- Class
- Operation of this equipment in a residential environment may cause radio interference.

# Symbols and safety labels

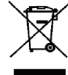

Recycle or dispose of used electronic devices properly

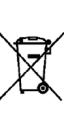

The equipment contains a recyclable battery. Before depositing the equipment in the container of electrical and electronic equipment, you must remove the battery pack and deposit it separately for proper management

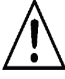

Battery only can be replaced by the battery pack supplied by the manufacturer (ref. 901640)

# **Overview**

# Introducing the Hexylon

**Hexylon** is the new high-performance portable meter, with advanced features and high measurement accuracy. And all in the most automatic and intuitive way in the market, thanks to its intuitive interface and gestural commands.

With **Hexylon**, technicians have a tool to measure, analyse and diagnose radio and TV signals in any scenario, no matter how complex.

**Hexylon** has an ultra-fast spectrum analyser with high accuracy, together with the echoes analysis features, allows to detect any important issue of the signal.

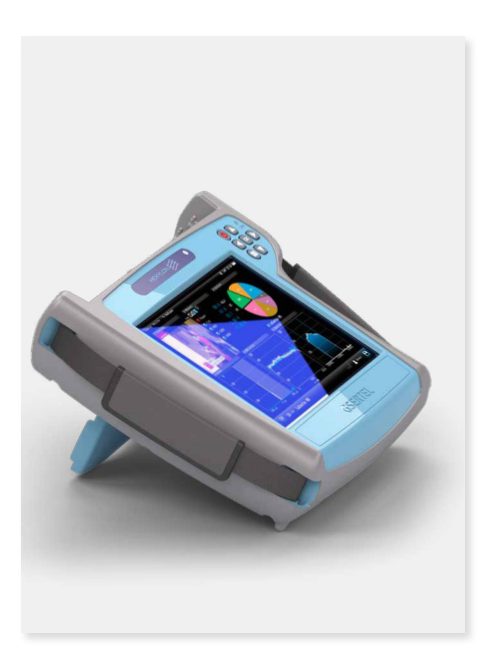

# **Key features**

# High performance portable meter

• Intuitive. Thanks to its novel interface, designed to get the most out of its multi-touch 8" screen

- All the information about the signal in one screen. Mosaic feature, with up to 6 user-defined widgets.
- Powerful digital spectrum analyser (scanning < 10ms.) 5MHz 3.3GHz range
- Easily updateable
- Spectrum analyser with selectable span
- Specific measurements over IP (TSoIP)
- PASS/FAIL indicators: Icons indicate if a measurement is good, bad or in the warning zone for quick and easy status check. Reduce installer entry errors and improve decision making.
- Field-swappable and separately rechargeable battery
- User profiles customization
- Automatic channel scan
- Automatic satellite identification

• GPS for drive test and automatic saving of measurements

• LTE interferences detection and simulation

# **General Specifications**

| Display               | 8"Touch Screen TFT 1024x768 Full Color                                                                |  |  |
|-----------------------|----------------------------------------------------------------------------------------------------|--|--|
| Weight                | 2150g                                                                                                 |  |  |
| Dimensions            | 250x210x60 mm (H x W x D)                                                                             |  |  |
| Power supply          | Input: 100-240V~ 50-60Hz<br>Output: 12VDC, 4A                                                         |  |  |
| Battery               | Li-ion (7,2VDC, 9000mAh). Field replaceable                                                           |  |  |
| Operating time        | > 4 hours                                                                                             |  |  |
| Operating temperature | -5°C to 45°C (23°F a 104°F)                                                                           |  |  |
| Storage temperature   | -20°C to 70°C (-4°F a 158°F )                                                                         |  |  |
| Humidity              | 5% to 95% no-condensation                                                                             |  |  |
| Interfaces            | ETH, USB, HDMI, Audio Out / Video Input (Jack), optical fiber FC/APC connector, GPS antenna connector |  |  |
| Storage               | 64 Gb                                                                                                 |  |  |

# **Technical Specifications**

| Frequency                    |                                                                                                    |  |  |
|------------------------------|----------------------------------------------------------------------------------------------------|--|--|
| Range                        | 5 - 3300 MHz                                                                                                    |  |  |
| Accuracy                     | 1 kHz                                                                                                    |  |  |
| Tuning                       | Frequency or channel                                                                                                    |  |  |
| Input                        | 50.01                                                                                                    |  |  |
| Impedance                    | SUONM                                                                                                    |  |  |
| ASI IN/UUT                   | V                                                                                                    |  |  |
| Spectrum Analyser            |                                                                                                    |  |  |
| Span                         | 100 KHz, 1, 5, 10, 20, 50, 100, 200, 500 MHz, 1.0,<br>2.0 and 3.3 GHz. Other (any value between 100<br>KHz and 3.3 GHz) |  |  |
| RBW                          | 500 Hz, 1, 3, 5, 10, 30, 50, 100, 300, 500 KHz,<br>1, 3, 5 MHz                                                          |  |  |
| Marks                        | Up to 4, with delta feature                                                                                             |  |  |
| Event trigger                | V                                                                                                    |  |  |
| Waterfall                    | V                                                                                                    |  |  |
| Hold feature                 | Maximum and minimum                                                                                                    |  |  |
| Reference level              | Automatic and manual                                                                                                    |  |  |
| Digital measurements         | ATSC3.0                                                                                                    |  |  |
| Freq. Range                  | 42-1800MHz                                                                                                    |  |  |
| MPEG image                   | V                                                                                                    |  |  |
| Modulation                   | QPSK, 16QAM, 64QAM, 256QAM, 1024QAM, and 4096QAM                                                                        |  |  |
| Power                        | -90 - 20 dBm                                                                                                    |  |  |
| MER                          | Up to 40dB                                                                                                    |  |  |
| PreLDPCBER                   | 1.0E-2 - 1.0E-6                                                                                                    |  |  |
| PreBCHBER                    | 1.0E-2 - 1.0E-8                                                                                                    |  |  |
| C/N                          | Up to 40dB                                                                                                    |  |  |
| Constellation                | <b>v</b>                                                                                                    |  |  |
| Echoes                       | ✓                                                                                                    |  |  |
| Uncorrected packets          | ✓                                                                                                    |  |  |
| TILT                         | ✓                                                                                                    |  |  |
| Attenuation                  | ✓                                                                                                    |  |  |
| STLTP Analysis               | V                                                                                                    |  |  |
| TxID                         | Option 901638                                                                                                    |  |  |
| SFN Drift                    | Option 901638                                                                                                    |  |  |
| Korean mode                  | V                                                                                                    |  |  |
| Digital measurements ATSC1.0 |                                                                                                    |  |  |
| Freq. Range                  | 42-1800MHz                                                                                                    |  |  |
| MPEG image                   | V                                                                                                    |  |  |
| Modulation                   | 8VSB                                                                                                    |  |  |
| Power                        | -90 - 20 dBm                                                                                                    |  |  |
| MER                          | Up to 40dB                                                                                                    |  |  |
| PreBER                       | 1.0E-2 - 1.0E-8                                                                                                    |  |  |

| PostBER                          | 1.0E-2- 1.0E-9                       |  |  |
|----------------------------------|--------------------------------------|--|--|
| Constellation                    | V                                    |  |  |
| Echoes                           | Only PDP                             |  |  |
| MER by carrier                   | $\checkmark$                         |  |  |
| Constellation                    | $\checkmark$                         |  |  |
| Uncorrected packets              | V                                    |  |  |
| TILT                             | V                                    |  |  |
| Attenuation                      | V                                    |  |  |
| Digital measurements             | QAM (Anex A/B/C)                     |  |  |
| Modulations                      | 4QAM, 16QAM, 32QAM, 64QAM and 256QAM |  |  |
| Power                            | -90 - 20 dBm                         |  |  |
| PreBER                           | 1.0E-2 - 1.0E-8                      |  |  |
| PostBER                          | 1.0E-2 - 1.0E-9                      |  |  |
| MER                              | Up to 40dB                           |  |  |
| C/N                              | Up to 52dB                           |  |  |
| Constellation                    | V                                    |  |  |
| Uncorrected packets              | V                                    |  |  |
| TILT                             | <b>v</b>                             |  |  |
| Attenuation                      | ✓                                    |  |  |
| Digital measurements             | DVB-S                                |  |  |
| Wideband<br>(only compatible HW) | 250-2400 MHz                         |  |  |
| Power                            | -90 - 20 dBm                         |  |  |
| CBER                             | 1.0E-2 - 1.0E-6                      |  |  |
| VBER                             | 1.0E-2 - 1.0E-8                      |  |  |
| MER                              | Up to 20dB                           |  |  |
| C/N                              | Up to 30dB                           |  |  |
| Constellation                    | <b>v</b>                             |  |  |
| Uncorrected packets              | <b>v</b>                             |  |  |
| TILT                             | <b>v</b>                             |  |  |
| Attenuation                      | V                                    |  |  |
| Digital measurements             | DVB-S2X (option 901626)              |  |  |
| Wideband<br>(only compatible HW) | 250-2400 MHz                         |  |  |
| Modulations                      | QPSK, 8PSK                           |  |  |
| Power                            | -90 - 20 dBm                         |  |  |
| Link Margin                      | Up to 10dB                           |  |  |
| MER                              | Up to 20dB                           |  |  |
| C/N                              | Up to 30dB                           |  |  |
| PreLDPCBER                       | 1.0E-2 - 1.0E-6                      |  |  |
| PreBCHBER                        | 1.0E-2 - 1.0E-8                      |  |  |
| Constellation                    |                                      |  |  |
| Uncorrected packets              |                                      |  |  |
| TILT                             |                                      |  |  |

| Attenuation                                           | ✓                                                                                                    |  |  |  |
|-------------------------------------------------------|----------------------------------------------------------------------------------------------------|--|--|--|
| Multi TS                                              | •<br>•                                                                                                    |  |  |  |
| PLS scrambling                                        | <b>v</b>                                                                                                    |  |  |  |
| Digital measurements DVB-S2                           |                                                                                                    |  |  |  |
| Wideband<br>(only compatible HW)                      | 250-2400 MHz                                                                                                    |  |  |  |
| Modulations                                           | QPSK, 8PSK, 8APSK, 16 APSK Y 32 APSK                                                                                                    |  |  |  |
| Power                                                 | -90 - 20 dBm                                                                                                    |  |  |  |
| Link Margin                                           | Up to 10dB                                                                                                    |  |  |  |
| MER                                                   | Up to 20dB                                                                                                    |  |  |  |
| C/N                                                   | Up to 30dB                                                                                                    |  |  |  |
| PreLDPCBER                                            | 1.0E-2 - 1.0E-6                                                                                                    |  |  |  |
| PreBCHBER                                             | 1.0E-2 - 1.0E-8                                                                                                    |  |  |  |
| Constellation                                         | <b>v</b>                                                                                                    |  |  |  |
| Uncorrected packets                                   | <b>v</b>                                                                                                    |  |  |  |
| TILT                                                  | $\checkmark$                                                                                                    |  |  |  |
| Attenuation                                           | V                                                                                                    |  |  |  |
| Multi TS                                              | ✓                                                                                                    |  |  |  |
| FM Measurements                                       |                                                                                                    |  |  |  |
| Level                                                 | <ul> <li>✓</li> </ul>                                                                                                    |  |  |  |
| C/N                                                   | Up to 52dB                                                                                                    |  |  |  |
| RDS                                                   | <b>v</b>                                                                                                    |  |  |  |
| FM Advanced<br>measurements                           | Option 901633                                                                                                    |  |  |  |
| Analog Measurements                                   |                                                                                                    |  |  |  |
| Level                                                 | 20 - 128dBµV                                                                                                    |  |  |  |
| V/A                                                   | Up to 52dB                                                                                                    |  |  |  |
| C/N                                                   | Up to 30dB                                                                                                    |  |  |  |
| Features                                              |                                                                                                    |  |  |  |
| Up to 6 widgets<br>user-customizable                  | V                                                                                                    |  |  |  |
| System Scan with<br>measurements and<br>learning plan | V                                                                                                    |  |  |  |
| LTE check (4G and 5G)                                 | ✓                                                                                                    |  |  |  |
| F0 (-40, 7 dBm)                                       | Reference 901622                                                                                                    |  |  |  |
| GPS and Drive Test                                    | Option 901625                                                                                                    |  |  |  |
| MPEG2, MPEG4 Full HD<br>Channels visualization        | V                                                                                                    |  |  |  |
| 4K visualization                                      | Option 901630                                                                                                    |  |  |  |
| IPTV Analyser                                         | <ul> <li>Image: A start of the start of the start of</li></ul> |  |  |  |
| Wifi Analyser                                         | 2,4 GHz and 5 GHz                                                                                                    |  |  |  |
| TS Analysis + TS<br>Recording                         | Option 901628                                                                                                    |  |  |  |
| RF Recording                                          | Option 901631                                                                                                    |  |  |  |
| Units                                                 | dBuV, dBmV, dBm                                                                                                    |  |  |  |

| Network Tools                       | <b>v</b>                                                |  |  |
|-------------------------------------|---------------------------------------------------------|--|--|
| Teletext                            | <b>v</b>                                                |  |  |
| Electronic Program<br>Guide         | Option 901628                                           |  |  |
| Cloud                               | <b>v</b>                                                |  |  |
| API                                 | Option 901637                                           |  |  |
| Preamp powering                     |                                                         |  |  |
| Preamp powering                     | 5,13, 18, 24Vdc and other (any value between 5 and 24V) |  |  |
| Maximum power<br>supplied           | 12 W                                                    |  |  |
| Maximum supplied current            | 900 mA                                                  |  |  |
| LNB Tone                            | 22 Khz                                                  |  |  |
| DiSEqC                              | <b>v</b>                                                |  |  |
| SCR   dCSS<br>(EN 50494   EN 50607) | <b>v</b>                                                |  |  |

Specifications are subject to change without notice.

# **Description of equipment** components

# **Connectors and controls**

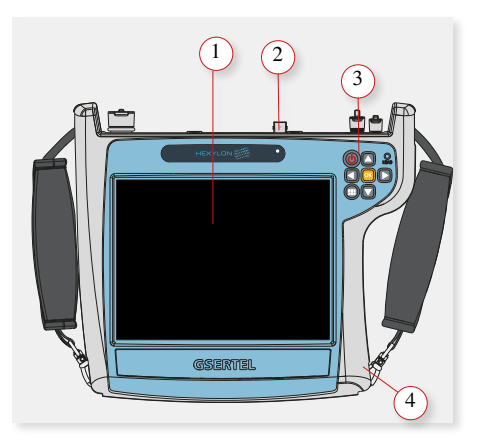

1. Touch screen 8"

2. Connectors

- 3. Keyboard and LED indicators
- 4. Battery (on the back)

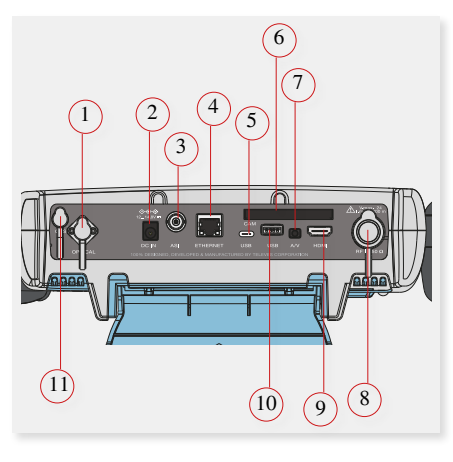

| 1. F.O.            | 5. USB-C (future use) | 9. HDMI |
|--------------------|-----------------------|---------|
| 2. Power connector | 6. CAM                | 10. USB |
| 3. ASI             | 7. A/V                | 11. GPS |
| 4. Ethernet        | 8. RF Input           |         |

CAUTION: the USB ports are only for data transmission, not for device charging

# **Keyboard**

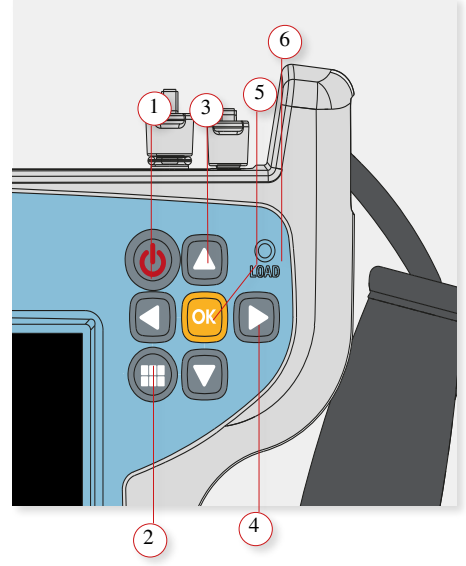

- 1. Device ON/OFF button: To turn the equipment off, press and hold for approximately 3 seconds. Short press to lock/unlock the screen.
- 2. Menu button: First press-features menu is shown. Second press-top menu is shown. Third press-context menu is shown. Fourth press-all menus are hidden
- 3. Up/Down buttons: Changes channel
- 4. Left/Right buttons: Changes screen in multiscreen features
- 5. OK button: Short press to accept an option, and press and hold for more than 10 seconds to reset the device
- 6. Powering LED: Indicates if the equipment is powering an external load

# **Power supply**

A DC adapter is provided to power and charge the meter. Plug the adapter into a properly grounded electrical supply and the power connector on the side of the unit.

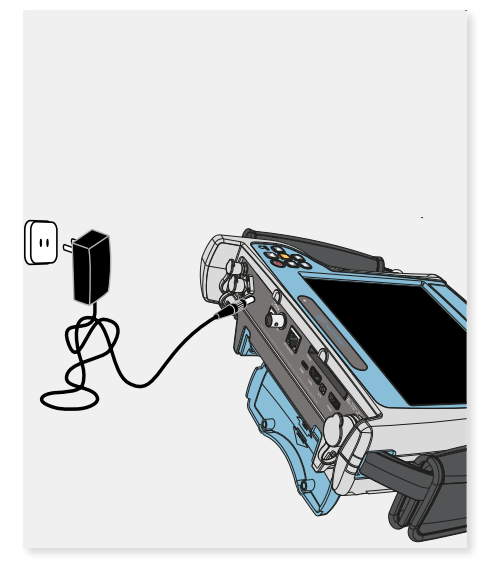

When external power is supplied, the battery management system automatically controls the charging process.

A battery icon indicates the charge status of the battery.

When the battery is fully charged, the battery icon is completely filled. As the battery discharges, the amount the icon is filled decreases in steps.

From a fully discharged state, a full charge takes approximately between 3 and 4 hours if the HEXYLON is turned off. When the meter is turned on, the charge takes more time.

When the meter is off while the battery is charging, the ON/OFF button red led blinks. When the battery is totally charged the red light remains red.

A 1 hour charge will provide battery for around two working hours.

The charge management system will detect various conditions preventing charging, such as a battery that is over a safe temperature.

# About the battery

#### Important:

If the equipment is going to be stored for a while, it is recommended to take the battery off and store them both separately.

## To maximize battery life:

- Allow fully discharging the battery.
- The battery can be charged correctly attached to the device and using the supplied DC adapter. Or separately using the the DC adapter supplied with the Hexylon.
- For long term storage, take the battery pack off, and keep the device and the battery pack separately at room temperature, or about 25° C. Start with a charged battery and re-charge the battery every 2 to 3 months.

#### **Battery replacement:**

It is recommended to use only the battery packs supplied by the manufacturer to replace the battery, following these instructions:

Disconnect the meter from the power supply:

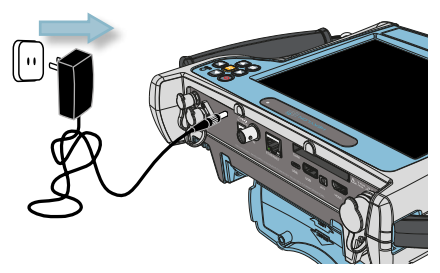

Turn the Hexylon off:

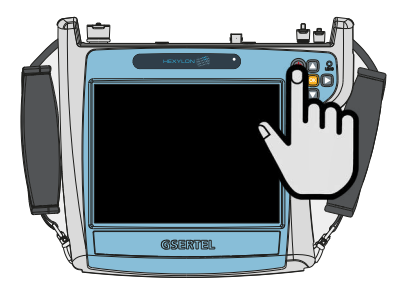

• The battery pack is placed in the botton-back side

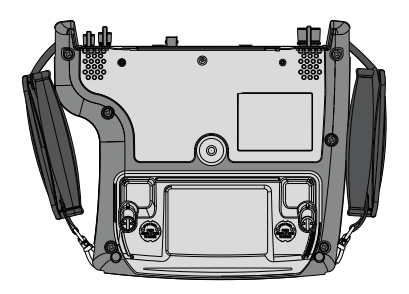

# Separately battery charge

The battery can be charged separately from the meter using the DC adaptor supplied with the Hexylon. Plug the adapter into a properly grounded electrical supply and the power connector on the side of the unit.

► Lift the fixings washers and rotate them 90°. You'll notice that the fixings get out automatically allowing to remove the battery pack

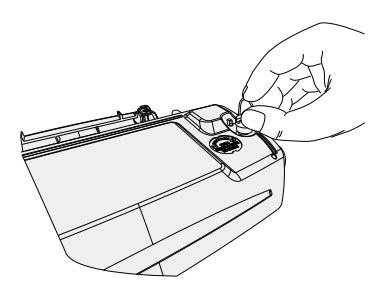

The flashing light indicates that the battery is being charged. If the battery charge is less than 30% the light is

red.

If the battery charge is between 30% and 60% the light is yellow.

If the battery charge is greater than 60% the light is green.

▶ Put the new battery pack and rotate the fixings washers again until the fixings fit into the device

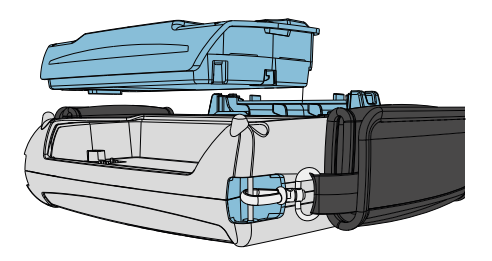

Turn your Hexylon on

# Gestures

Hexylon has an innovative interface, exclusively designed to get the most out of its 8" multi-touch display.

To do this, Hexylon uses some gestural commands that are explained below:

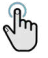

Tap: one fast touch with one finger

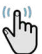

Double tap: two fast consecutive touches with one finger

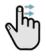

Swipe: short swipe with one finger

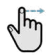

Drag: drag with one finger

Pinch/Spread: pinch/spread fingers on the screen

two

Drag and drop

# **Before starting**

The first time you turn your Hexylon on, please follow the next steps for a proper registration. To do that, you must be registered on our website (www.gsertel.com)

In addition, you need internet connection (Ethernet or Wi-Fi). Then, please follow the next steps that will be shown in the screen:

1.- Choose the language

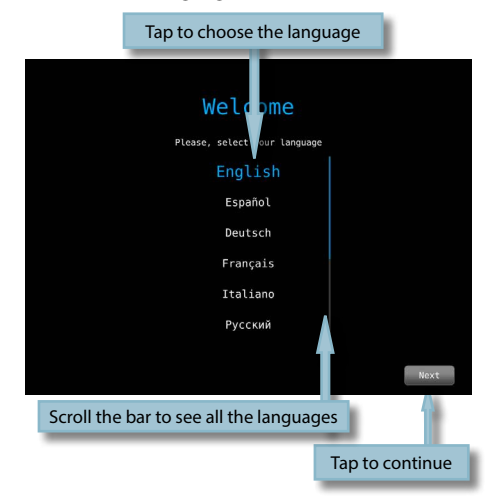

2.- Choose if you want to register your meter:

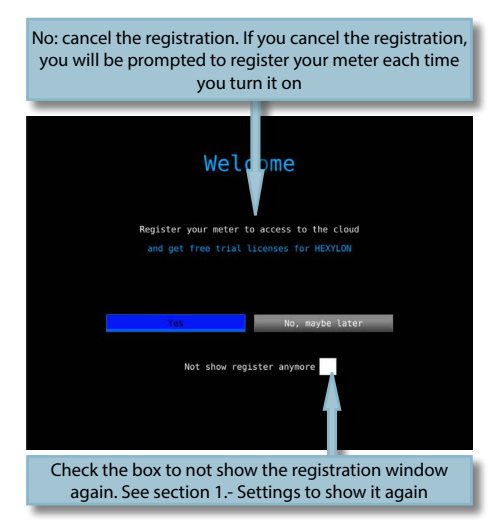

3.- Select the internet connection (Ethernet or Wi-Fi):

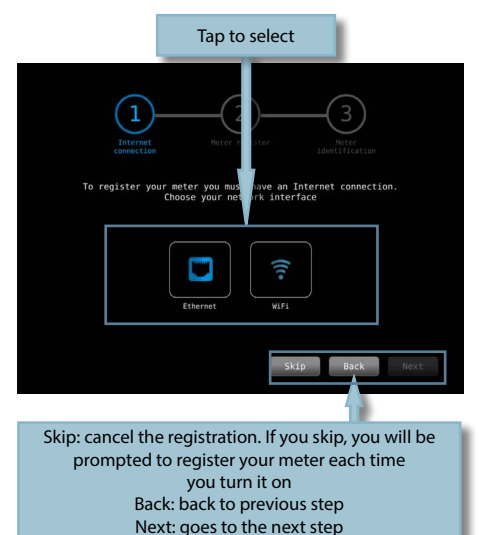

3.1- If you select Ethernet, all the parameters will appear on the screen: you can enable DHCP mode (the meter will select all the parameters automatically), or disable it (then you must enter all the network parameters)

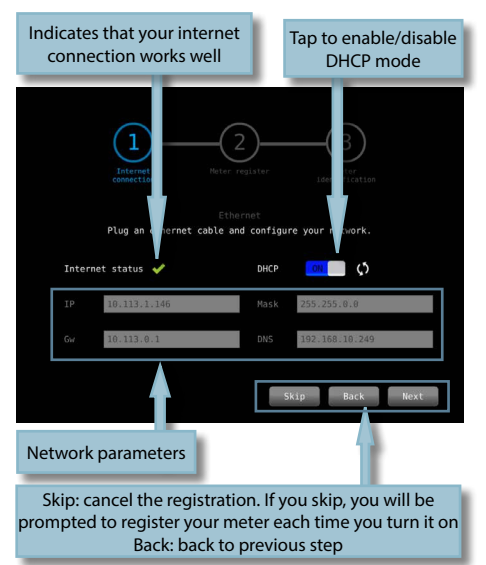

3.2.- If you select Wi-Fi, a list with all the Wi-Fi networks will appear on the screen. You must select one of them to access the internet.

4.- When your Hexylon is connected to the internet, you have to enter your Gsertel account data (e-mail and password)

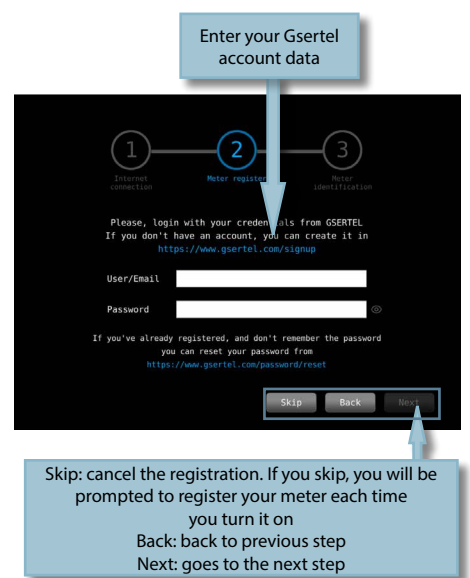

5.- Your Hexylon is registered!:

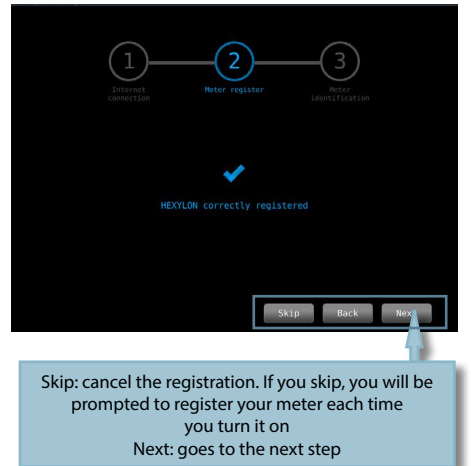

6.- The last step is to enter an alias for your Hexylon, this name will be saved in our database:

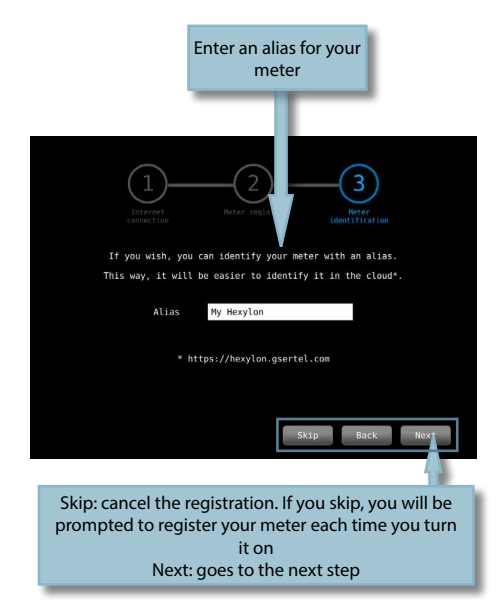

A message will confirm that the alias is correctly generated:

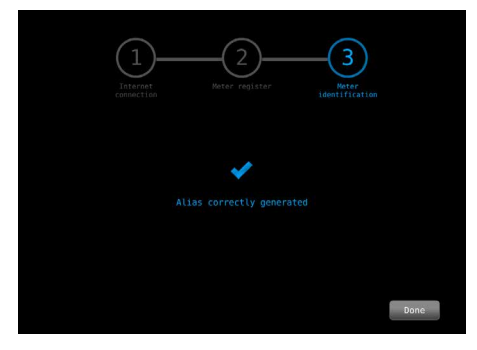

If you register your Hexylon, you can try all the licenses you want for 15 days totally free (see section *Main Menu -> 1.- Settings -> 1.5.- Licenses*) It is possible to block the registration menu. Please, see section *1.- Settings -> 1.1.- Regional* 

# **Icons in the screen**

There are allways two bars in the screen: one on the top and one at the bottom. The icons in them will be explained below.

# **Bottom bar:**

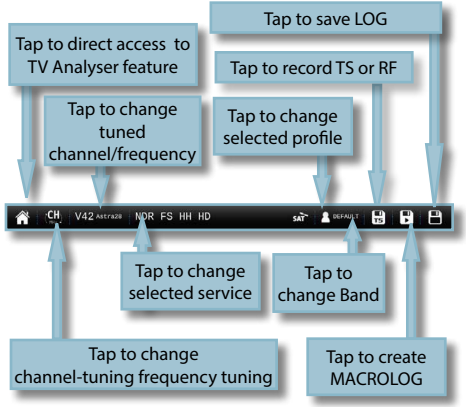

•Direct access to TV Analyser feature: see section 6.- TV Analyser.

•Change channel/frequency: If it is selected the **RF input** (see section *Top Menu->Inputs/Outputs*) allows you to select another channel (if it is selected channel tuning model) from the channel plan corresponding to the selected user profile (See section 2.- User profiles), or another frequency (if it is selected frequency tuning mode).

If it is selected the **channel tuning mode**, a pop-up window will show all the channels of the channel plan of the user profile (if you haven 't do a scan -see section *6.1.- Scan-*) or a list with the channels found after having made a scan and saved the plan. In the top right side of the channel list, you can see a pencil icon, if you tap on it, you can edit the channel list of channels (add or remove channels):

|    |              | Tap to add/era channels to the |
|----|--------------|--------------------------------|
|    | Select Chanr | nel                            |
| СН | 22(482.000   | MHz)                           |
| СН | 24(498.000   | MHz)                           |
| СН | 38(610.000   | MHz)                           |
| СН | 40(626.000   | MHz)                           |
| СН | 42(642.000   | MHz)                           |
| СН | 45(666.000   | MHz)                           |
| СН | 53(730.000   | MHz)                           |
| СН | 56(754.000   | MHz)                           |
| -  |              |                                |

If it is selected the **frequency tuning mode**, allows you to change tuned frequency:

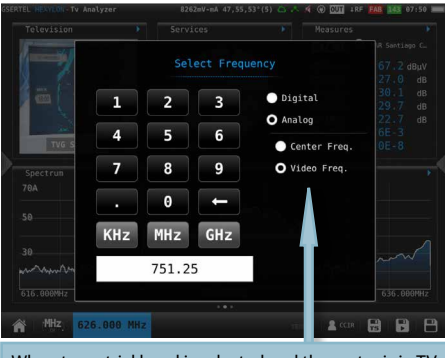

When terrestrial band is selected and the meter is in TV Analyser function, allows to select between video carrier freq. or central freq.

- If it is **selected the IP input**, this function allows you to select the IP channel, as well as to add /delete channels to the list. To do that, a pop up window will be shown with the list of the IPTV channels. The Hexylon has a default channel that you can edit:

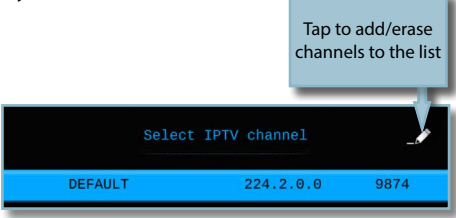

To add a new IPTV channel, it is necessary to indicate the following parameters:

- Name

se

list

- IP: is the traffic IP (multicast or unicast)
- Origin IP: when the traffic is multicast and uses IGMP version 3, you could set the origin IP of the source. If you want to disable it, you must set the Origin IP to 0.0.0.0
- Port

|           | Add IPTV channel |
|-----------|------------------|
| Name      | Enter Name       |
| IP        | 1.2.3.1          |
| ORIGIN IP | 0.0.0.0          |
| Port      | 1,               |

•Note: See section *Web Application->4.- Plans* to learn how to create TV and IPTV channel plans using the web applicationChange selected service: it allows the user to select any other service locked previously. This feature shows a pop up window with all the services that the user has selected previously in any channel.

•Change selected service: it allows the user to select any other service locked previously. This feature shows a pop up window with all the services that the user has selected previously in any channel.

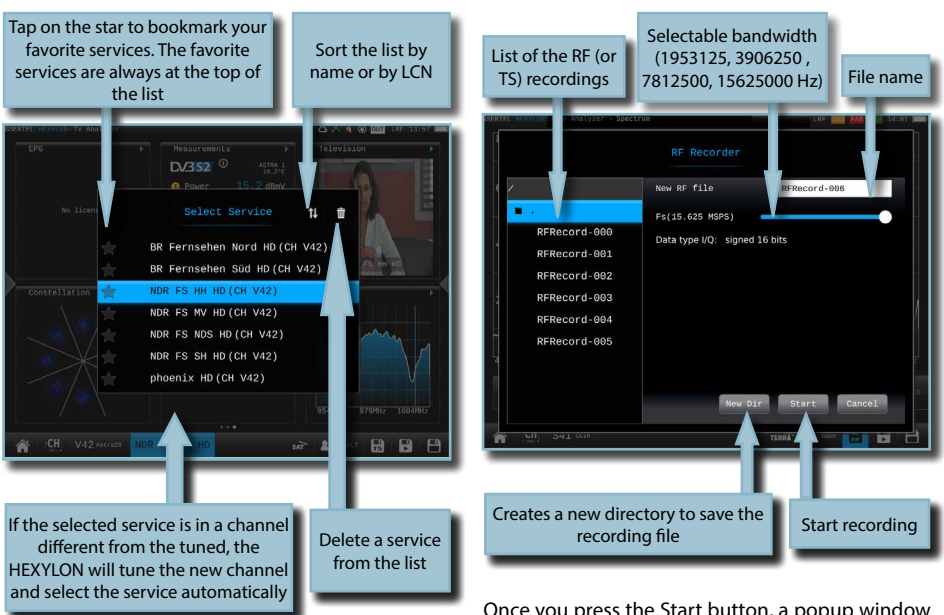

•Change band: see section 2.- User profiles

•Change profile: changes the user profile. See section 2.- User profiles

•MacroLOG: allows you to schedule repetitive measures in time intervals selected by the user. See section 9.-LOGs

•TS or RF recording: TS recording is always available (option 901628), except when the user selects the spectrum feature (see section *7.- Spectrum Analyser*). In this case, the RF recording (option 901631) function will be available. This feature shows a popup window to select the file name, the directory where it will be saved and, in the case of RF recording feature, some other parameters shown in the image below: Once you press the Start button, a popup window will show a Stop button that the user must press when he wants to stop recording.

You can display the TS Recordings in your HEXYLON (see paragraph *Inputs/Ouputs* in the section *Top Menu*), but the recordings must last at least 20 seconds.

•LOG: saves the measurements and the screenshot at that moment. See section 9.-LOGs

# Top bar:

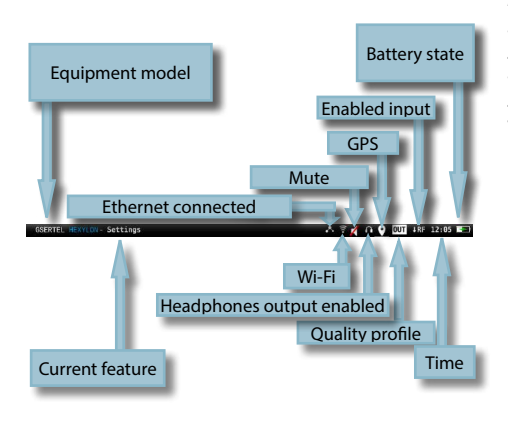

•Conection to the network: indicates that the meter is connected to the network by Ethernet. See section Settings-Network *in Top Muenu* 

- -No icon->No cable connected
- -White icon->Cable connected
- -Green icon->Connected to the internet

•Wi-Fi: indicates that the meter is connected to a Wi-Fi network. See section *Settings-Wi-Fi* in *Top Menu* 

- No icon->Wi-Fi disabled
- White blinking icon->Wi-Fi stablishing connection
- -White icon->Wi-Fi connected
- -Grey icon->Wi-Fi error
- -Green icon->Connected to the internet

•GPS: indicates that the GPS is active. While the satellite data is not received, the icon blinks. See section *Settings-GPS* in *Top menu*. To perform a Drive-Test the GPS must be active, and then schedule a MacroLOG (see icons in the Bottom bar). The results of the Drive Test are shown in the web application. See section *1.- Measurements* in *Web application*.

•LNB and DiSEqC information: shows information about the LNB band (only if real frequency is selected -see section 1.2.- Measurements of the menu 1.- Settings-), as well as about DiSEqC if it is active. See section 2.- User profiles

•Quality profile: indicates the selected quality profile. To select other quality profile, access the *options context menu* of the feature. See section *Options context menu* in *Menus*. To add new quality profiles see section 5.- Quality profiles in Web application. •Enabled input: See section Inputs/Outputs in Top menu.

•Time: see section *Regional* in the feature 1.-Settings

•Connection to the cloud: See section *Before Starting* to register you and your Hexylon, so you will access to the cloud.

- Crossed out icon->No internet connection or cloud connection

- White icon->There is connection to the cloud, but the Hexylon is not registered

-Green icon->Connected to the cloud and Hexylon registered

# Menus

The Hexylon has 3 different menus. These menus will be explained in this section briefly, as well as their locations. All their features will be explained in the sections below.

Top Menu

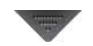

To access this menu you must do a short swipe at the top central part of the screen.

The features of this menu allows us to set up certains aspects of the meter in a fast way and from any feature.

# Main Menu

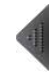

To access this menu you must do a short swipe on the right central part of the screen.

The main menu is a wheel with all the features of the meter.

Doing long swipe on the wheel, the user can access every features. To select a feature, you must tap on the corresponding icon.

# **Options context menu**

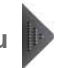

Most of the features of the main menu have a menu with some options that pertain exclusively to that feature. These options are in a context menu that appears when the user does short swipe on the left central part of the screen.

# Top menu

This menu has several tabs that will be explained below. To select one of them, the user must tap on the title.

# Inputs/Outputs:

Doing tap on the connector draw, the corresponding input/output will be enabled/disabled. Once it is enabled, the user must set some options depending on the kind of input.

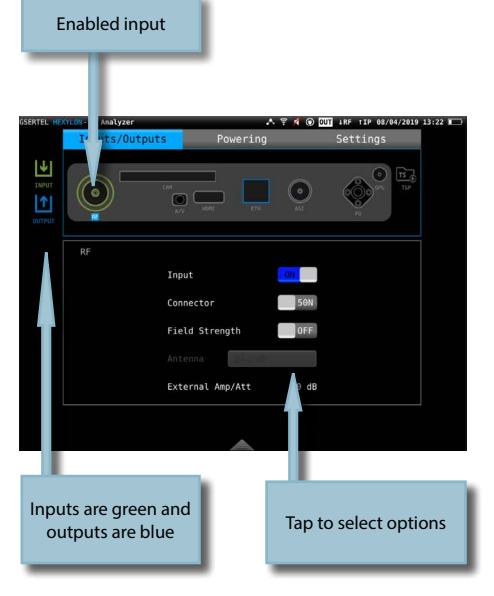

Below are shown all the inputs/outputs, as well as all their options:

# •RF

- Input: ON/OFF. Enables/disables the RF input
- Field Strength: ON/OFF. If ON is selected, this measurement will be shown in the Measurements widget of the TV Analyser feature (see section 7.4.4.- Measurements)
- Antenna: In order to calculate the field strength measurement, the user must

select the antenna that he/she is using External Amp/Att: if an amplifier or an attenuator is being used at the RF input of the Hexylon, you can enter the value, so it will be taken into account when making the calculations of the power measurements

# •CAM

- Enable: Enables/disables the conditionalaccess module

If you select CAM input, please wait a few seconds until the HEXYLON detects the CAM. Then you can access to the MMI menu of the CAM:

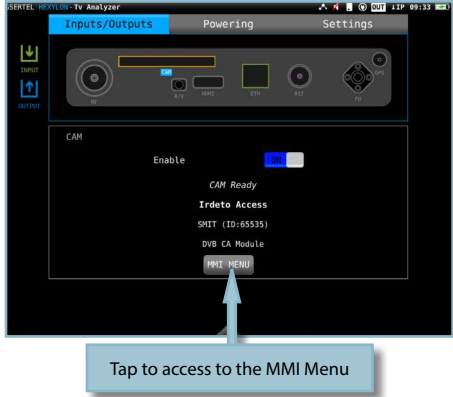

# •A/V

- CVBS Input: Enables/disables the connector as a CVBS input
- Headphones Output: Enables/disables the connector as headphones output

### HDMI

- Output: Enables/disables the connector as a HDMI output
- Mode: OSD+Video/Video. Allows to choose what the user wants to get: only the video signal, or video + OSD

•ETH

- IPTV Input: ON/OFF. Enables/disables the Ethernet connector as an input for IPTV signals. Please see section *lcons in the screen->Botton Bar* to learn how to create an IPTV channel
- STLTP mode: ON/OFF. This option is

Tap on TS Player

enabled when IPTV Input is ON.. If STLTP is OFF, the Hexylon assumes that the input signal is a IPTV signal.

- IPTV Output: ON/OFF. Enables/disables the Ethernet connector as an output for IPTV signals
- IP and Port: Whenever the IPTV Output is ON, the user must indicate the IP address and the port
- •ASI
  - Input: ON/OFF. Enables/disables the IP connector as an input for ASI signals
  - T2MI mode, BTS mode: ON/OFF. These options are enabled when ASI Input is ON. Only one of these options can be selected. If none of these options is selected, the Hexylon assumes that the input signal is an ASI signal. Otherwise, the user must enable the type of the input signal (T2MI or BTS). If T2MI is selected, the PID must be indicated too.
  - Output: ON/OFF. Enables/disables the ASI connector as an output for ASI signals

•FO

- Input: ON/OFF. Enables/disables the connector as an input for optical signals
- Lambda  $\lambda$  (nm): 1310, 1490, 1550. Allows to select the wavelength of the input signal
- External Att: if an optical attenuator is being used at the optical input of the Hexylon, you can enter the value, so it will be taken into account when making the calculations of the power measurements

•GPS

- Input: ON/OFF. Enables/disables the external GPS input

•TS

- Input: ON/OFF. Enables/disables the TS player

Please, follow these steps to play the TSI recordings:

If your HEXYLON has the option 901628 (TS Recording), you can select the TS player feature. So you can see your TS recording in your HEXYLON:

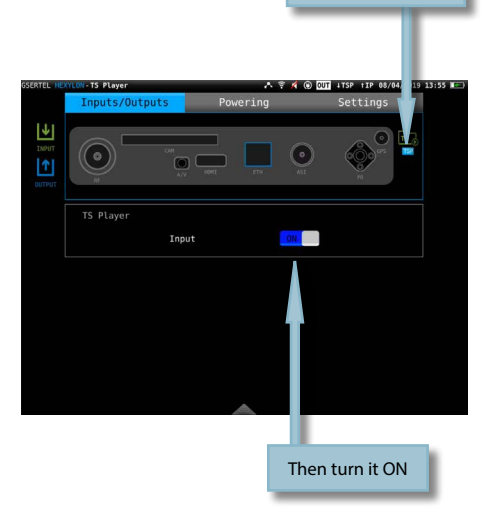

Then close the Top Menu window, and you will a window like this:

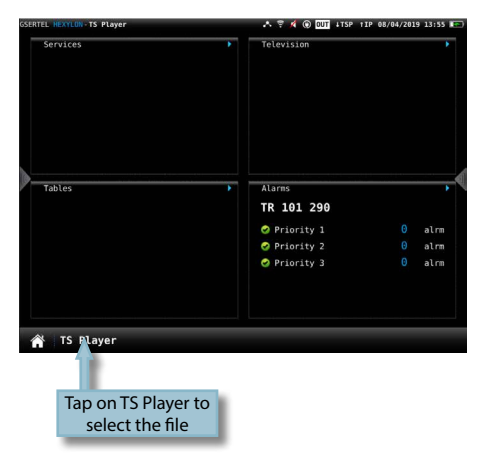

NOTE: The TS Recording should last at least 20 seconds for the TS Player feature can play it.

Once you tap on the TS Player button, it will be displayed the list of the TS Recordings:

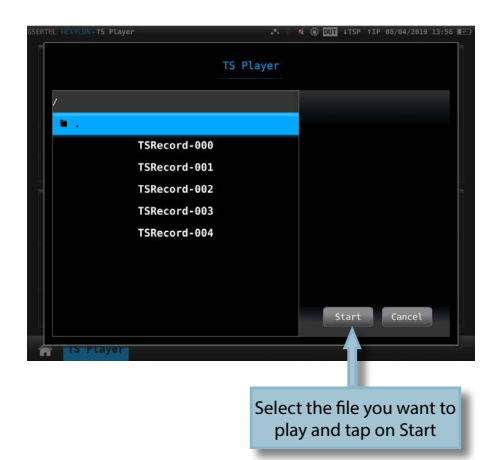

Then the TS Recording will be displayed (it may take a few seconds to be locked):

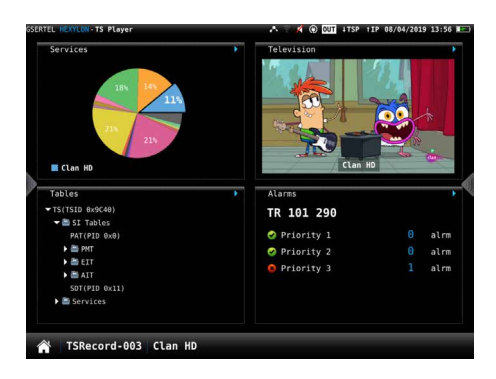

If you select CAM input, please wait a few seconds until the HEXYLON detects the CAM. Then you can access to the MMI menu of the CAM:

# **Powering:**

Allows setup the preamplifiers powering.

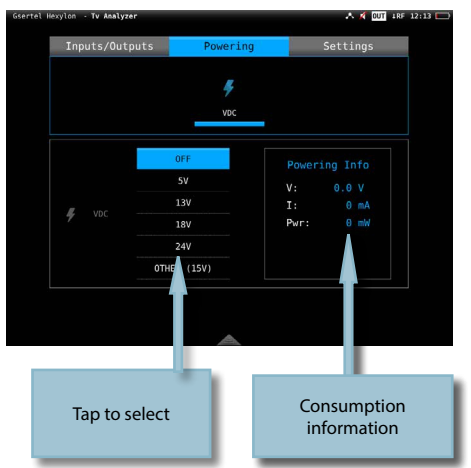

# Settings:

The user can set the following parameter from this menu:

•Brightness: increase/decrease the display brightness

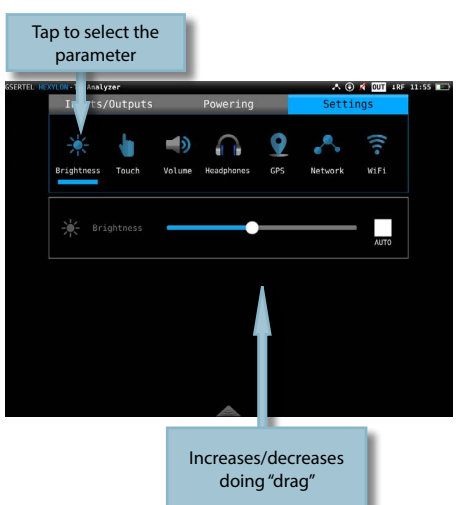

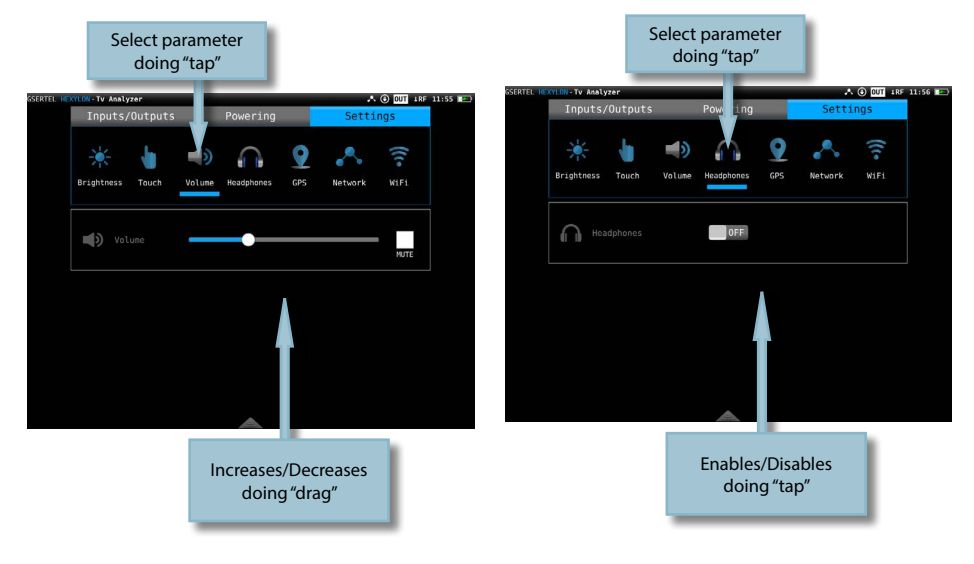

### •Volume: increases/decreases the volume

# •Headphones: enables/disables audio A/V output

•**Touch**: increases/decreases the sensitivity of the touch control

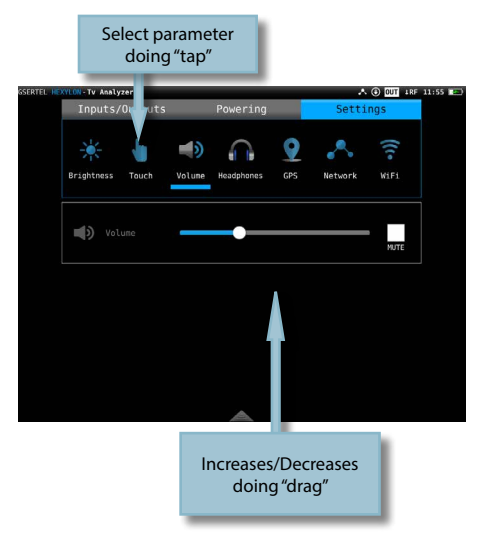

•GPS: Enables/disables the GPS feature. When it is enabled, the corresponding icon appears on the top bar of the screen. While the Hexylon does not receive the satellite signal, the GPS icon will blink.

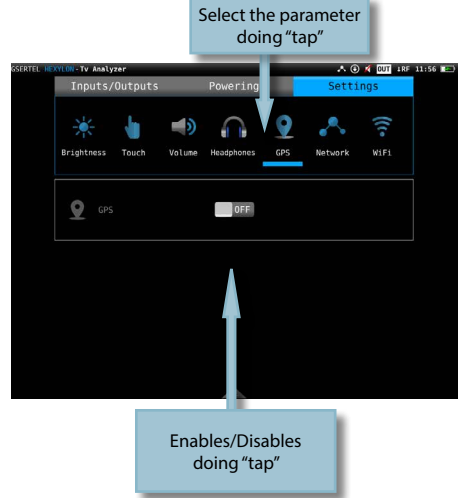

•Network: Allows to set up the equipment network connection. If the user selects the DHCP mode (DHCP ON), the network parameters will be configured automatically. If the DHCP mode is off, the user must type all the network parameters (IP, gateway, Mask and DNS), and the do tap in "Apply".

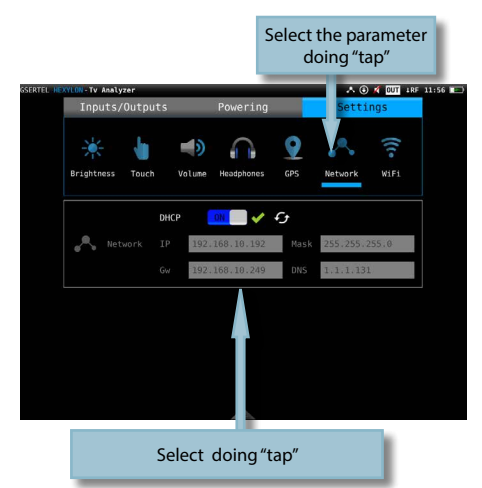

•Wi-Fi: enables/disables the equipment Wi-Fi connection.

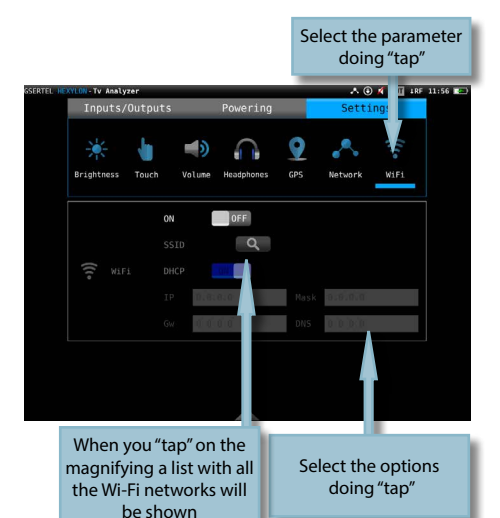

# Main menu

All the Hexylon features are contained in this menu, and they will be explained in the following sections.

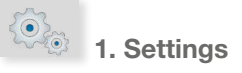

Allows set all the global parameters of the meter. This feature has several tabs that will be explained below:

### 1.1.- Regional

Sets the language, the date and the time.

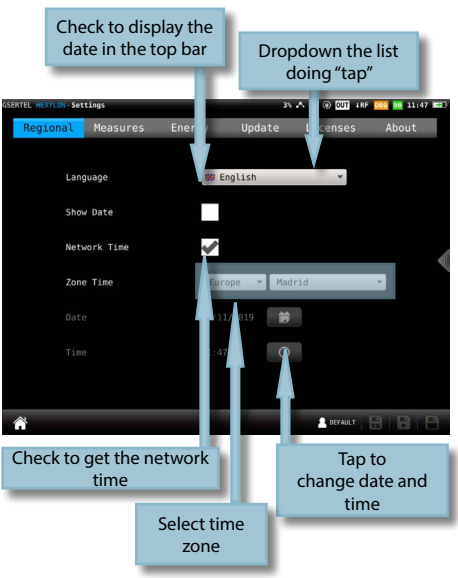

# 1.2.- Measures

Allows to set up those parameter that are commons to all the measurements: units, frequency (if real frequency is not checked, the meter will use IF), LNB, and the GPS units.

Both the measurements and the GPS coordinates will be shown in the units selected in this menu.

You can also select between Center or Video Carrier in the Analog Frequency dropdown list. So, when the meter is in TV Analyser function, terrestrial band, and in frequency mode, when the user enters a new frequency using the keyboard, it will correspond to the central frequency of the analog channel, or the video carrier frequency, according to the user's selection.

ATSC3.0 Korean mode enables this mode for ATSC3 signals.

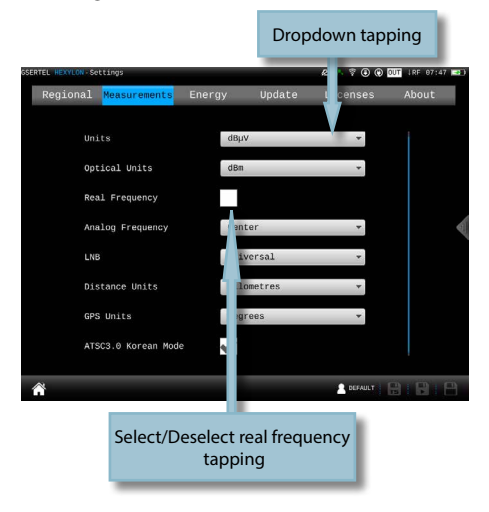

# 1.3.- Energy

Allows set the energy-saving modes. Select the downtime until equipment auto suspension, and the downtime until auto shutdown.

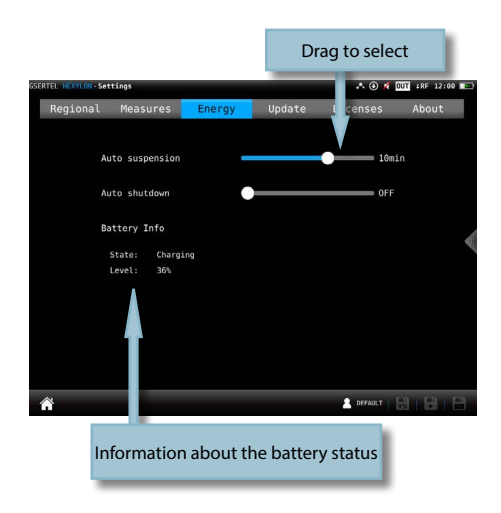

# 1.4.- Update

When the Hexylon is connected to the internet (via Ethernet or Wi-Fi) it is automatically detected if a new firmware version is available. If so, tap on the Update button and your Hexylon will be automatically updated.

Be aware that the meter must be connected to the external powering to be updated.

This menu allows to configure the synchronization between the Hexylon and the cloud (see section Hexylon Cloud)

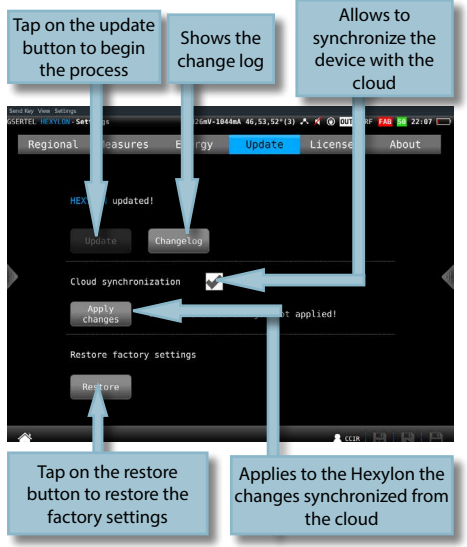

You can also update your device using an USB stick. To do that, save the update file in an USB stick and insert the USB stick into the USB connector of your HEXYLON. A message appears automatically indicating that an update is available on the USB. When you go to the Update menu, the following screen will appear:

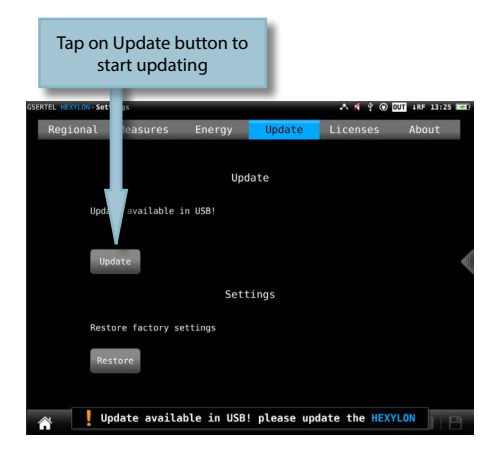

| EL HEXYLON - Set | tings    | 7264nV-0mA | 50,54,52*(4) 🙏 🤅 |            | FAB 42 1 | 1:05 |
|------------------|----------|------------|------------------|------------|----------|------|
| Regional         | Measures | Energy     | Update           | Licenses   | Abou     | t    |
|                  | Hardware |            |                  | Software   |          |      |
| Model            |          | HEXYLON    |                  | 1.32       | .00003   |      |
| Reference        | e        | 901620     | GUI              | 1.32       | .00009   |      |
| Serial           | 111733   | 67800005   | Measures         | 1.32       | .00003   |      |
| Control          | 1720     | 00700211   | Fpga             | 0.00       | .00039   |      |
| Peripher         | als 1728 | 94100633   | Peripheral       | s          | 0.15     |      |
| RF               | 1719     | 06800431   | RF               |            | 0.26     |      |
| Optical          | 1724     | 99400131   | Optical          |            | 1.02     |      |
| Keyboard         | 1724     | 40801712   | Powering         | 0.99       | .00035   |      |
| Battery          |          |            | Battery          | 1.01       | .00036   |      |
| RF cal.          |          | v0         | Web              | 1.00       | .00060   |      |
| Optical          | cal.     | v٥         | Player           |            |          |      |
|                  |          |            | Touch            |            | 1.01     |      |
|                  | Manual   |            |                  |            |          |      |
| 4                |          |            |                  | fa prochas |          | 11   |
|                  |          |            |                  |            |          |      |
|                  |          |            |                  |            |          |      |
|                  |          |            |                  |            |          |      |
| Tanto            | onen th  | e manua    |                  |            |          |      |
| iup it           | opentin  | c manua    |                  |            |          |      |
|                  |          |            |                  |            |          |      |

# 1.5.- Licenses

Shows a list with all the licenses available on your HEXYLON.

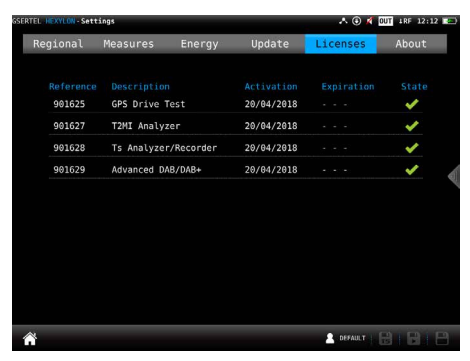

# 1.6.- About

Shows all the information about your equipment, both hardware and software.

It is also possible to open the user manual and read it in the HEXYLON screen.

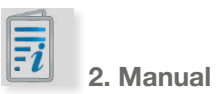

Allows to display the user manual in the Hexylon screen.

Note: This feature is available only for Hexylon with compatible hardware.

| 12:12 |
|-------|
| ut    |
|       |
|       |
|       |
| 4     |
|       |
|       |
|       |
|       |
|       |
|       |
|       |
|       |

| R |    |      |          |
|---|----|------|----------|
|   | 3. | User | profiles |

Your Hexylon allows define as many user profiles as your need. For each user profile, you must indicate what band(s) is going to measure that user profile and the main parameters.

If you select terrestrial band for a profile, you must select the channel plan, the preamplifiers powering and the norm.

If you select satellite band for a profile, you must select the channel plan, polarity, powering, SCR and DiSEqC.

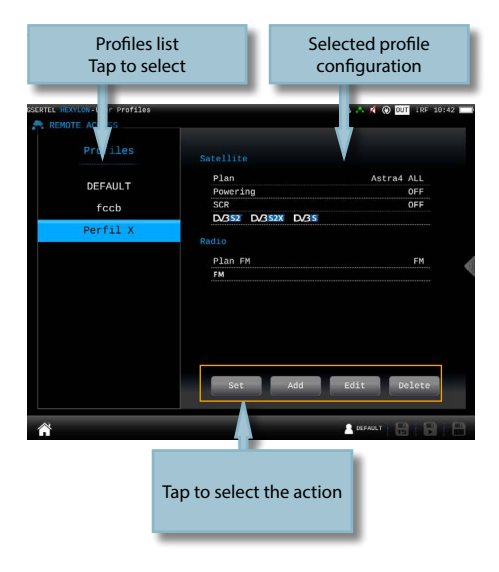

# 3.1.- Set

Goes to the setting feature of the main menu (see section 1.- Settings)

# 3.2.- Add

Adds a new user profile. When you tap on this button, a popup window will open where the user must set all the required parameters.

First of all, you must type the profile name. Then, you must select the bands you want to include in that profile and set up the parameters.

To select a band, you must select the corresponding check box. The first step is the terrestrial band, then tap on "Next" button pass to the satellite band, and finally the radio band.

Once you have finished the radio band configuration, tap on "add" button to save the user profile.

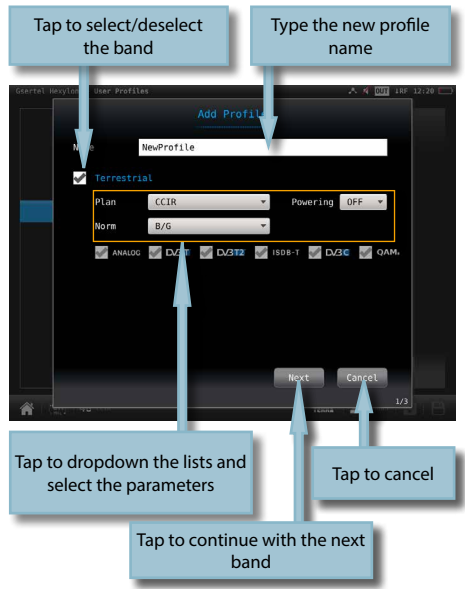

If you include the satellite band in the profile, you must select how many satellites you want to include in that profile. Then you must set all the parameters for each one.

Each satellite plan is automatically associated with a DiSEqC command (first plan with SAT A, second plan wit SAT B, and so on). So, the powering is always ON and automatically set to AUTO, but the user can select any other value.

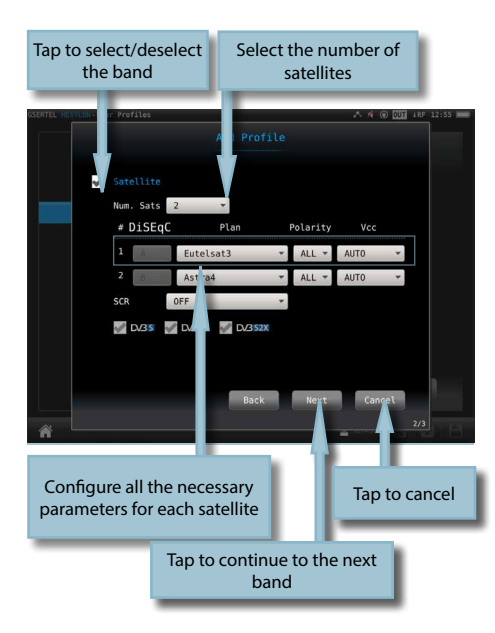

# 3.3.- Edit

Allows changes in the selected profile of the list. The process is similar to add a new profile.

# 3.4.- Delete

Deletes the selected profile from the list.

4. Optical attenuation

This feature allows measure the optical attenuation in the fiber network in three wavelengths: 1310nm, 1490nm and 1550nm.

When the user selects this features, the optical fiber input is automatically enabled.

Please, see section Top Menu->Inputs/Outputs to learn how to enable the optical input.

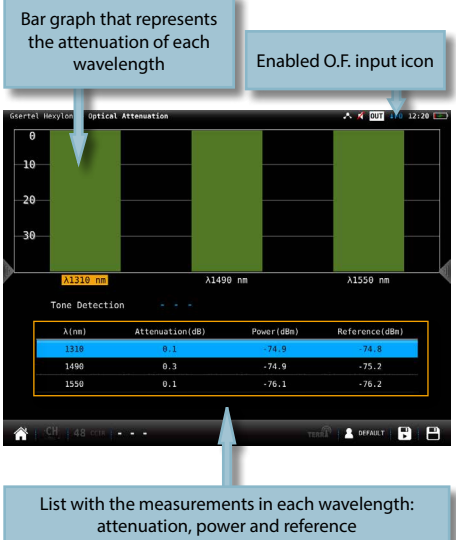

# 4.1.- Main window:

Tap to select

# 4.2.- Options context menu:

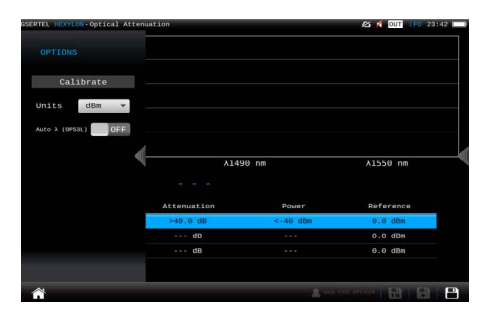

•Calibrate: select the wavelength (tap on the graphic or on the list) and tap on this button to calibrate it.

•Units: mW/uW, dBm.

•Auto lambda (OPS3L): OFF/ON. If ON is selected, the Hexylon synchronizes with the Televes OPS3L light source, whenever it is in auto lambda mode too, so the Hexylon gets the measurements over the three lambdas simultaneously.

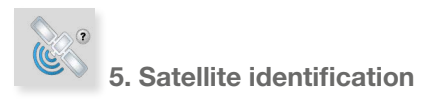

This feature is able to detect automatically the satellite the input signal belongs to.

# 5.1.- Main window

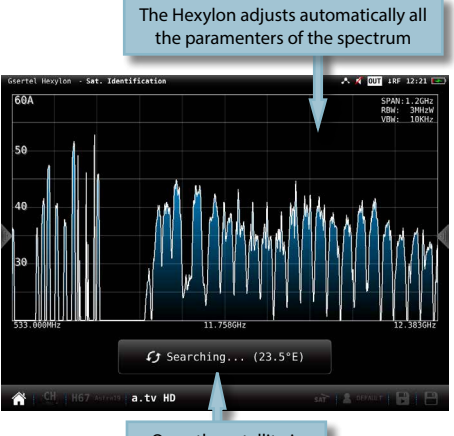

Once the satellite is identified, the name is shown in the display

# 5.2.- Options context menu

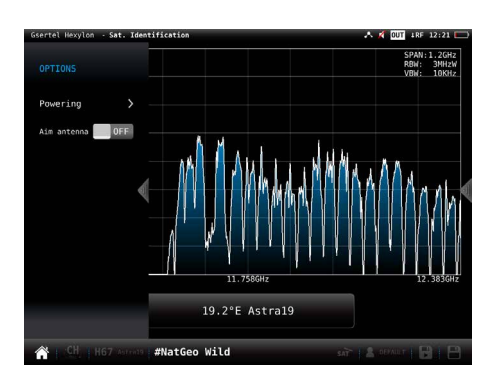

Powering:

- VDC: Selects the preamplifier powering.
- DiSEqC (only satellite band): selects the DiSEqC parameter (Sat A, Sat B, Sat C, Sat D)
- Positioner (only satellite band): makes it possible to control the DiSEqC motors used to move mobile parabolic antennas. This function is available in satellite mode and when the equipment is powering the LNB.

Halt: This command stops the motor movement.

East: Allows to move the motor in the EAST direction. Each click corresponds to one step in the movement of the motor (pitch motors). By holding the key down, successive movement sequences will be executed until the key is released.

West: Motor movement in the WEST direction. Each click corresponds to one step in the movement of the motor (pitch motors). By holding the key down, successive movement sequences will be executed until the key is released.

Store: 8 storage positions are available to store at up to 8 antenna positions . This command allows one of 8 positions to be chosen where the current position of the antenna will be stored.

Goto: recovers one of the 8 positions for the antenna that has been previously stored

SCR (only satellite band): Selects the SCR parameters (multiswitch, standard and

slots) When a slot is enabled (for example slot 3, freq. 1210MHz), the meter will tune into the slot frequency (1210MHz) and will set the slot with the meter parameters: frequency, band (powering), and DiSEqC. In addition, a SCR icon will be shown in the bar at the top (SCR3) to indicate that the slot is enabled. While the slot is enabled, all the setting changes of the meter, will be applied to the currently slot (SCR3).

#### •Aim antenna:

Emits an audible signal . This is a useful feature to point antennas without having to look at the display

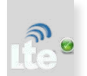

# 6. LTE check

The presence of signals in 4G and 5G bands in distribution systems DTT, can affect the quality of the TV signal.

This function makes an analysis of the 4G and 5G signals and its influence on digital terrestrial television signal (UHF band), and it also estimates the need to insert a filter at the input of a Digital Terrestrial Television (DTT) system, in order to minimize interferences that may cause the signal on the DTT signal.

When you select this function, only the 4G Downlink and the 4G Uplink bands are analysed. You must display the Options Context Menu to analyse the 5G band.

#### 6.1.- Main window

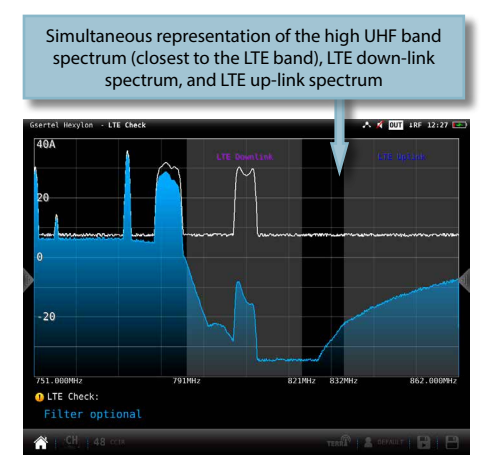

If it is necessary to insert a filter, is indicated on the screen.

If it was not necessary to insert a filter, it will be displayed the text "LTE Check OK" instead of "Required LTE filter".

On the screen are displayed simultaneously: 1-The spectrum of the high "UHF" band (closest to the LTE band); 2- The spectrum of the LTE down-link; 3- And the spectrum of the LTE up-link.

### 6.2.- Options context menu

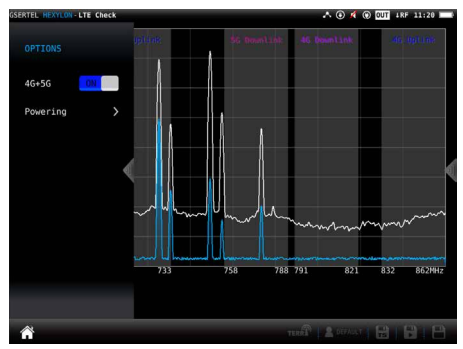

•4G+5G: ON/OFF. When ON is selected, the function analyses the 4G up and down links, as well as the 5G up and down links, detecting possible interfering signals and, if it is necessary it recommends a filter.
•Powering:

VDC: Selects the preamplifier powering.

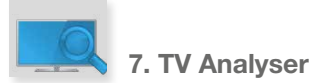

This is the main function of the Hexylon. The user can reach this funtion by tapping the icon

Thanks to this feature it is possible to have in one screen all the information of the tuned signal.

The feature TV Analyser has 3 screens: Scan, Mosaic 3+1 and Mosaic 6. To switch between screens do long swipe.

Please, see section *Top menu->Inputs/Outputs* to learn how to select the input that you want to use, and the section *lcons in the screen->Botton bar* to learn how to change the selected channel, and how to add channels for IPTV.

Below there is a detailed explanation of each of these screens:

# 6.1.- Scan

This function scans the selected channel plan and detects every existing analog and digital channel in real time to determine the overall frequency response of the system.

The scan measurement leverages the location based thresholds to clearly show whether or not signal levels comply with the cable system specifications with their green, yellow and red bars.

### 7.1.1.- Main window

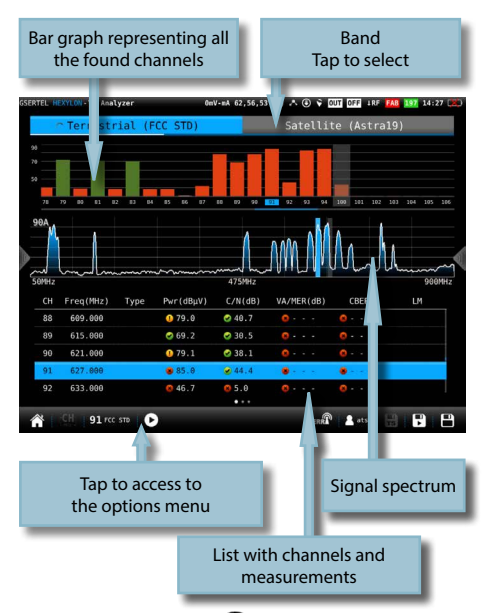

Tapping on the icon **D** a popup window will appear showing the following functions:

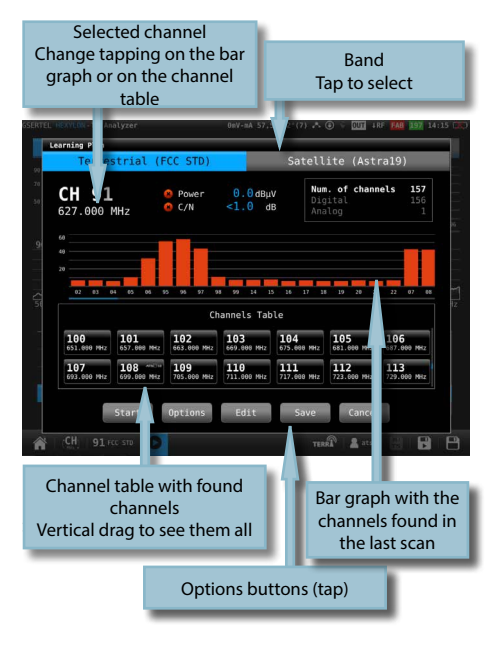

Start: Starts a new system scan

Options:

- Fast: ON/OFF. When the fast scan is enabled (ON), the meter will not make CBER and VBER measurements for digital channels, neither V/A measurements for analog channels. So, only power and level measurements will be shown.
- Wide outlet: ON/OFF. Enable this option when the outlet in your installation has both terrestrial and satellite bands. So, both bands will be scanned consecutively. If this options is disabled, only the selected band will be scanned.

Note: Note that if the selected user profile does not allow to make measurements in some bands, the scan will not be done in that band.

•Edit: Allows to add/delete channels from the plan. If the channel is selected (blue colored), when you tap on it, it will be deselected. Otherwise, if the channel is deselected (grey colored), when you tap on it, it will be selected.

• Save: Saves a new plan with the found channels.

•Cancel: Closes the options window.

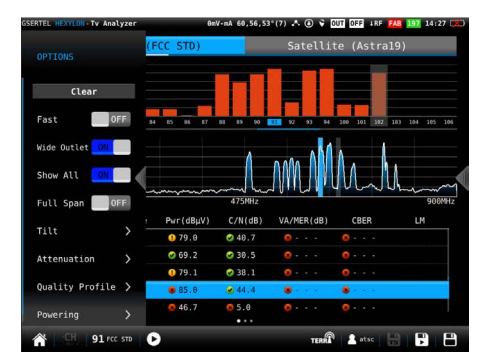

# 7.1.2.- Options context menu

•Fast: ON/OFF. When the fast scan is enabled (ON), the meter will not make CBER and VBER measurements for digital channels, neither V/A measurements for analog channels. So, only power and level measurements will be shown.

•Wide outlet: ON/OFF. Enable this option when the outlet in your installation has both terrestrial and satellite bands. So, both bands will be scanned consecutively. If this option is disabled, only the selected band will be scanned.

Note: Note that if the selected user profile does not allow to make measurements in some bands, the scan will not be done in that band.

•Show all: ON/OFF. When show all is ON, all the measurements of all the channels are shown. When it is OFF, you can only see the measurements of the channel that is being measured in that moment.

•Span full: ON/OFF. When Span full is ON you can see all the bars corresponding to all the found channels. When this option is OFF, only 24 bars are shown, so it is necessary to scroll to see them all.

•Tilt: ON/OFF. When the tilt option is ON, this function measures the tilt between the channels indicated in the labels CH A and CH B. Then you can see a white line between these two channels and the tilt measurement on it.

•Attenuation: ON/OFF. When the attenuation option is ON, the Hexylon measures the attenuation of the installation relative to a reference point, usually the head-end output. So, the first thing you must do is connect the meter to the reference point and tap on the Calibrate button. In this way, the equipment will measure and save the level of all the channels.

Then you must go to all the points of the installation where we want to measure and connect the meter, taking care to have this function ON. The Hexylon will measure the levels of all the channels comparing them with the reference ones.

When this option is ON, the bars of the graphic don't represent the level or the power of the channels, but the attenuation of each one of them. The list shows power (or level) and C/N. In addition, a green trace is shown in the spectrum. This trace indicates the levels in the reference point.

•Quality profile: allows to select the quality profile .

•Powering:

- VDC: Selects the preamplifier powering.
- DiSEqC (only satellite band): selects the DiSEqC parameter (Sat A, Sat B, Sat C, Sat D)
- Positioner (only satellite band): makes it possible to control the DiSEqC motors used to move mobile parabolic antennas. This function is available in satellite mode and when the equipment is powering the LNB.

Halt: This command stops the motor movement.

East: Allows to move the motor in the EAST direction. Each click corresponds to one step in the movement of the motor (pitch motors). By holding the key down, successive movement sequences will be executed until the key is released.

West: Motor movement in the WEST direction. Each click corresponds to one step in the movement of the motor (pitch motors). By holding the key down, successive movement sequences will be executed until the key is released.

Store: 8 storage positions are available to store at up to 8 antenna positions . This command allows one of 8 positions to be chosen where the current position of the antenna will be stored.

Goto: recovers one of the 8 positions for the antenna that has been previously stored

SCR (only satellite band): Selects the SCR parameters (multiswitch, standard and slots) When a slot is enabled (for example slot 3, freq. 1210MHz), the meter will tune into the slot frequency (1210MHz) and will set the slot with the meter parameters: frequency, band (powering), and DiSEqC. In addition, a SCR icon will be shown in the bar at the top (SCR3) to indicate that the slot is enabled. While the slot is enabled, all the setting changes of the meter, will be applied to the currently slot (SCR3).

# 7.2.- Mosaic 3+1

This screen has 4 widgets, 3 in the top of the screen and one in the lower part of the screen. These widgets are user-configurable, that is, the user can select the function he or she wants to visualize in each widget.

### 7.2.1.- Main window

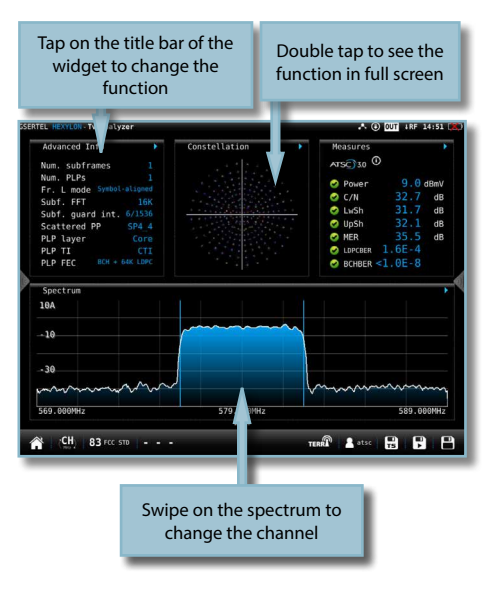

All the available features are explained in section 7.4.- Features.

#### 7.2.2.- Options context menu:

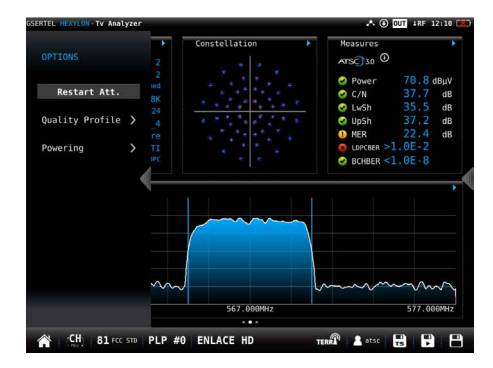

•Restart Att: restarts the control attenuation.

•Quality profile: allows to select the quality profile •Powering:

- VDC: Selects the preamplifier powering.
  - DiSEqC (only satellite band): selects the DiSEqC parameter (Sat A, Sat B, Sat C, Sat

D)

Positioner (only satellite band): makes it possible to control the DiSEqC motors used to move mobile parabolic antennas. This function is available in satellite mode and when the equipment is powering the LNB.

Halt: This command stops the motor movement.

East: Allows to move the motor in the EAST direction. Each click corresponds to one step in the movement of the motor (pitch motors). By holding the key down, successive movement sequences will be executed until the key is released.

West: Motor movement in the WEST direction. Each click corresponds to one step in the movement of the motor (pitch motors). By holding the key down, successive movement sequences will be executed until the key is released.

Store: 8 storage positions are available to store at up to 8 antenna positions. This command allows one of 8 positions to be chosen where the current position of the antenna will be stored.

Goto: recovers one of the 8 positions for the antenna that has been previously stored

SCR (only satellite band): Selects the SCR parameters (multiswitch, standard and slots) When a slot is enabled (for example slot 3, freq. 1210MHz), the meter will tune into the slot frequency (1210MHz) and will set the slot with the meter parameters: frequency, band (powering), and DiSEqC. In addition, a SCR icon will be shown in the bar at the top (SCR3) to indicate that the slot is enabled. While the slot is enabled, all the setting changes of the meter, will be applied to the currently slot (SCR3).

# 7.3.- Mosaic 6

This screen has 6 widgets. These widgets are user-configurable, that is, the user can select the the function he or she wants to visualize in each widget.

#### 7.3.1.- Main window

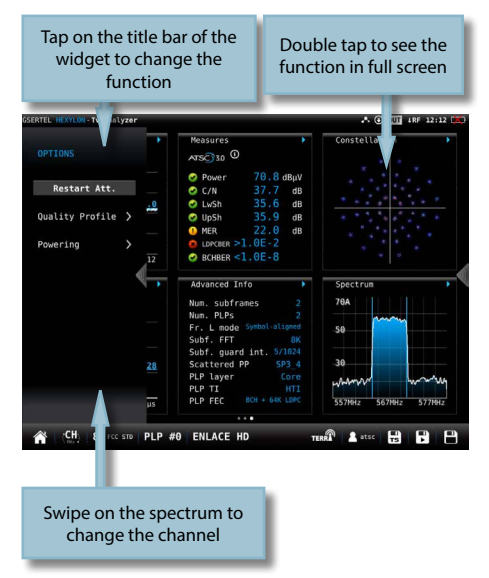

All the available features are explained in section 7.4.- Features.

#### 7.3.2.- Options context menu

| MER(Carrier)          |                        |             |
|-----------------------|------------------------|-------------|
| Echoes                |                        |             |
| MER(Carrier)          |                        |             |
| ▲ Uncorrected Packets |                        |             |
| 1 Advanced Info       | MER 34.8 dB            |             |
| Tables                |                        |             |
|                       |                        |             |
|                       |                        |             |
|                       |                        | -Actoretics |
|                       |                        | -10         |
|                       |                        |             |
|                       |                        |             |
|                       |                        | month many  |
|                       |                        |             |
|                       | PLP FEC OUT + OUT CONC |             |
|                       |                        |             |

•Restart Att: restarts the control attenuation.

•Quality profile: allows to select the quality profile

Powering:

- VDC: Selects the preamplifier powering.
- DiSEqC (only satellite band): selects the DiSEqC parameter (Sat A, Sat B, Sat C, Sat D)

 Positioner (only satellite band): makes it possible to control the DiSEqC motors used to move mobile parabolic antennas. This function is available in satellite mode and when the equipment is powering the LNB.

Halt: This command stops the motor movement.

East: Allows to move the motor in the EAST direction. Each click corresponds to one step in the movement of the motor (pitch motors). By holding the key down, successive movement sequences will be executed until the key is released.

West: Motor movement in the WEST direction. Each click corresponds to one step in the movement of the motor (pitch motors). By holding the key down, successive movement sequences will be executed until the key is released.

Store: 8 storage positions are available to store at up to 8 antenna positions. This command allows one of 8 positions to be chosen where the current position of the antenna will be stored.

Goto: recovers one of the 8 positions for the antenna that has been previously stored

SCR (only satellite band): Selects the SCR parameters (multiswitch, standard and slots) When a slot is enabled (for example slot 3, freq. 1210MHz), the meter will tune into the slot frequency (1210MHz) and will set the slot with the meter parameters: frequency, band (powering), and DiSEqC. In addition, a SCR icon will be shown in the bar at the top (SCR3) to indicate that the slot is enabled. While the slot is enabled, all the setting changes of the meter, will be applied to the currently slot (SCR3).

#### 7.4.- Features

This section explains all the features available to visualize in the widgets of the Mosaic 3+1 and Mosaic 6 modes.

Note: If the ASI input is selected, only Television and Services features will be available.

# 7.4.1.- Television

This feature allows to visualize the selected service

image of the tuned channel.

Note: When the image is not available, one of these icons will be shown:

- •Encrypted channel 🔒
- •Data service

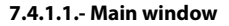

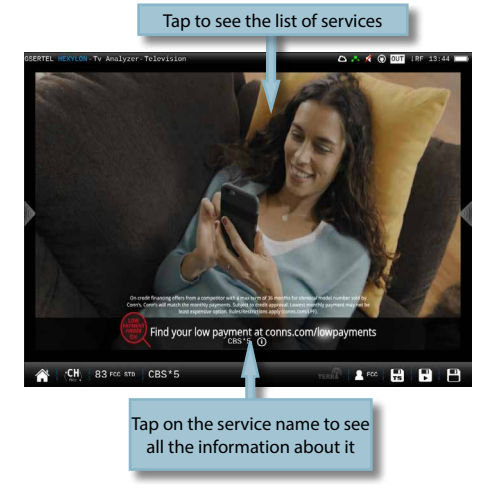

Tapping on the screen, it appears a popup window with the list of the channel services:

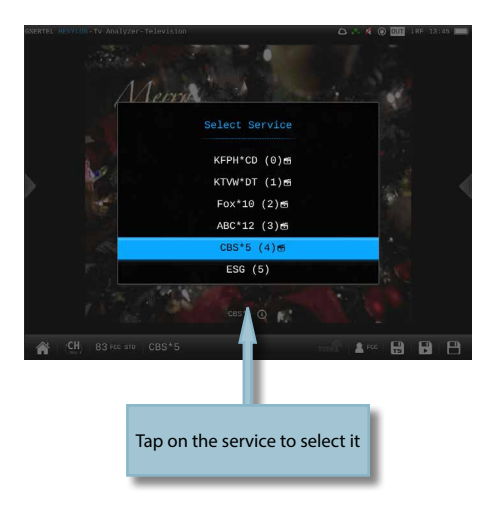

Next to the name of the service, the icons indicating the transports are shown (image, one or more audio transports). To change the audio, tap again on the screen and select the same service in the list, then a new pop-up window will appear showing the available audios.

Tapping on the service name, it appears a popup window with the information about it:

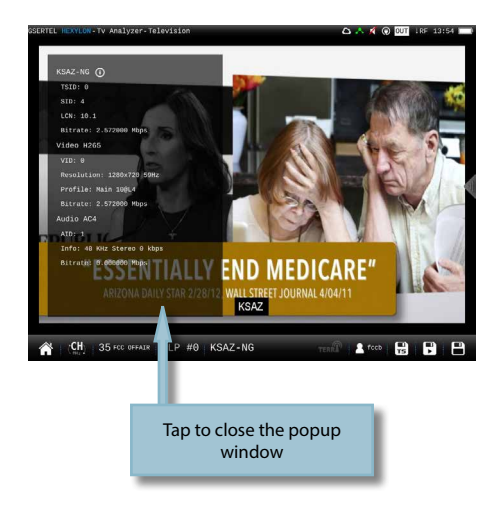

# 7.4.1.2.- Options context menu

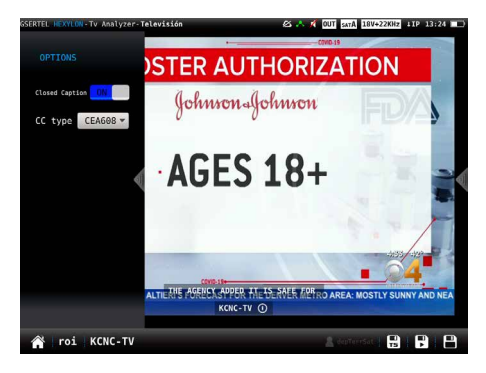

•Closed caption (ON/OFF): Enables/Disables closed caption

•Closed caption type: Allows to select the type of closed caption

#### 7.4.2.- Services

This feature shows a graph with the distribution of the services of the channel. Tapping on one of the sections of the graph, you can see the name of the corresponding service.

If you see this feature in full screen, you will have a more detailed information.

The information in the Virtual Channel column corresponds to the PSIP (Program and System Information Protocol, that carries metadata about each channel in the broadcast MPEG transport stream of a television station and information about television programs).

#### 7.4.2.1.- Main window

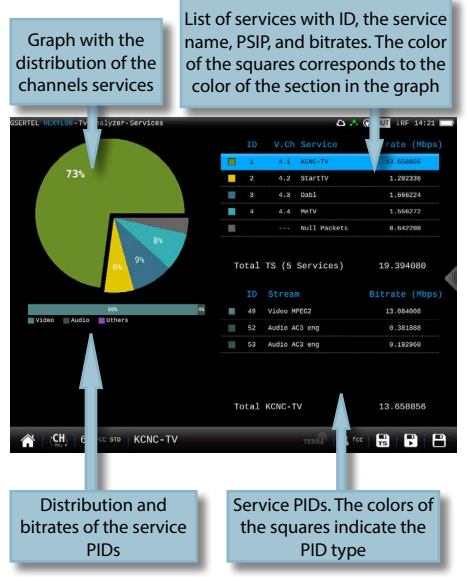

#### 7.4.3.- Parameters

This feature shows the parameters of the locked signal.

One of the parameters displayed for ATSC 3.0 signals is the transmitter identifier (TxID), which is very useful during network deployment in multi-transmitter situations.

# 7.4.3.1.- Main Window

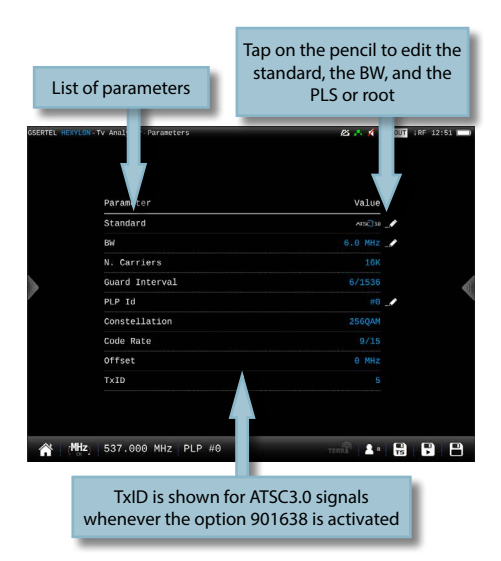

# 7.4.3.2.- Options context menu

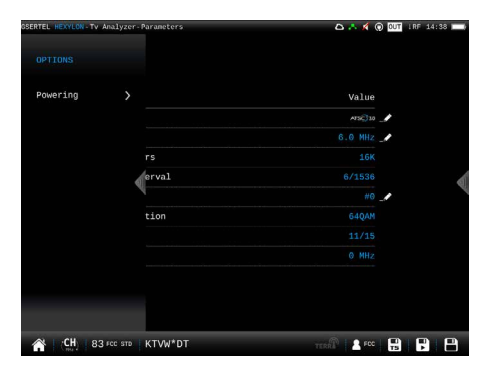

#### Powering:

- VDC: Selects the preamplifier powering.
- DiSEqC (only satellite band): selects the DiSEqC parameter (Sat A, Sat B, Sat C, Sat D)
- Positioner (only satellite band): makes it possible to control the DiSEqC motors used to move mobile parabolic antennas. This function is available in satellite mode and when the equipment is powering the

### LNB.

Halt: This command stops the motor movement.

East: Allows to move the motor in the EAST direction. Each click corresponds to one step in the movement of the motor (pitch motors). By holding the key down, successive movement sequences will be executed until the key is released.

West: Motor movement in the WEST direction. Each click corresponds to one step in the movement of the motor (pitch motors). By holding the key down, successive movement sequences will be executed until the key is released.

Store: 8 storage positions are available to store at up to 8 antenna positions . This command allows one of 8 positions to be chosen where the current position of the antenna will be stored.

Goto: recovers one of the 8 positions for the antenna that has been previously stored

SCR (only satellite band): Selects the SCR parameters (multiswitch, standard and slots) When a slot is enabled (for example slot 3, freq. 1210MHz), the meter will tune into the slot frequency (1210MHz) and will set the slot with the meter parameters: frequency, band (powering), and DiSEqC. In addition, a SCR icon will be shown in the bar at the top (SCR3) to indicate that the slot is enabled. While the slot is enabled, all the setting changes of the meter, will be applied to the currently slot (SCR3).

# 7.4.4.- Measurements (RF input)

This feature shows the measurements of the selected channel. The measurements depends on the signal modulation: DVB-S: Power, C/N, MER, CBER, VBER DVB-S2: Power, C/N, MER, PreLDPCBER, PreBCHBER ATSC1.0: Power, C/N, MER, PreBER, PostBER ATSC3.0: Power, C/N, MER, PreLDPCBER, PreBCHBER QAM: Power, C/N, BER, MER Analog: Level, C/N, V/A, Hum, CTB, CSO

If you see this feature in full screen, you will have more detailed information.

#### 7.4.4.1.- Main window

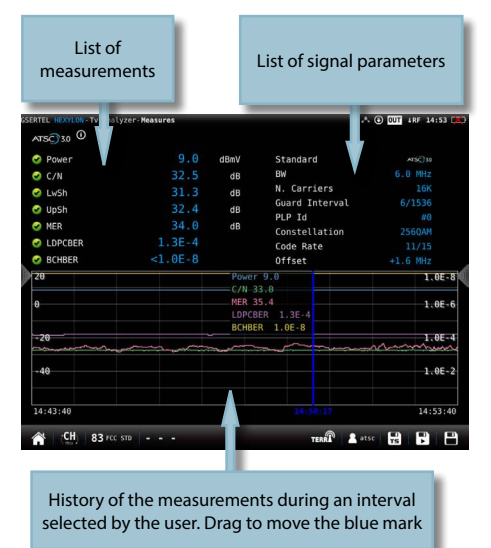

#### 7.4.4.2.- Options context menu

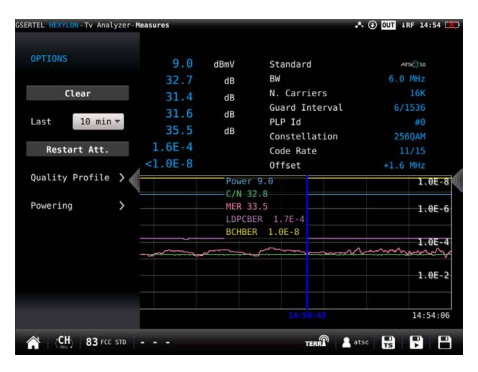

Clear: restarts the graph.

-Last: 5 min,  $\frac{1}{2}$  hour,  $\frac{1}{2}$  day, 1 day, 1 week. Allows select the time interval shown in the graph

•Quality profile: allows to select the quality profile •Powering:

- VDC: Selects the preamplifier powering.
- DiSEqC (only satellite band): selects the DiSEqC parameter (Sat A, Sat B, Sat C, Sat D)
- Positioner (only satellite band): makes it

possible to control the DiSEqC motors used to move mobile parabolic antennas. This function is available in satellite mode and when the equipment is powering the LNB.

Halt: This command stops the motor movement.

East: Allows to move the motor in the EAST direction. Each click corresponds to one step in the movement of the motor (pitch motors). By holding the key down, successive movement sequences will be executed until the key is released.

West: Motor movement in the WEST direction. Each click corresponds to one step in the movement of the motor (pitch motors). By holding the key down, successive movement sequences will be executed until the key is released.

Store: 8 storage positions are available to store at up to 8 antenna positions. This command allows one of 8 positions to be chosen where the current position of the antenna will be stored.

Goto: recovers one of the 8 positions for the antenna that has been previously stored

- SCR (only satellite band): Selects the SCR parameters (multiswitch, standard and slots) When a slot is enabled (for example slot 3, freq. 1210MHz), the meter will tune into the slot frequency (1210MHz) and will set the slot with the meter parameters: frequency, band (powering), and DiSEqC. In addition, a SCR icon will be shown in the bar at the top (SCR3) to indicate that the slot is enabled. While the slot is enabled, all the setting changes of the meter, will be applied to the currently slot (SCR3).
- CTB (only analog channels): Turns ON/OFF the CTB measurement. If you select CTB ON, a popup window will be displayed asking you to turn the signal off. CTB can only be made with the service disabled, because it is a measurement made in the frequency of the video carrier of the TV signal. Turn the signal ON again to measure CTB and all other measurements properly.
- CSO Offsets (only analog channels): The CSO measure is carried out in different
frequencies (at different distances from the video carrier) within the selected channel. Using this menu you can select the offset where you want to measure the CSO, and you can save up to 6 offset values, that can be the default values or user-selected ones.

## 7.4.5.- Spectrum (RF Input)

This feature shows the spectrum of the signal.

## 7.4.5.1.-Main window

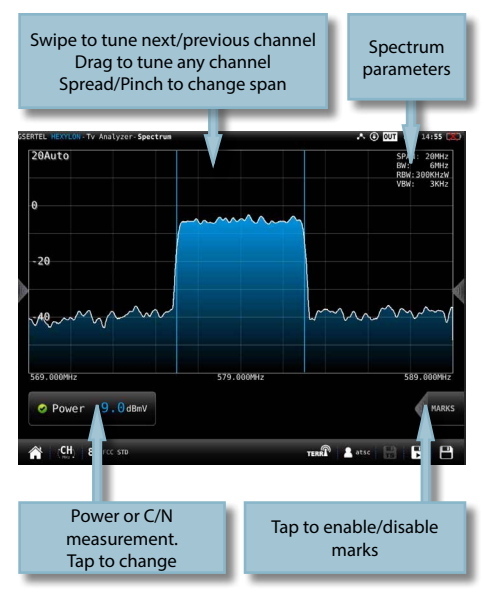

If you tap to enable marks:

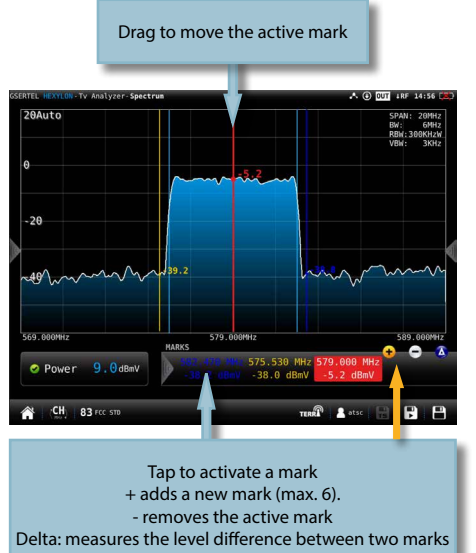

7.4.5.2.- Options context menu

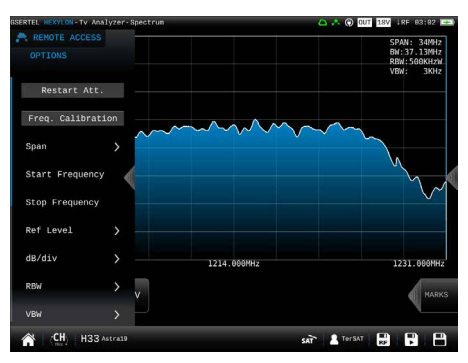

•Restart Att: restarts the control attenuation.

•Frequency Calibration: If the user needs more accuracy, this feature improves it by considering all the conditions of the Hexylon in the current moment.

•Span: 100KHz, 1MHz, 5MHz, 10 MHz, 20 MHz, 50 MHz, 100 MHz, 200 MHz, 500 MHz, 1.0GHz, 2.0GHz, 3.3GHz, Other.

•Start Frequency: Allows the user to set the initial

frequency of the spectrum graph.

•Stop Frequency: Allows the user to set the final frequency of the spectrum graph.

- •Reference level: Auto, 50dBuV 130dBuV
- •dB/div: Auto, 5dBuV, 10dBuV
- •RBW: 500 HzW 5MHzW
- •VBW: 100Hz 1MHz

•Average: Allows to average the number of spectrum traces selected by the user. Please note that the spectrum refresh may be slowed down.

- Reset average: resets the average.
- Number of averages: allows the user to select the number of traces to average.
- ·Standard: Selects the standard of the signal.
- •BW: Selects the bandwith.
- •Advanced: Access to spectrum advanced features:
  - Hold: enables/disables max. hold y min. hold features. Tapping on Clear button to restart hold trace.
  - Trigger: enables/disables the trigger by level feature. To select the level, tap on the label and a popup keyboard appears.
  - Fill: enables/disables the spectrum graph filled.

•Quality profile: allows to select the quality profile

#### Powering:

- VDC: Selects the preamplifier powering.
- DiSEqC (only satellite band): selects the DiSEqC parameter (Sat A, Sat B, Sat C, Sat D)
- Positioner (only satellite band): makes it possible to control the DiSEqC motors used to move mobile parabolic antennas. This function is available in satellite mode and when the equipment is powering the LNB.

Halt: This command stops the motor movement.

East: Allows to move the motor in the EAST direction. Each click corresponds to one step in the movement of the motor (pitch motors). By holding the key down, successive movement sequences will be executed until the key is released.

West: Motor movement in the WEST direction. Each click corresponds to one step in the movement of the motor (pitch motors). By holding the key down, successive movement sequences will be executed until the key is released.

Store: 8 storage positions are available to store at up to 8 antenna positions. This command allows one of 8 positions to be chosen where the current position of the antenna will be stored.

Goto: recovers one of the 8 positions for the antenna that has been previously stored

SCR (only satellite band): Selects the SCR parameters (multiswitch, standard and slots) When a slot is enabled (for example slot 3, freq. 1210MHz), the meter will tune into the slot frequency (1210MHz) and will set the slot with the meter parameters: frequency, band (powering), and DiSEqC. In addition, a SCR icon will be shown in the bar at the top (SCR3) to indicate that the slot is enabled. While the slot is enabled, all the setting changes of the meter, will be applied to the currently slot (SCR3).

•Aim Antenna: ON/OFF

Emits a modular audible signal with frequency directly proportional to signal level in the spectrum trace relative to reference level. It is recommended to set the reference level manually, as well as to select the span to include a frequency range wide enough. The audible signal becomes continuous when the signal level is close to the reference level. Then it is necessary to increase the reference level to get a more accurate adjustment. This is a useful feature to point antennas without having to look at the display.

•OOB Emissions (only for DVB-T): It is a mask predefined by the ETSI EN 302 296 stardard to check if the channel complies with it or not.

•Relative Marks: ON/OFF

If ON is selected, the marks will be relative to their position in the grid, not to their frequency

## 7.4.6.- Constellation (RF Input)

This feature shows the constellation diagram of the tuned channel.

## 7.4.6.1.- Main window

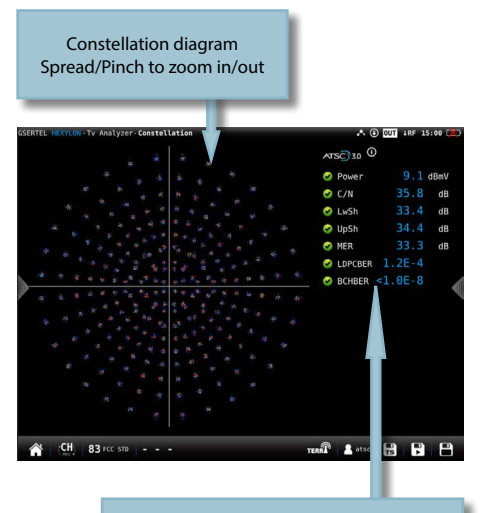

List of measurements of the channel Tap on it to see the parameters of the signal

## 7.4.6.2.- Options context menu

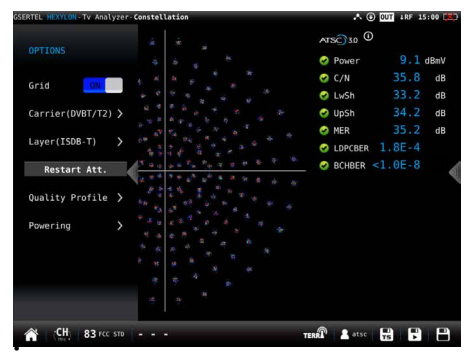

•Grid: ON/OFF. Shows/hide the grid.

•Carrier (only ATSC3.0): Allows you to select the constellation of the selected carrier(s).

•Layer (only ISDB-T/Tb): Allows to select the layer whose constellation must be displayed.

•Restart Att: restarts the control attenuation.

- •Quality profile: allows to select the quality profile •Powering:
  - VDC: Selects the preamplifier powering.
  - DiSEqC (only satellite band): selects the DiSEqC parameter (Sat A, Sat B, Sat C, Sat D)
  - Positioner (only satellite band): makes it possible to control the DiSEqC motors used to move mobile parabolic antennas. This function is available in satellite mode and when the equipment is powering the LNB.

Halt: This command stops the motor movement.

East: Allows to move the motor in the EAST direction. Each click corresponds to one step in the movement of the motor (pitch motors). By holding the key down, successive movement sequences will be executed until the key is released.

West: Motor movement in the WEST direction. Each click corresponds to one step in the movement of the motor (pitch motors). By holding the key down, successive movement sequences will be executed until the key is released.

Store: 8 storage positions are available to store at up to 8 antenna positions. This command allows one of 8 positions to be chosen where the current position of the antenna will be stored.

Goto: recovers one of the 8 positions for the antenna that has been previously stored

SCR (only satellite band): Selects the SCR parameters (multiswitch, standard and slots) When a slot is enabled (for example slot 3, freq. 1210MHz), the meter will tune into the slot frequency (1210MHz) and will set the slot with the meter parameters: frequency, band (powering), and DiSEqC. In addition, a SCR icon will be shown in the bar at the top (SCR3) to indicate that the slot is enabled. While the slot is enabled, all the setting changes of the meter, will be applied to the currently slot (SCR3).

#### 7.4.6.- Echoes (RF Input)

This feature allows you to visualize the echoes of the received signal, helping the installer to minimize them as much as possible for optimal signal reception.

In addition, this feature shows PDP diagram too. The Path Delay Profile does not need channel demodulation, which has significant advantages over the traditional functions of echoes analysers: Viewing echoes in low signal quality, viewing echoes outside the guard interval.

It works for ATSC3.0 signals. Only PDPs are available for ATSC1.0

## 7.4.7.1.- Main window

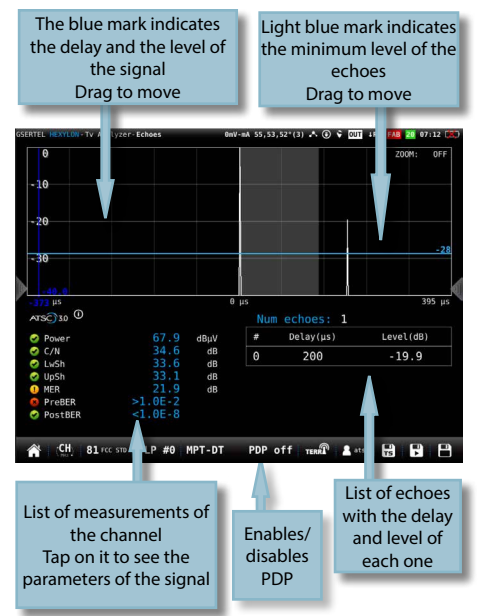

#### 7.4.7.2.- Options context menu:

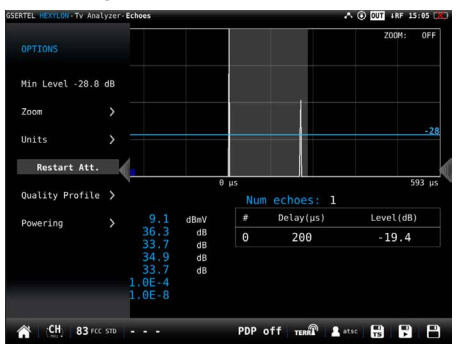

•Min. Level: indicates the level from which the meter must take the echoes into account.. You can also change this level by dragging the horizontal light blue level.

•Zoom: OFF, 2x, 4x, 8x, 16x. You can also Spread/ pinch on the screen.

•Units: us, Km.

•Restart Att: restarts the control attenuation.

•Quality profile: allows to select the quality profile

•Powering:

- VDC: Selects the preamplifier powering.
- DiSEqC (only satellite band): selects the DiSEqC parameter (Sat A, Sat B, Sat C, Sat D)
- Positioner (only satellite band): makes it possible to control the DiSEqC motors used to move mobile parabolic antennas. This function is available in satellite mode and when the equipment is powering the LNB.

Halt: This command stops the motor movement.

East: Allows to move the motor in the EAST direction. Each click corresponds to one step in the movement of the motor (pitch motors). By holding the key down, successive movement sequences will be executed until the key is released.

West: Motor movement in the WEST direction. Each click corresponds to one step in the movement of the motor (pitch motors). By holding the key down, successive movement sequences will be executed until the key is released.

Store: 8 storage positions are available

to store at up to 8 antenna positions. This command allows one of 8 positions to be chosen where the current position of the antenna will be stored.

Goto: recovers one of the 8 positions for the antenna that has been previously stored

SCR (only satellite band): Selects the SCR parameters (multiswitch, standard and slots) When a slot is enabled (for example slot 3, freq. 1210MHz), the meter will tune into the slot frequency (1210MHz) and will set the slot with the meter parameters: frequency, band (powering), and DiSEqC. In addition, a SCR icon will be shown in the bar at the top (SCR3) to indicate that the slot is enabled. While the slot is enabled, all the setting changes of the meter, will be applied to the currently slot (SCR3).

#### 7.4.8.- MER/carrier (RF Input)

This feature represents MER value for each carrier of the ATSC3.0 signal. This is pretty useful to detect if there is any interference inside the channel that makes the quality signal to get worse and that is invisible for a traditional spectral analysis.

#### 7.4.8.1.- Main window

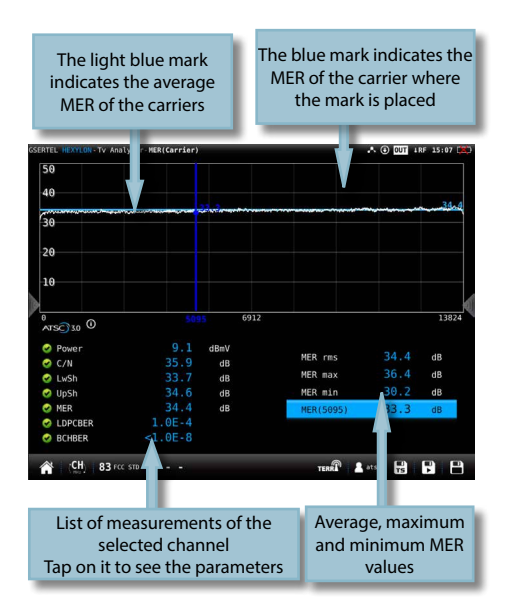

#### •MER RMS: Average MER.

•MER max: Maximum MER value of the signal. In parentheses the number of carrier with this maximum value of MER. If you tap on this measurement, the blue mark will move to the carrier with the maximum MER, and will be moving searching the carrier with maximum MER each time.

•MER min: Minimum MER value of the signal. In parentheses the number of carrier with this minimum value of MER. If you tap on this measurement, the blue mark will move to the carrier with the minimum MER, and will be moving searching the carrier with minimum MER each time.

#### 7.4.8.2.- Options context menu

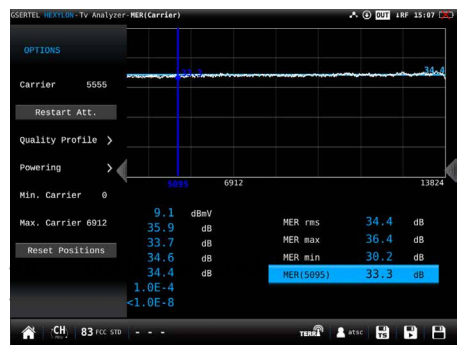

•Carrier: Allows to select the carrier where the user wants to measure the MER.

•Restart Att: restarts the control attenuation.

•Quality profile: allows to select the quality profile

Powering:

VDC: Selects the preamplifier powering.

•Min. Carrier: Allows you to select the minimum carrier to be shown in the graph.

•Max. Carrier: Allows you to select the maximum carrier to be shown in the graph.

•Reset Positions: Sets the minimum and maximum carriers shown in the graph to the maximum and minimum carriers of the channel.

#### 7.4.9.- Uncorrected packets (RF Input)

This feature makes an uncorrected packet analysis

during a timer interval selected by the user.

| HEXYLON-Tv Analyzer-Uncorre | cted Packet    |         | .* () (U) iRF 1 |
|-----------------------------|----------------|---------|-----------------|
|                             | 0 Vart         | End     | Uncorr. pkts    |
| Total analysis 1            | 5/06, 10:29:25 |         | e               |
| Current interval            |                |         |                 |
| Previous interval           |                |         |                 |
| Worst interval              |                |         |                 |
|                             | Lasting        | Longest | Repetitions     |
| Locked                      | 4m30s          | 4m30s   | 1               |
| Unlocked                    |                |         |                 |
| Error-free                  |                |         |                 |

### 7.4.9.1.- Main window

Data about unlockings

•ESR (Errored Second Ratio): Number of erroneous seconds within an observation window of the past 20 seconds).

•Total analysis: Start and end time of the analysis, and number of uncorrected packets in all the intervals analysed.

•Current interval: Start and end time of the current interval, and number of uncorrected packets.

•Previous interval: Start and end time of the previous interval and number of uncorrected packets.

•Worst interval: Start and end time of the interval with more uncorrected packets, and number of uncorrected packets in the worst interval of analysis since it was started.

•Locked: Time gone by since the demodulator locked to the digital signal the last time, longest time the digital signal was locked, and number of lockings.

•Unlocked: Time gone by since the demodulator unlocked to the digital signal the last time, longest time the digital signal was unlocked, and number of unlockings.

•Error-free: Time gone by since last uncorrected packet, and longest time gone by since last uncorrected packet.

#### 7.4.9.2.- Options context menu:

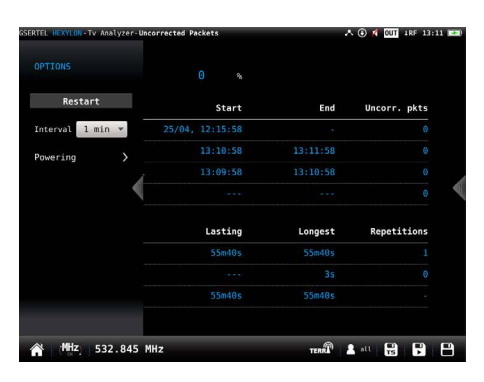

•Restart: restart the uncorrected packets analysis

•Interval: Change the analysis interval time. The interval is configurable between 1 minute and 1 hour.

•Restart Att: restarts the control attenuation.

•Powering:

- VDC: Selects the preamplifier powering.
- DiSEqC (only satellite band): selects the DiSEqC parameter (Sat A, Sat B, Sat C, Sat D)
- Positioner (only satellite band): makes it possible to control the DiSEqC motors used to move mobile parabolic antennas. This function is available in satellite mode and when the equipment is powering the LNB.

Halt: This command stops the motor movement.

East: Allows to move the motor in the EAST direction. Each click corresponds to one step in the movement of the motor (pitch motors). By holding the key down, successive movement sequences will be executed until the key is released.

West: Motor movement in the WEST direction. Each click corresponds to one step in the movement of the motor (pitch motors). By holding the key down, successive movement sequences will be executed until the key is released.

Store: 8 storage positions are available to store at up to 8 antenna positions. This command allows one of 8 positions to be chosen where the current position of the

antenna will be stored.

Goto: recovers one of the 8 positions for the antenna that has been previously stored

SCR (only satellite band): Selects the SCR parameters (multiswitch, standard and slots) When a slot is enabled (for example slot 3, freq. 1210MHz), the meter will tune into the slot frequency (1210MHz) and will set the slot with the meter parameters: frequency, band (powering), and DiSEqC. In addition, a SCR icon will be shown in the bar at the top (SCR3) to indicate that the slot is enabled. While the slot is enabled, all the setting changes of the meter, will be applied to the currently slot (SCR3).

#### 7.4.10.- Advanced info (RF and IP Inputs)

This feature shows exhaustive information about the modulation parameters.

If the IP input is selected and the STLTP mode is enabled (see section *Top Menu->Inputs/Outputs*), this function will show the modulation parameters of the encapsulated ATSC3.0 signal.

#### 7.4.10.1.- Main window

| AGC 30 BOOCACTOP               |                          | JUDITIONE               | 0.0           |
|--------------------------------|--------------------------|-------------------------|---------------|
| Guard interval                 | 5/1024                   | MIMO                    |               |
| Pilot Pattern                  |                          | MISO                    | Non           |
| FFT                            |                          | Subframe FFT            |               |
| Num. bootstrap symbol          |                          | Reduced Carriers        | 5 (100)       |
| Num. Subtrames channel         |                          | Guard Interval          |               |
| Num. PLPS chamet               |                          | Crown Symbol            | 13            |
| Ci basic FEC type              | Ploge 1                  | Scattered pitot pattern |               |
| LAS ater t wake up             |                          | SPS first flag          |               |
| 11                             |                          | SBS last flag           |               |
|                                |                          | Num PIPs                |               |
| Version DADD                   |                          | Time-division           |               |
| FARN Length mode Sta           | mone long                | Frequency interleaver   |               |
| MTMO pilot oncoding rchomo     | A aviation of the second | SBS null cells          |               |
| IIS                            |                          |                         |               |
| Num of preamble symbol         |                          | Selected PLP            |               |
| Preamble reduced carriers      |                          | Laver                   | Cor           |
| L1-Detail information size     |                          | Type                    | Non-disperse  |
| L1-Detail FEC type             | Mode 1                   | Time interleaving mode  |               |
| Content tag                    |                          | LLS                     |               |
| L1-Detail Additional parity mo | ode 🔒                    | Constellation           | QPS           |
| Timing information             |                          | Code Rate               |               |
|                                |                          | FEC type                | BCH + 64K LDP |

#### 7.4.10.2.- Options context menu

|        | strap       |         | Subframe                | (             |
|--------|-------------|---------|-------------------------|---------------|
|        |             | 5/1824  | MIMO                    | OF            |
|        |             |         | MISO                    |               |
| wering |             |         | Subframe FFT            |               |
|        | Jol         |         | Reduced Carriers        |               |
|        | nel         |         | Guard interval          |               |
|        |             |         | OFDM symbol             |               |
|        |             | Mode 1  | Scattered pilot pattern |               |
|        |             |         | Scattered pilot boost   |               |
|        |             |         | SBS first flag          |               |
|        | L1          |         | SBS last flag           |               |
|        |             |         | Num. PLPs               |               |
|        | •           |         | Time-division           |               |
|        |             | alioned | Frequency interleaver   |               |
|        | 1 schene    | A       | SBS null cells          |               |
|        |             |         |                         |               |
|        | /mbol       |         | Selected PLP            |               |
|        | arriers     |         | Laver                   | Con           |
|        | ion size    |         | Type                    | Non-disperse  |
|        |             | Mode 1  | Time interleaving mode  |               |
|        |             |         | LLS                     |               |
|        | parity mode |         | Constellation           | QPS           |
|        |             |         | Code Rate               |               |
|        |             |         | FEC type                | BCH + 64K LDP |

- VDC: Selects the preamplifier powering.
- DiSEqC (only satellite band): selects the DiSEqC parameter (Sat A, Sat B, Sat C, Sat D)
- Positioner (only satellite band): makes it possible to control the DiSEqC motors used to move mobile parabolic antennas. This function is available in satellite mode and when the equipment is powering the LNB.

Halt: This command stops the motor movement.

East: Allows to move the motor in the EAST direction. Each click corresponds to one step in the movement of the motor (pitch motors). By holding the key down, successive movement sequences will be executed until the key is released.

West: Motor movement in the WEST direction. Each click corresponds to one step in the movement of the motor (pitch motors). By holding the key down, successive movement sequences will be executed until the key is released.

Store: 8 storage positions are available to store at up to 8 antenna positions. This command allows one of 8 positions to be chosen where the current position of the antenna will be stored.

Goto: recovers one of the 8 positions for the antenna that has been previously stored

SCR (only satellite band): Selects the SCR parameters (multiswitch, standard and slots) When a slot is enabled (for example slot 3, freq. 1210MHz), the meter will tune into the slot frequency (1210MHz) and

will set the slot with the meter parameters: frequency, band (powering), and DiSEqC. In addition, a SCR icon will be shown in the bar at the top (SCR3) to indicate that the slot is enabled. While the slot is enabled, all the setting changes of the meter, will be applied to the currently slot (SCR3).

#### 7.4.11.- Tables

This feature shows the channel information in tree view format.

Each service corresponds to a node of the tree, where the service ID and the name is displayed besides.

By expanding a node, they are shown all the packets of the service with the ID of each one and the information about the packet type. And when you select one of these packets, all the information about it will be shown on the right side of the screen.

## 7.4.11.1.- Main window

| GSERT | EL HEXYLON-Tv Analyzer-Tables |                          | A 🖲 🌠 OUT 1RF 12:27     | 3 |
|-------|-------------------------------|--------------------------|-------------------------|---|
|       | S(TSID 0x0)                   |                          | 116 (0x74)              |   |
|       | 🕶 🖀 SI Tables                 |                          | 1015 (0x3F7)            |   |
|       | 🕨 🛅 PNT                       | Test application flag    | 0 (0×0)                 |   |
|       | EIT                           | Application type         | HEBTV                   |   |
|       | 🕶 🛅 AIT                       | Version number           | 0 (0x0)                 |   |
|       | AIT[24h](PID 0x3F7)           | Current next indicator   | 1 (0x1)                 |   |
|       | AIT[RNE Galicia](PID 0x7D5)   | Section number           | 0 (0x0)                 |   |
|       | AIT[La 1 HD](PID 8x73)        | Last section number      | 0 (0x0)                 |   |
|       | AIT[La 2 HD](PID 8xD7)        | Organisation id          | 103 (0x67)              |   |
|       | AIT[Clan](PID 0x5EB)          | Application id           | 657 (0x291)             |   |
| b -   | AIT[Radio 5 RNE](PID 0x7F3)   | Application control code | AUTOSTART               | 4 |
| V     | EIT other(PID 0x12)           | Descriptor Tag           | 2 (0x2) Transport proto | 7 |
|       | EIT other(PID 0x12)           | Descriptor Tag           | 0 (0x0) Application des |   |
|       | PAT(PID 0x0)                  | Descriptor Tag           | 1 (0x1) Application nam |   |
|       | EIT other(PID 8x12)           | Descriptor Tag           | 21 (0x15) Simple applic |   |
|       | EIT other(PID 0x12)           | Descriptor Tag           | 23 (0x17) Simple applic |   |
|       | EIT other(PID 0x12)           |                          |                         |   |
|       | EIT other(PID 0x12)           |                          |                         |   |
|       | EIT other(PID 8x12)           |                          |                         |   |
|       | EIT other(PID 0x12)           |                          |                         |   |
|       | CAT(PID 0x1)                  |                          |                         |   |
| Â     | CH 22 COR La 1                | TERR                     | DEFAULT TS              | ) |

#### 7.4.11.2.- Options context menu

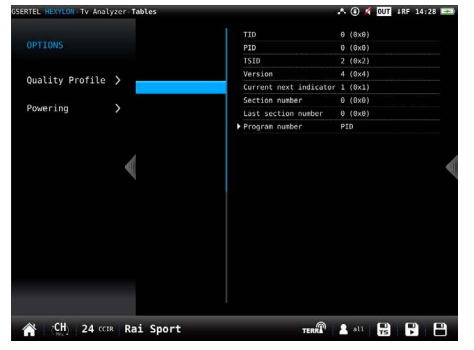

## Powering:

- VDC: Selects the preamplifier powering.
- DiSEqC (only satellite band): selects the DiSEqC parameter (Sat A, Sat B, Sat C, Sat D)
- Positioner (only satellite band): makes it possible to control the DiSEqC motors used to move mobile parabolic antennas. This function is available in satellite mode and when the equipment is powering the LNB.

Halt: This command stops the motor movement.

East: Allows to move the motor in the EAST direction. Each click corresponds to one step in the movement of the motor (pitch motors). By holding the key down, successive movement sequences will be executed until the key is released.

West: Motor movement in the WEST direction. Each click corresponds to one step in the movement of the motor (pitch motors). By holding the key down, successive movement sequences will be executed until the key is released.

Store: 8 storage positions are available to store at up to 8 antenna positions. This command allows one of 8 positions to be chosen where the current position of the antenna will be stored.

Goto: recovers one of the 8 positions for the antenna that has been previously stored

SCR (only satellite band): Selects the SCR parameters (multiswitch, standard and slots) When a slot is enabled (for example slot 3, freq. 1210MHz), the meter will tune into the slot frequency (1210MHz) and will set the slot with the meter parameters: frequency, band (powering), and DiSEqC. In addition, a SCR icon will be shown in the bar at the top (SCR3) to indicate that the slot is enabled. While the slot is enabled, all the setting changes of the meter, will be applied to the currently slot (SCR3).

### 7.4.12.- Alarms

This feature shows all the priority 1, 2, and 3 TS alarms generated by the **Hexylon** in a period of time selected by the user.

## 7.4.12.1.- Main window

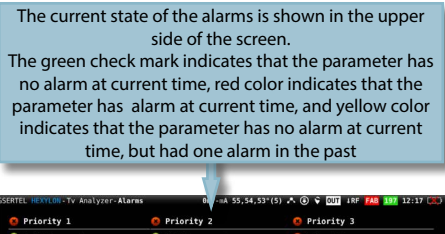

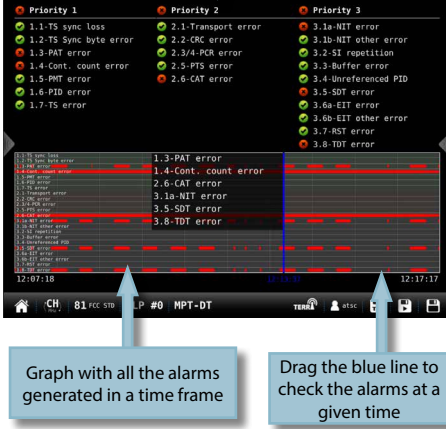

## 7.4.12.2.- Options context menu

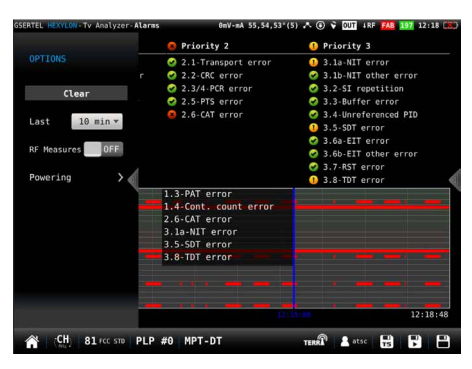

·Clear: restarts the graph.

•Last: 10 min, ½ hour, 1 hour, ½ day, 1 day, 1 week.

### Allows select the time interval shown in the graph

•RF Measures: Enables/disables the RF measurement visualization in the graph. Note: when the RF measurements are enabled, the TS alarms are not visible in the graph.

Powering:

- VDC: Selects the preamplifier powering.
- DiSEqC (only satellite band): selects the DiSEqC parameter (Sat A, Sat B, Sat C, Sat D)
- Positioner (only satellite band): makes it possible to control the DiSEqC motors used to move mobile parabolic antennas. This function is available in satellite mode and when the equipment is powering the LNB.

Halt: This command stops the motor movement.

East: Allows to move the motor in the EAST direction. Each click corresponds to one step in the movement of the motor (pitch motors). By holding the key down, successive movement sequences will be executed until the key is released.

West: Motor movement in the WEST direction. Each click corresponds to one step in the movement of the motor (pitch motors). By holding the key down, successive movement sequences will be executed until the key is released.

Store: 8 storage positions are available to store at up to 8 antenna positions. This command allows one of 8 positions to be chosen where the current position of the antenna will be stored.

Goto: recovers one of the 8 positions for the antenna that has been previously stored

SCR (only satellite band): Selects the SCR parameters (multiswitch, standard and slots) When a slot is enabled (for example slot 3, freq. 1210MHz), the meter will tune into the slot frequency (1210MHz) and will set the slot with the meter parameters: frequency, band (powering), and DiSEqC. In addition, a SCR icon will be shown in the bar at the top (SCR3) to indicate that the slot is enabled. While the slot is enabled, all the setting changes of the meter, will be applied to the currently slot (SCR3).

## 7.4.13.- SFN Drift ( RF Input - only for ATSC3.0)

This feature measures the temporal deviation in the superframe transmission at the transmitter output.

The HEXYLON enables the GPS automatically when the user access this function, and disables it when the user leaves the function.

## 7.4.13.1.- Main window

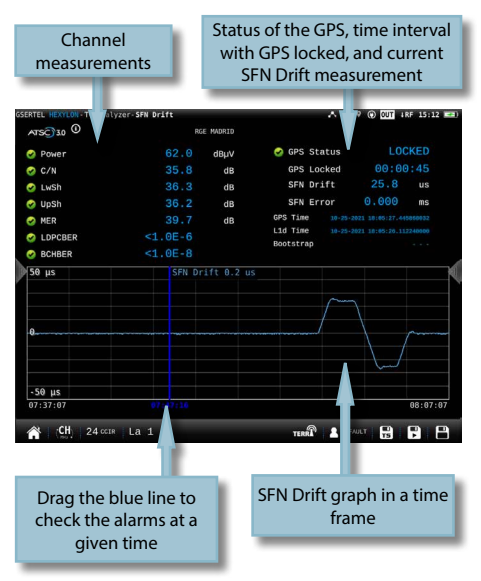

## 7.4.13.2.- Options context menu

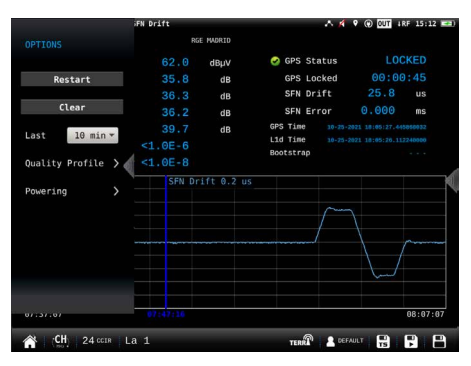

Clear: clears the graph.

•Last: 10 min, 1/2 hour, 1 hour, 1/2 day, 1 day, 1 week.

Allows select the time interval shown in the graph. •Restart Att: restarts the attenuation control.

•Quality Profile: allows to select the quality profile •Powering:

- VDC: Selects the preamplifier powering.

## 7.4.14.-IP Analysis (Ethernet Input)

This function makes a deep analysis of the IP signal, and shows the parameters of the signal and all the corresponding measures, as well as a chart that represents a history of the measurements in a period of time selected by the user. Two of the displayed measures are the Delay Factor (DF) and the Media Loss Rate (MLR), that are the components of the Media Delivery Components (MDI), a technique used to evaluate the quality of IP media streams.

## 7.4.14.1.- Main window

| P measurem                                                                                                    | ents                                                                | IP channel parameters                                |                                                                  |                                                                                                    |  |
|----------------------------------------------------------------------------------------------------|---------------------------------------------------------------------|------------------------------------------------------|------------------------------------------------------------------|----------------------------------------------------------------------------------------------------|--|
| PTV 0                                                                                                    | r-IP Analysis                                                       |                                                      | 63 A                                                             | ( ) OUT  IP  IP 13:11 )                                                                              |  |
| Pkts<br>Pkt arrival min<br>Pkt arrival max<br>IP payload BR<br>UDP payload BR<br>Delay Factor<br>Media Loss Rate<br>Lost IP frames | 950<br>1024.76<br>1080.92<br>10.304<br>10.091<br>1.13<br>0<br>73437 | pps<br>µs<br>µs<br>Mbps<br>Mbps<br>ms<br>%<br>frames | Address<br>Port<br>Protocol<br>UDP format<br>TS mode<br>Pkt size | 230.0.5.11<br>5000<br>RTP<br>7 TS packets/UDP<br>TS<br>188 bytes                                     |  |
| 160 Mbps<br>50<br>50<br>40<br>20                                                                                                   |                                                                     |                                                      | IP payload<br>UDP payloa<br>Pkt arriva<br>Pkt arriva             | bitrate 10.304 (Mbps:<br>d bitrate 10.091 Mbps<br>l min 1035.36 µs<br>l min 1070.08 µs<br>400<br>400 |  |
| 13:01:41                                                                                                    | SID:800                                                             |                                                      |                                                                  |                                                                                                    |  |

History of the measurements during an interval selected by the user. Drag to move the blue mark

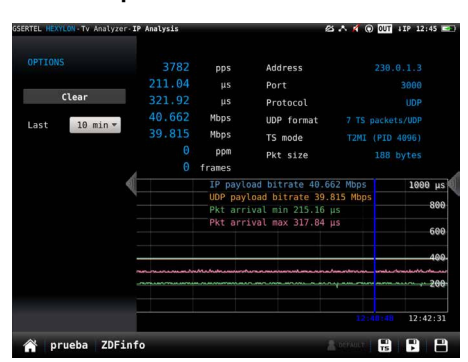

•Clear: clears the graph.

•Last: 10 min,  $\frac{1}{2}$  hour, 1hour,  $\frac{1}{2}$  day, 1 day, 1 week. Allows select the time interval shown in the graph.

## 7.4.15.-Teletext

This function shows the teletext of the selected service, whenever it has that feature, otherwise it is shown "NO TTX".

Please, note that the page number must be between 100 and 899.

the channel has that feature.

The information of the EPG may take some seconds to be displayed.

## 7.4.16.1.- Main window

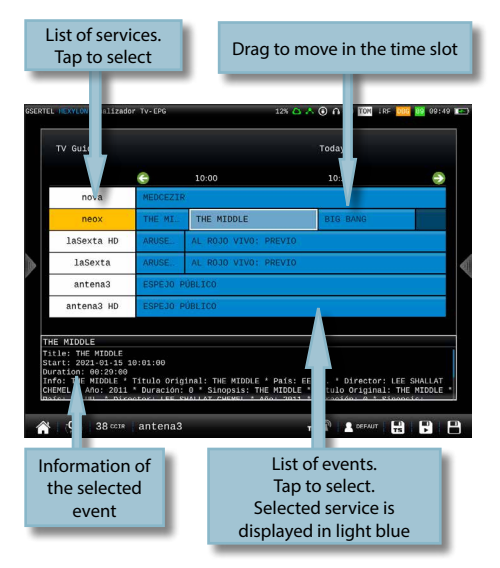

7.4.14.2.- Options context menu

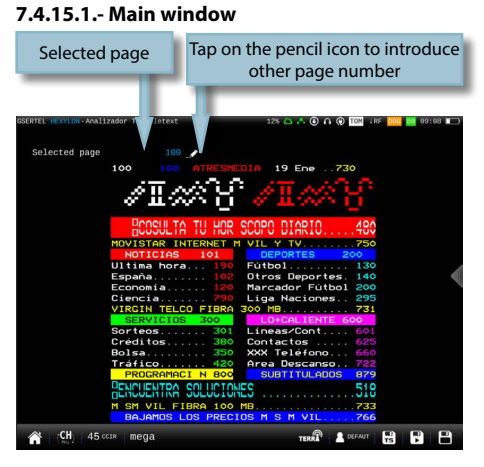

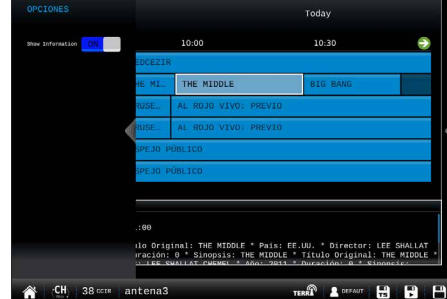

• • • • •

•Show Information: ON/OFF. Shows/Hides the selected event information

## 7.4.16.-EPG

This function shows the Electronic Program Guide of the selected service in the current day, whenever

#### 7.5. PCR Measures

It is enable with option ref. 901628 (TS Analysis and Recording).

This feature shows the two current values of the PCR jitter and the PCR interval of a selected MPEG Video when the widget is minimized, or two graphs that represent the PCR jitter and the PCR interval in a period of time when the widget is maximized.

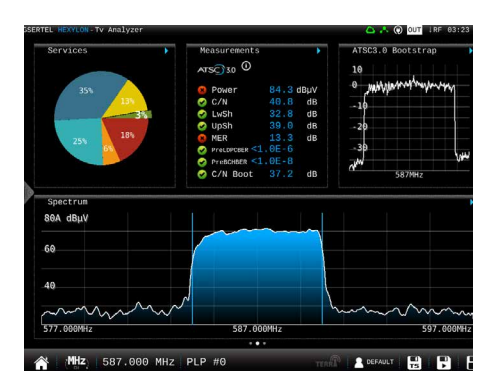

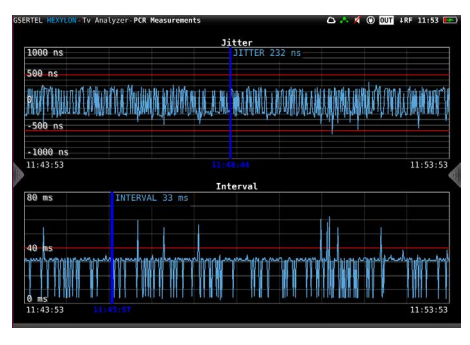

The PCR (Program Clock Reference) is a timestamp included in some particular packets of the MPEG Transport Stream that is used for the video decoder to be able to reconstruct the clock with which it was generated the video stream and thus have the right temporal references.

The PCR jitter is a measure of the frequency stability of PCR timestamps. A high jitter may cause the decoder is unable to reconstruct the clock correctly and so, the video may not decoded properly.

The standard indicates that jitter must be less than + - 500 ns The upper graph of the picture below represents the time evolution of the jitter corresponding to the video selected on the bottom panel, as well as two red lines, which correspond to the upper and lower thresholds above and below which the PCR jitter alarm is triggered.

The PCR interval is a measure of the range of arrival of the packets carrying the PCR time references. The standard indicates that interval must be <40 ms. If it is higher, it is possible that the video decoder is unable to reconstruct the video generation clock correctly. The lower graph of the picture below represents the time evolution of the abovementioned intervals corresponding to the video selected on the bottom panel, as well as one red line, which corresponds to the upper thresholds above which the PCR interval alarm is triggered.

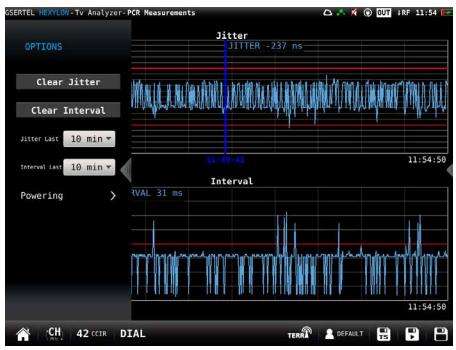

The user can select the time interval to be displayed, as well as clear the graphs.

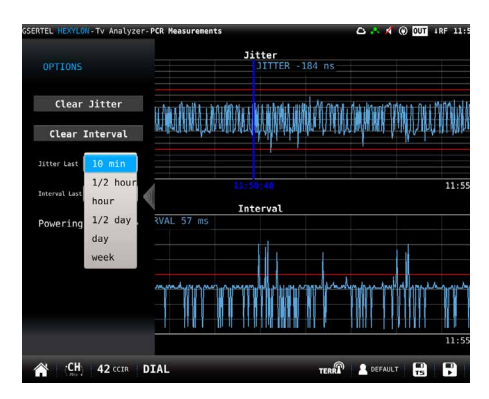

## 7.6. ATSC3.0 Bootstrap

It is enable with option ref. 901638 - Adv. ATSC 3.0 (SFN Drift + TxID)

This feature shows the spectral representation of the Bootstrap signal of an ATSC 3.0 channel and it's C/N.

The ATSC 3.0 Bootstrap is a signal present before each ATSC 3.0 frame. This signal has a fixed physical configuration and carries data identifying the version of the frame following it.

When the widget is minimized, shows the ATSC 3.0 Bootstrap spectrum and the C/N value it is show in the "Measurements" widget (C/N Boot).

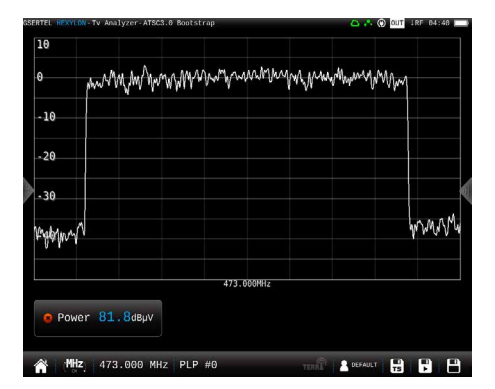

If the widget is maximized, shows a full screen representation of the ATSC 3.0 Bootstrap spectrum and the user can switch between the C/N value and the Power value tapping de button below.

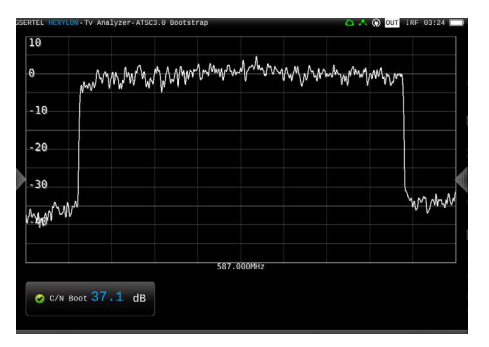

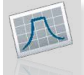

## 8. Spectrum Analyser

This feature has two screens: spectrum analyser and waterfall. Long swipe to switch between them.

### 8.1.- Spectrum analyser

This feature shows the spectrum of the input signal.

#### 8.1.1.- Main window

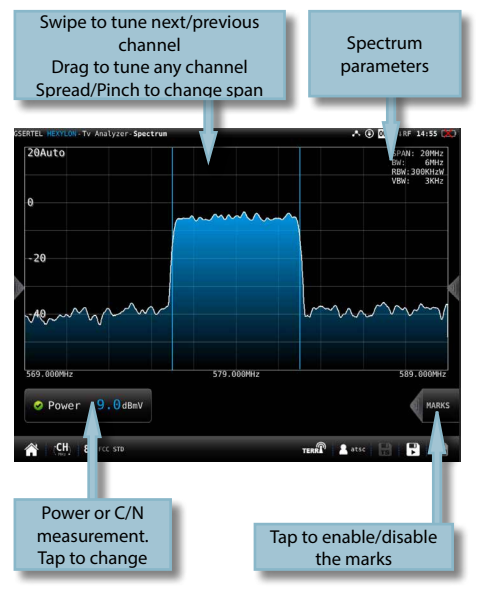

If you tap to enable the marks:

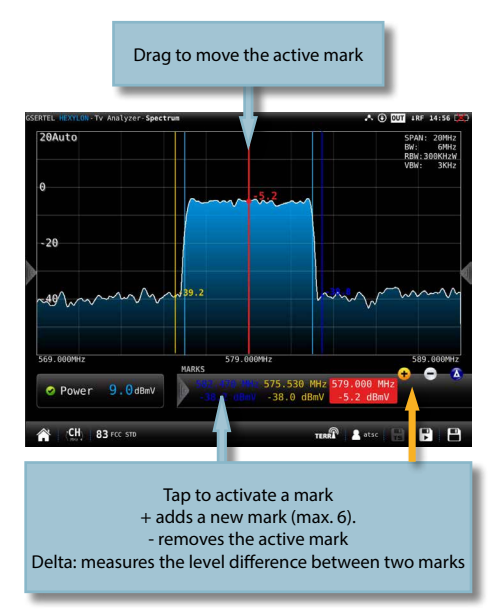

## 8.1.2.- Options context menu

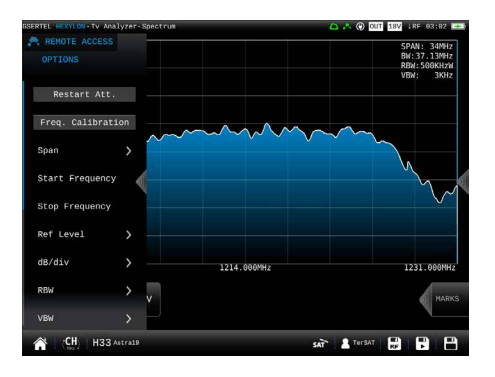

•Restart Att: restarts the control attenuation.

•Frequency Calibration: If the user needs more accuracy, this feature improves it by considering all the conditions of the Hexylon in the current moment.

•Span: 100KHz, 1MHz, 5MHz, 10 MHz, 20 MHz, 50 MHz, 100 MHz, 200 MHz, 500 MHz, 1.0GHz, 2.0GHz, 3.3GHz, Other.

•Start Frequency: Allows the user to set the initial frequency of the spectrum graph.

•Stop Frequency: Allows the user to set the final frequency of the spectrum graph.

- •Reference level: Auto, 50dBuV 130dBuV
- •dB/div: Auto, 5dBuV, 10dBuV
- •RBW: 500 HzW 5MHzW
- •VBW: 100Hz 1MHz

•Average: Allows to average the number of spectrum traces selected by the user. Please note that the spectrum refresh may be slowed down.

- Reset average: resets the average.
- Number of averages: allows the user to select the number of traces to average.
- Standard: Selects the standard of the signal.
- •BW: Selects the bandwith.

•Advanced: Access to spectrum advanced features:

- Hold: enables/disables max. hold y min. hold features. Tapping on Clear button to restart hold trace.
- Trigger: enables/disables the trigger by level feature. To select the level, tap on the label and a popup keyboard appears.
- Fill: enables/disables the spectrum graph filled.

•Quality profile: allows to select the quality profile

Powering:

- VDC: Selects the preamplifier powering.
- DiSEqC (only satellite band): selects the DiSEqC parameter (Sat A, Sat B, Sat C, Sat D)
- Positioner (only satellite band): makes it possible to control the DiSEqC motors used to move mobile parabolic antennas. This function is available in satellite mode and when the equipment is powering the LNB.

Halt: This command stops the motor movement.

East: Allows to move the motor in the EAST direction. Each click corresponds to one step in the movement of the motor (pitch motors). By holding the key down, successive movement sequences will be executed until the key is released.

West: Motor movement in the WEST direction. Each click corresponds to one step in the movement of the motor (pitch motors). By holding the key down, successive movement sequences will be executed until the key is released.

Store: 8 storage positions are available to store at up to 8 antenna positions . This command allows one of 8 positions to be chosen where the current position of the antenna will be stored.

Goto: recovers one of the 8 positions for the antenna that has been previously stored

- SCR (only satellite band): Selects the SCR parameters (multiswitch, standard and slots) When a slot is enabled (for example slot 3, freq. 1210MHz), the meter will tune into the slot frequency (1210MHz) and will set the slot with the meter parameters: frequency, band (powering), and DiSEqC. In addition, a SCR icon will be shown in the bar at the top (SCR3) to indicate that the slot is enabled. While the slot is enabled, all the setting changes of the meter, will be applied to the currently slot (SCR3).
- •Aim Antenna: ON/OFF

Emits a modular audible signal with frequency directly proportional to signal level in the spectrum trace relative to reference level. It is recommended to set the reference level manually, as well as to select the span to include a frequency range wide enough. The audible signal becomes continuous when the signal level is close to the reference level. Then it is necessary to increase the reference level to get a more accurate adjustment. This is a useful feature to point antennas without having to look at the display.

•OOB Emissions (only for DVB-T and DAB): It is a mask predefined by the ETSI EN 302 296 stardard (for DVB-T) or ETSI EN 302 077 stardard (for DAB) to check if the channel complies with it or not.

## Relative Marks: ON/OFF

If ON is selected, the marks will be relative to their position in the grid, not to their frequency

## 8.2.- Waterfall

The waterfall diagram is a three-dimensional representation of the signal spectrum. Signal levels are converted to colors and displayed along a time axis.

## 8.2.1.- Main window

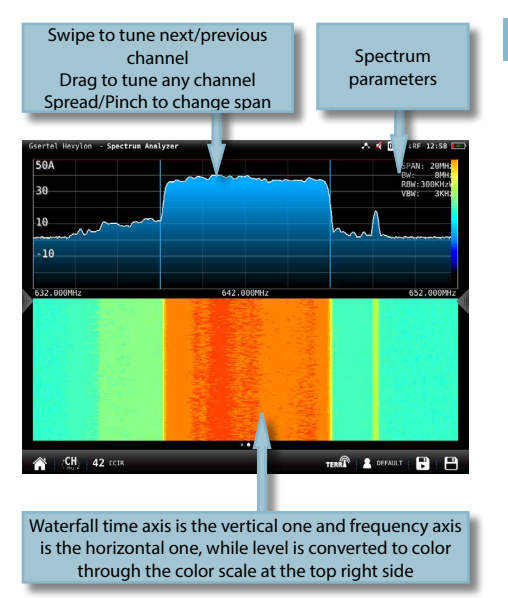

Every spectrum trace at the top half generates a new waterfall line at the bottom half.

## 8.2.2.- Options context menu:

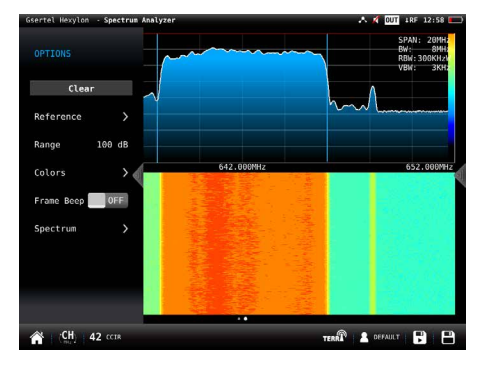

•Clear: It clears the waterfall display.

•Reference: it changes the level of the highest color

in the color scale. Signal levels above this reference will be displayed in this color.

•Range: it changes difference in dB between the highest and the lowest color of the color scale on the waterfall display.

•Colors: it changes the color palette. Different color combinations can be selected for the waterfall representation (Jet, Hot and BlueHot).

•Frame beep: when this option is ON, a beep sounds each time the waterfall screen fully refreshes, so there is no need to look at the screen continuously. Looking at the screen just when the beep sounds guarantees not missing any waterfall information.

•Spectrum: accesses to the spectrum options context menu (see section 8.1.- Spectrum analyser).

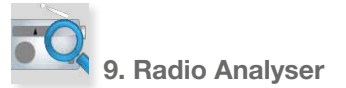

This feature is similar to TV Analysis in the radio band. So it has two screens: scan and mosaic 3+1. Long swipe to switch between them.

## 9.1.- Scan Radio

This feature scans the FM band.

The scan measurement leverages the location based thresholds to clearly show whether or not signal levels comply with the cable system specifications with their green, yellow and red bar.

## 9.3.1.- Main Window

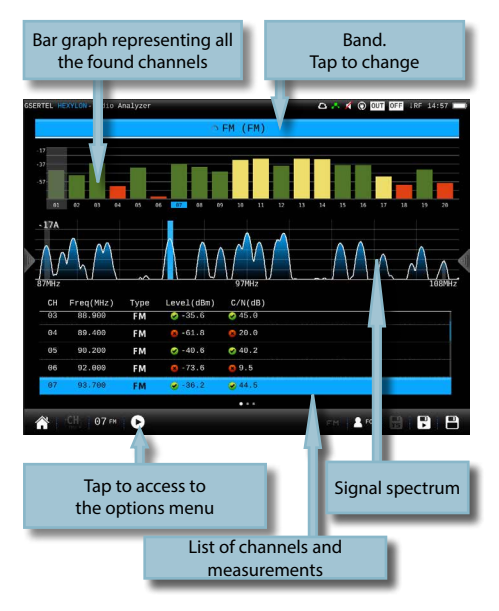

Tapping on icon **D** a popup window will appear:

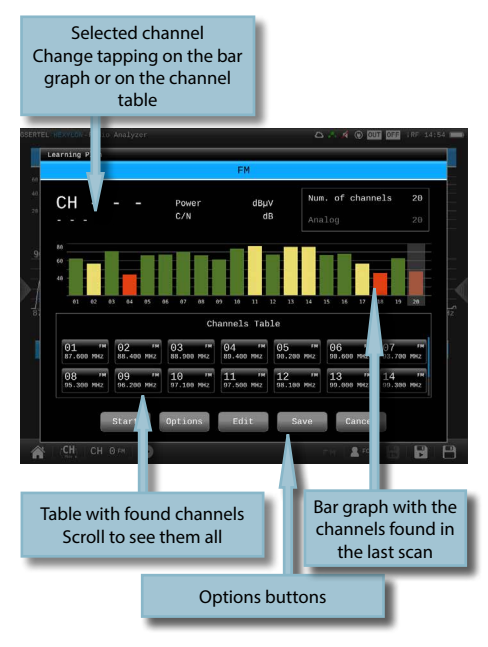

Start: Starts a new system scan

•Options:

 Wide outlet: ON/OFF. Enable this option when the outlet in your installation has both terrestrial and satellite bands. So, both bands will be scanned consecutively. If this options is disabled, only the selected band will be scanned.

Note: Note that if the selected user profile does not allow to make measurements in some bands, the scan will not be done in that band.

•Edit: Allows to add/delete channels from the plan. If the channel is selected (blue colored), when you tap on it, it will be deselected. Otherwise, if the channel is deselected (grey colored), when you tap on it, it will be selected.

•Save: Saves a new plan with the found channels.

•Cancel: Closes the options window

## 9.3.2.- Options context menu

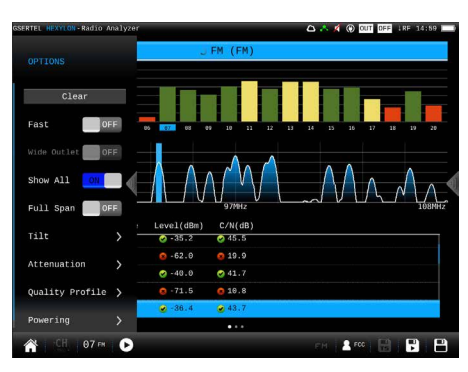

•Wide outlet: ON/OFF. Enable this option when the outlet in your installation has both terrestrial and satellite bands. So, both bands will be scanned consecutively. If this options is disabled, only the selected band will be scanned.

Note: Note that if the selected user profile does not allow to make measurements in some bands, the scan will not be done in that band.

•Show all: ON/OFF. When show all is ON, all the measurements of all the channels are shown. When it is OFF, you can only see the measurements of the channel that is being measured in that moment.

•Span full: ON/OFF. When Span full is ON you can see all the bars corresponding to all the found channels. When this option is OFF, only 24 bars are shown, so it is necessary to scroll to see them all.

•Tilt: ON/OFF. When the tilt option is ON, this function measures the tilt between the channels indicated in the labels CH A and CH B. Then you can see a white line between these two channels and the tilt measurement on it.

•Attenuation: ON/OFF. When the attenuation option is ON, the Hexylon measures the attenuation of the installation relative to a reference point, usually the head-end ouput. So, the first thing you must do is connect the meter to the reference point and tap on the Calibrate button. In this way, the equipment will measure and save the level of all the channels.

Then you must go to all the points of the installation where we want to measure and connect the meter, taking care to have this function ON. The Hexylon will measure the levels of all the channels comparing them with the reference ones.

When this option is ON, the bars of the graphic

don't represent the level or the power of the channels, but the attenuation of each one of them. The list shows power (or level) and C/N. In addition, a green trace is shown in the spectrum. This trace indicates the levels in the reference point.

•Quality profile: allows to select the quality profile.

•Powering:

- VDC: Selects the preamplifier powering.

## 9.2.- Mosaic 3+1

This screen has 4 widgets, 3 in the top of the screen and one in the lower part of the screen. These widgets are user-configurable, that is, the user can select the the function he or she wants to visualize in each widget.

## 9.2.1.- Main Window

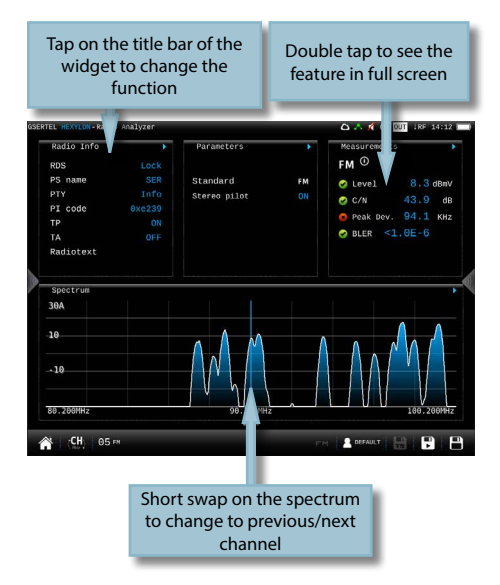

The available features are explained in section 9.3.-Radio features

#### 9.2.2.- Options context menu

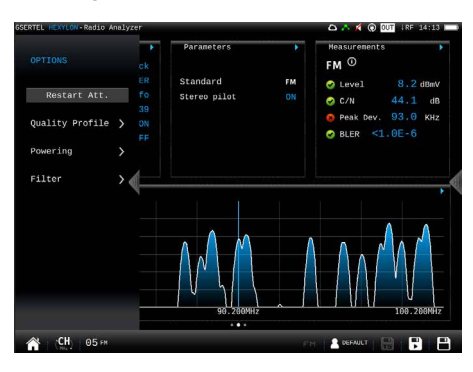

- •Restart Att: restarts the control attenuation.
- •Quality profile: allows to select the quality profile. •Powering:
  - VDC: Selects the preamplifier powering.

•Filter (only for FM): Allows to select the filter to demodulate the FM signal

## 9.3.- Mosaic 6

This screen has 6 widgets. These widgets are userconfigurable, that is, the user can select the the function he or she wants to visualize in each widget.

#### 9.3.1.- Main window

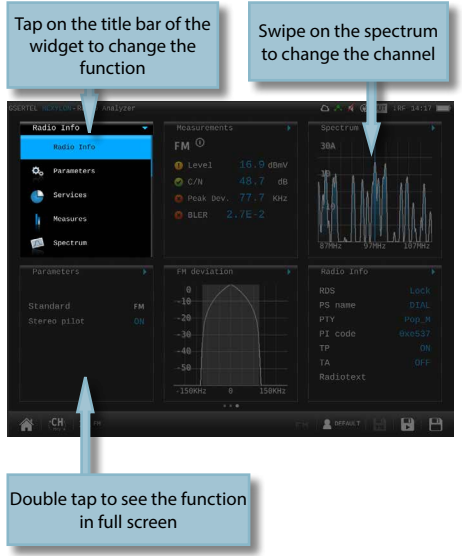

All the available features are explained in section 9.4.- Features.

## 9.3.2.- Options context menu

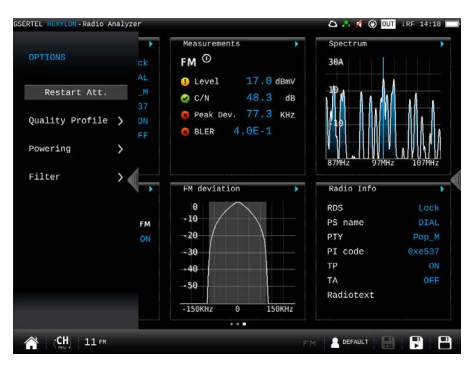

•Restart Att: restarts the control attenuation.

•Quality profile: allows to select the quality profile •Powering:

- VDC: Selects the preamplifier powering.

## 9.4.- Radio features

This section explains all the features available to visualize in the widgets of the Mosaic 3+1 and Mosaic6 modes.

## 9.4.1.- Radio info

This feature shows the information of the tuned channel.

If it is a FM channel, the information shown is: RDS, PS name, PTY, PI, MS, TP, TA, CT, alternative frequencies, and radio text.

For DAB channels, the information displayed is: Essemble, ECC, Service Info (name, ID, Reference, Country ID, Service ECC), Program TYpe, Subchannel Info (ID, bitrate, mode, Audio, Protection), Radio Text.

## 9.4.1.1.- Main Window

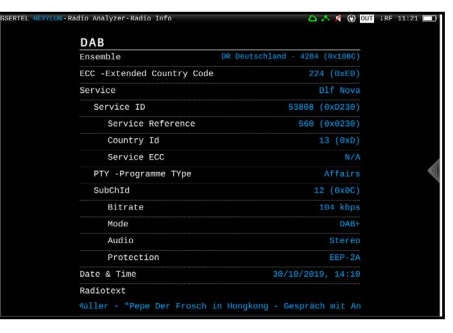

## 9.4.2.- Parameters

This feature shows the parameters of the locked signal.

## 9.4.2.1.- Main Window

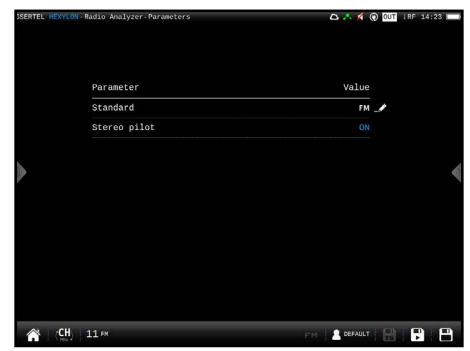

## 9.3.2.2.- Options context menu

| Va)<br>איז<br>6.0  | Lue<br>Slao 🏒 |                                 |
|--------------------|---------------|---------------------------------|
| Val<br>49<br>6.0 1 | lue<br>310 /  |                                 |
| ورم<br>6.0 ا       | 310 🍠         |                                 |
|                    | Hz 🥒          |                                 |
|                    |               |                                 |
|                    |               |                                 |
|                    |               |                                 |
|                    | NO 🥒          |                                 |
|                    |               |                                 |
|                    |               |                                 |
|                    |               |                                 |
|                    |               | 40 -<br>640AM<br>11/15<br>0 HHz |

•Powering:

- VDC: Selects the preamplifier powering.

### 9.4.4.- Measurements

This feature shows the measurements of the selected channel: Level, C/N, Peak deviation, and BLER.

#### 9.4.4.1.- Main window

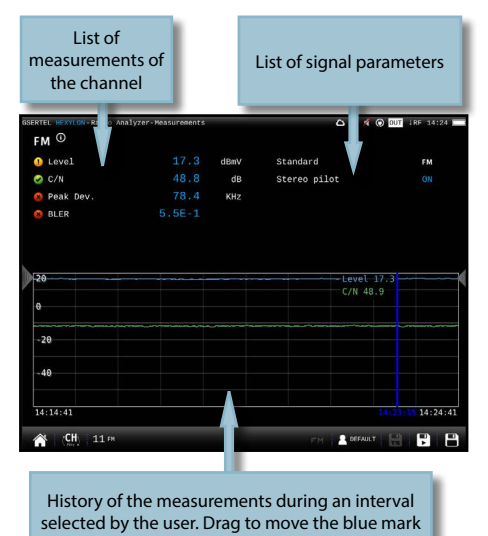

### 9.4.4.2.- Options context menu

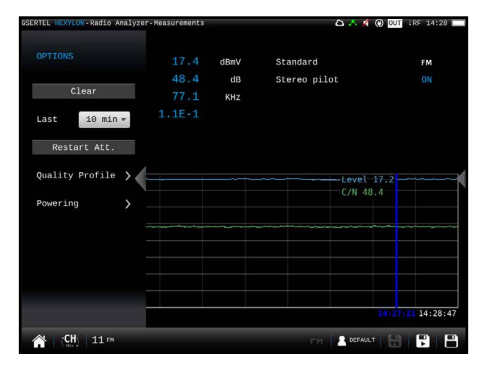

- •Clear: restarts the graph.
- •Last: 5 min,  $\frac{1}{2}$  hour,  $\frac{1}{2}$  day, 1 day, 1 week. Allows select the time interval shown in the graph
- •Restart Att: restarts the control attenuation.
- •Quality profile: allows to select the quality profile
- •Powering:
  - VDC: Selects the preamplifier powering.

### 9.4.5.- Spectrum

This feature shows a graph representing the services distribution.

#### 9.4.5.1.- Main Window

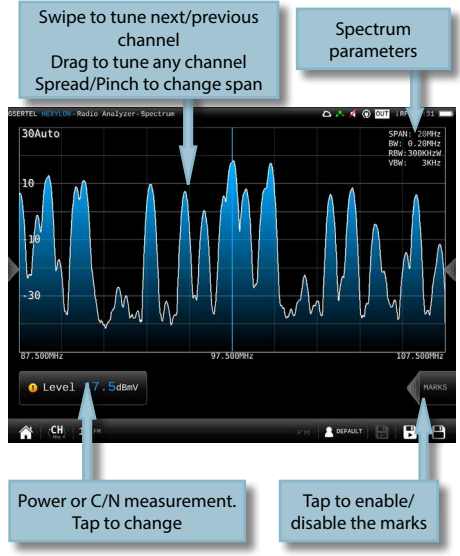

9.4.5.2.- Options context menu

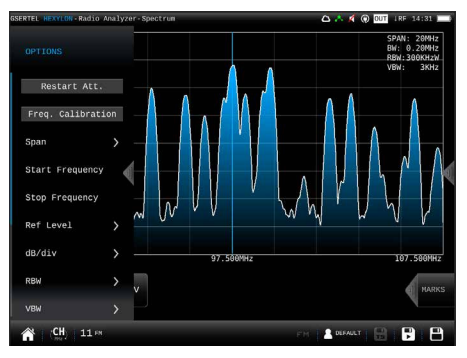

Restart Att: restarts the control attenuation.

•Frequency Calibration: If the user needs more accuracy, this feature improves it by considering all the conditions of the Hexylon in the current moment.

•Span: 100KHz, 1MHz, 5MHz, 10 MHz, 20 MHz, 50 MHz, 100 MHz, 200 MHz, 500 MHz, 1.0GHz, 2.0GHz, 3.3GHz, Other.

•Start Frequency: Allows the user to set the initial frequency of the spectrum graph.

•Stop Frequency: Allows the user to set the final frequency of the spectrum graph.

Reference level: Auto, 50dBuV – 130dBuV

dB/div: Auto, 5dBuV, 10dBuV

- RBW: 500 HzW 5MHzW
- •VBW: 100Hz 1MHz

•Average: Allows to average the number of spectrum traces selected by the user. Please note that the spectrum refresh may be slowed down.

- Reset average: resets the average.
- Number of averages: allows the user to select the number of traces to average.

BW: Selects the bandwith of the channel.

•Advanced: Access to spectrum advanced features:

- Hold: enables/disables max. hold and min. hold features. Tapping on Clear button to restart hold trace.
- Trigger: enables/disables the trigger by level feature. To select the level, tap on the label and a popup keyboard appears.
- Fill: enables/disables the spectrum graph filled.

•Quality profile: allows to select the quality profile Powerina:

VDC: Selects the preamplifier powering. Aim Antenna: ON/OFF

> Emits a modular audible signal with frequency directly proportional to signal level in the spectrum trace relative to reference level. It is recommended to set the reference level manually, as well as to select the span to include a frequency range wide enough. The audible signal becomes continuous when the signal level is close to the reference level. Then it is necessary to increase the reference level to get a more accurate adjustment. This is a useful feature to point antennas without

having to look at the display.

•OOB Emissions (only for DAB): It is a mask predefined by the ETSI EN 302 077 standard to check if the channel complies with it or not.

#### 9.4.6.- FM Deviation

This feature shows the difference between an FM modulated frequency and the nominal carrier frequency.

The norm ITU-R SM.1268-4 establishes two wavs to measure the FM deviation, according to annex II (Emission mask OFF in the option context menu) and annex I (Emission mask ON in the option context menu).

## 9.4.6.1.- Main Window

If Emission mask is OFF, you can see the FM deviation according to the annex II of the norm:

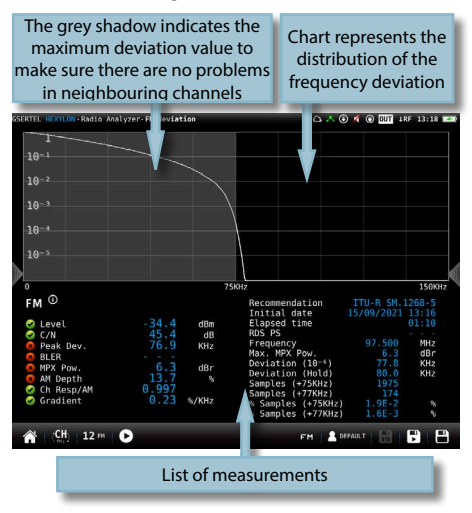

List of FM measurements:

- Level
- C/N
- Peak deviation: maximum deviation value

- BLER: block error rate (rate of RDS errored blocks).

More FM measurements (Option 901633)

- MPX Power: modulation power relative

to a sinusoidal tone which causes a peak deviation of 19 kHz.

- AM Depth: variation of the instantaneous RF amplitude with time

- Ch. Response / AM Depth: relation between the center of channel frequency response and AM Depth

- Gradient: maximum slope of the channel frequency response

FM deviation advanced measurements (Option 901633)

In order to get FM deviation advanced measurements, it is necessary to configure an observation time tapping on

Time recommended by the ITU-R SM.1268-5

norm is 15 minutes, but time could be configured

(1 minute to 2 hours).

List of FM deviation advanced measurements:

- Max. MPX Pow: maximum value of MPX power

- Deviation (10-6): maximum deviation value discounting the 0.0001% of samples with biggest deviation.

- Deviation (Hold): maximum deviation value

- Samples (+75kHz): number of samples with deviation higher than 75kHz

- Samples (+77kHz): number of samples with deviation higher than 77kHz

- %Samples (+75kHz): percentage of samples with deviation higher than 75kHz

- %Samples (+77kHz): percentage of samples with deviation higher than 77kHz.

If *Emission mask* is *ON*, you can see the FM deviation according to the annex I of the norm:

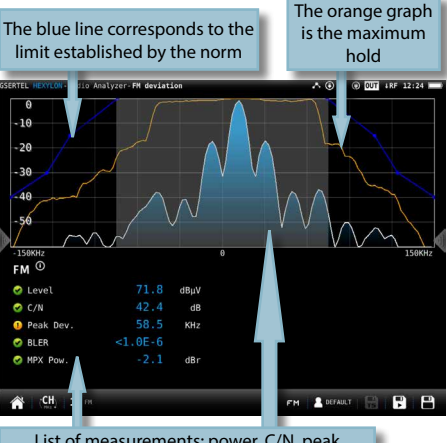

## List of measurements: power, C/N, peak deviation (maximum deviation value), and BLER (block error rate -rate of RDS errored blocks-)

The light blue graph is the FM deviation measure according to annex I

#### 9.4.6.2.- Options context menu

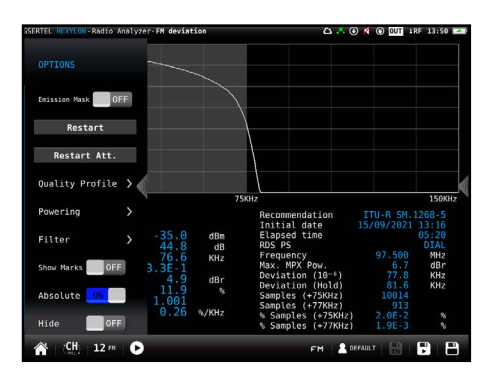

- Emission mask ON/OFF: Shows the FM deviation measure according to annex I/annex II of the norm.
- •Restart: Starts a new chart
- •Restart Att: restarts the control attenuation.
- •Quality profile: allows to select the quality profile .
- •Powering:

- VDC: Selects the preamplifier powering.
- •Filter: allows to select the RF input channel filter.

•Show marks (only if Emission mask if OFF): shows/ hides the marks corresponding to values -15, -30 and -40

•Shows mask (only if Emission mask if ON): shows/ hides the trace corresponding to the limit of the norm

•Shows trace (only if Emission mask is ON): shows/ hides the trace corresponding to the measure

•Absolute: shows deviation absolute values in the graphic (0 -150 kHz)

•Hide: hides no relevant measurements to deviation measurement.

## 9.4.13.- MPX Spectrum (Option 901633)

This feature shows the spectrum of the demodulated FM signal, the FM channel measurements, and several deviation measurements:

•L Deviation: FM deviation produced by Left audio •R Deviation: FM deviation produced by Right

audio •M Deviation: FM deviation produced by mono audio (20 Hz - 15 KHz)

•S Deviation: FM deviation produced by stereo audio (23 - 53 KHz)

•Pilot Deviation: FM deviation produced by pilot (18 - 20 KHz)

•RDS Deviation: FM deviation produced by RDS signal (54 - 60 KHz)

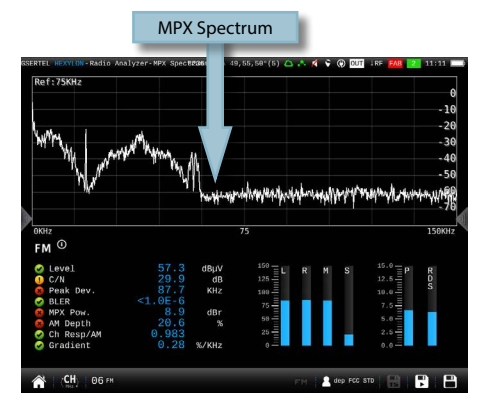

## 9.4.13.1.- Main window

### 9.4.13.2.- Options context menu:

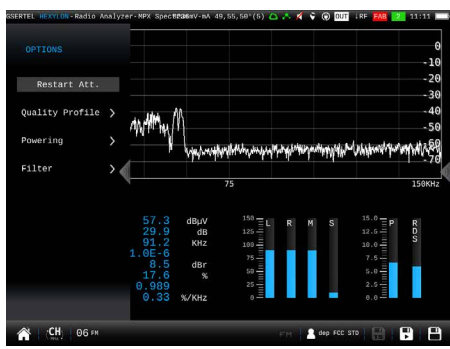

•Restart Att: restarts the control attenuation.

•Quality profile: allows to select the quality profile •Powering:

VDC: Selects the preamplifier powering.

•Filter: Allows to select the filter to demodulate the signal

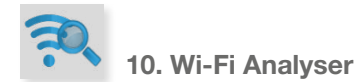

The **HEXYLON** is able to perform a full analysis of the Wi-Fi band in both 2,4GHz, and 5GHz bands. To change the band selection, tap on the corresponding icon placed in the bottom bar.

When you access to this feature, the **HEXYLON** activates the Wi-Fi automatically and, if it has been connected to an available Wi-Fi network before, the **HEXYLON** has saved the password, so it will connect to the same network again automatically. The default selected Wi-Fi network is the first in the Wi-Fi list, in addition, this Wi-Fi is highlighted in the channel map of the widget at the bottom of the screen. The selected Wi-Fi does not have to match the Wi-Fi the **HEXYLON** is connected to.

The screen corresponding to this feature is Mosaic 3+1 type. This configuration has 4 widgets, 3 square ones at the top and a rectangular in the botton. The top widgets are user-configurable.

#### 10.1.- Main window

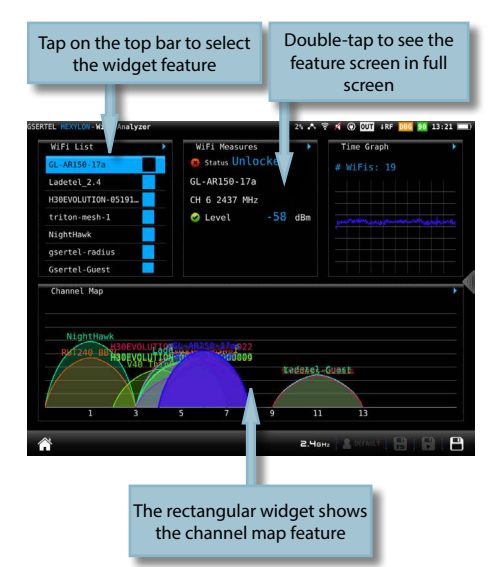

#### 10.2.2.1.- Main window

| ap on the column header<br>o order the list according<br>to that parameter |                   |   |        | Tap on t<br>to sel | he Wi-Fi<br>ect it |
|----------------------------------------------------------------------------|-------------------|---|--------|--------------------|--------------------|
| TEL HEXYLON - Wi Analyzer -                                                | diFi List         |   | 85 🙏 1 | 7 🖋 🛞 OUT 1RF      | 0 13:23            |
| ss                                                                         | BSSID             |   | Freq   | Encryption         | L (dBm)            |
| GL+AR150-17a                                                               | e6:95:6e:4f:01:7a | 6 | 2437   | WPA2               | -57                |
| Ladetel_2.4                                                                | ac:22:0b:d2:cd:a8 | 5 | 2432   | WPA WPA2           | - 58               |
| H30EVOLUTION-051917992                                                     | 3c:a3:08:b9:4c:e7 |   | 2432   | WPA2               | -59                |
| triton-mesh-1                                                              | e2:ae:76:8a:bd:0d |   | 2437   | WPA2               | - 61               |
| NightHawk                                                                  | a0:63:91:30:de:a7 |   | 2412   | WPA2               | -59                |
| gsertel-radius                                                             | 10:da:43:c3:4a:dd |   | 2437   | WPA2               | -6 <del>0</del>    |
| Gsertel-Guest                                                              | 12:da:43:c3:4a:d8 |   | 2437   | WPA2               | -62                |
| H30EVOLUTION-051917992                                                     | 3c:a3:08:b9:4c:cf |   | 2432   | WPA2               | -67                |
| dd-wrt                                                                     | c0:56:27:1d:9d:00 |   | 2437   |                    | -69                |
| GL-AR150-5b8                                                               | e6:95:6e:41:e5:b8 |   | 2437   | WPA WPA2           | -71                |
| Test                                                                       | 58:ef:68:4e:cf:4a |   | 2432   | WPA2               | -70                |
| triton_2.4G                                                                | 3c:37:86:71:49:6e |   | 2437   | WPA2               | -70                |
| Ladetel-Guest                                                              | c0:56:27:24:c2:3a |   | 2462   |                    | -70                |
| Tredess-Guest                                                              | 2e:30:33:de:91:36 |   | 2462   | WPA2               | -76                |
| trodocs.radius                                                             | 2r.30.33.de-01.37 |   | 2462   | WPA2               | -75                |

## 9.2.- Features

This section explains all the features available to visualize in Wi-Fi analyser function.

#### 10.2.1- Wi-Fi List

This feature shows a list with all the Wi-Fi networks detected by the **HEXYLON**.

In this list, the user can select the Wi-Fi network whose measurements he wants to view by tapping on it.

Note: to minimize this widget, the user must tap twice on the line corresponding to the selected Wi-Fi, otherwise another Wi-Fi will be selected.

The list can be ordered by SSID, BSSID, channel name, frequency, encryptation type or signal level, the user just has to tap on the header of the corresponding column.

#### 10.2.2-Wi-Fi measurements

This feature shows all the measurements of the Wi-Fi network wich the **HEXYLON** in currently connected to.

### 10.2.1.1.- Main window

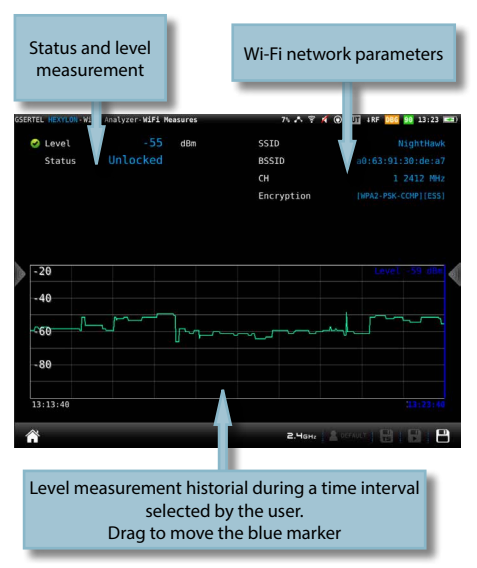

## 10.2.1.2.- Contextual options menu

| GSERTEL HEXYLON-WIF1 Ana | lyzer-W <b>iFi M</b> | easures | A 🕈          | 🖋 💿 OUT 18V 1RF 13:22 📖 |
|--------------------------|----------------------|---------|--------------|-------------------------|
|                          |                      | dBm     | SSID         |                         |
|                          |                      | dBm     | BSSID        |                         |
| Class                    | 35                   | dB      |              |                         |
| Last 10 min s            | 2                    |         | Encryption   |                         |
|                          |                      |         |              |                         |
|                          |                      |         |              | Level -56 dBm           |
|                          |                      | man     | home and the | mannapana               |
|                          |                      |         |              |                         |
|                          |                      |         |              |                         |
|                          |                      |         |              | 33:22:15                |
| Â                        |                      |         | 2.Чона       |                         |

10.2.3.2.- Contextual options menu

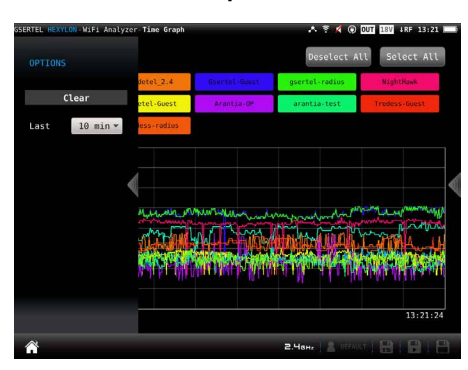

Clear: resets the chart.

•Last: 10 min,  $\frac{1}{2}$  hour,  $\frac{1}{2}$  day, 1 day, 1 week. Allows you to select the time interval shown in the chart.

## •Clear: resets the graph.

•Last: 10 min,  $\frac{1}{2}$  hour,  $\frac{1}{2}$  day, 1 day, 1 week. Allows select the time interval shown in the graph.

## 10.2.3- Time graph

This feature shows a graph with the level measuremet historical of all the Wi-Fi networks detected by the **HEXYLON**.

## 10.2.3.1.- Main window

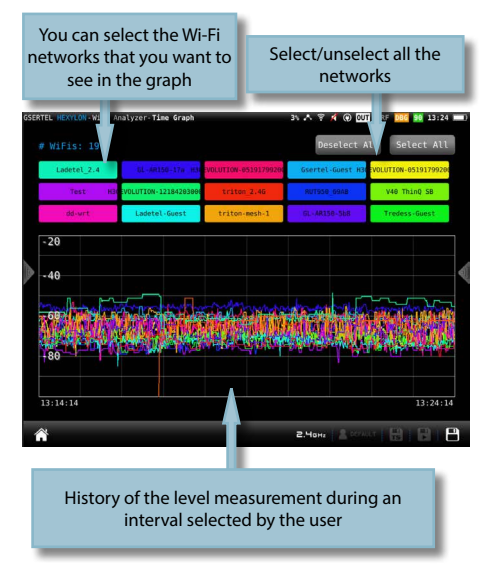

## 10.2.4- Channel map

This feature shows a graph with the distribution of all the Wi-Fi networks detected by the **HEXYLON**. When this feature is maximized, the user can select a Wi-Fi using the "up" and "down" arrow buttons of the device. The selected Wi-Fi will be shown in the foreground

#### 10.2.4.1.- Main window

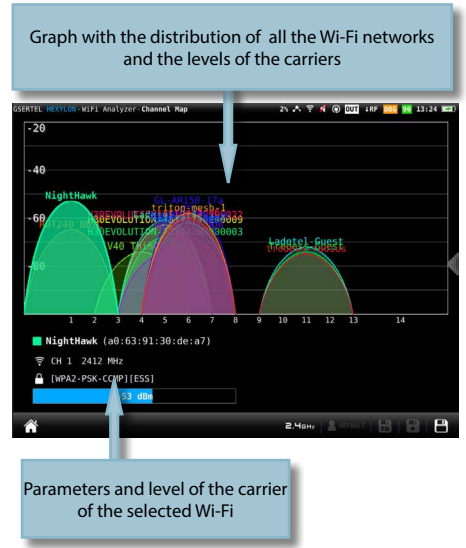

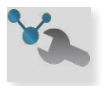

## 11. Network Tools

In this menu are grouped all the features that allow to check the network.

The screen corresponding to this feature is Mosaic4 type. This configuration has 4 widgets. All the widgets are user-configurable.

#### 11.1.- Main window

| Tap on the top<br>the widget                    | bar to select<br>feature            | Double-tap to see the<br>feature screen in full<br>screen                                                                                                    |
|-------------------------------------------------|-------------------------------------|----------------------------------------------------------------------------------------------------|
| RTEL HEXYLON - No OOLS                          |                                     | 20% . 🗐 DUT 4RF 🔤 179 06/05/2019 14:36 🖿                                                                                                    |
| Ping<br>Connection Type<br>IP<br>IP Destination | Ethernet<br>10.113.0.179<br>8.8.8.8 | AR Scan<br>1P MAC MANUFACTURER<br>10 113.0.1 bc:16:15:ae:24:d6 Cisco                                                                                                    |
| 🤗 Ping                                          | 17 ms                               | 10.113.0.2         cc:8e:71:5c:91:c5         (Unknown)           10.113.0.11         00:e0:4c:36:00:7f         REALTEK           10.113.0.13         00:0f:fe:fb:94:2b         G-PR0 |
|                                                 | Stop                                | #Devices 26 Start                                                                                                    |
| NMAP CTATE                                      | CEDVITER .                          | Speed Test                                                                                                    |
| 22 (TCR 0000                                    | SERVICE                             |                                                                                                    |
| 88 /TCP Open                                    | http                                | С D1 1000кbps                                                                                                    |
| 111 /TCP Open                                   | rpcbind                             |                                                                                                    |
| 139 /TCP Open                                   | netbios-ssn                         | Ut 500kbps                                                                                                    |
| IP Destination 192.168.1                        | 0.76 Start                          | 231 Kbps - Start                                                                                                    |
| <b>A</b>                                        |                                     |                                                                                                    |

#### 11.2.- Features

This section explains all the features available to visualize in Network Tools function.

#### 11.2.1- Ping

This function attempts to connect to the server selected by the user. If the connection is established, the **HEXYLON** makes a successive pings to the server and shows the delay times.

### 11.2.1.1.- Main window

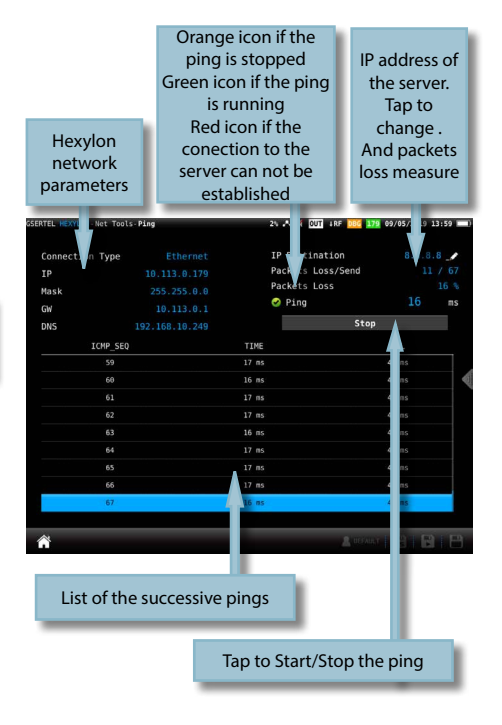

#### 11.2.2- ARP Scan

The ARP (Address Resolution Protocol) Scan feature scans the devices in the network and returns the IP, the MAC and the manufacturer of each one.

### 11.2.2.1.- Main window

|                   | Tap to start<br>the scan                                                                                                    |
|-------------------|----------------------------------------------------------------------------------------------------|
| 1% A 🧃 🖸<br>26    | 18F 000 179 06/05/2 0 14:34                                                                                                    |
| MAC               | MANUFACTURER                                                                                                    |
| bc:16:f5:ae:24:d6 | Cisco                                                                                                    |
| cc:8e:71:5c:91:c5 | (Unknown)                                                                                                    |
| 00:e0:4c:36:00:7f | REALTEK                                                                                                    |
| 00:0f:fe:fb:94:2b | G-PRO                                                                                                    |
| 00:0e:7c:42:02:ad | Televes                                                                                                    |
| 00:0e:7c:42:03:b6 | Televes                                                                                                    |
| 18:33:15:50:00:11 | (Unknown)                                                                                                    |
| 0c:c4:7a:7b:15:9c | Super                                                                                                    |
| 00:e0:4c:36:00:68 | REALTEK                                                                                                    |
| 00:0e:7c:43:00:1b | Televes                                                                                                    |
| c4::::6b:66:43:0e | Hewlett                                                                                                    |
| 00 33:aa:80:76    | E.E.P.D.                                                                                                    |
|                   |                                                                                                    |
|                   | 20<br>MC<br>C 10 (7) 44 (21 00)<br>C 10 (7) 44 (21 00)<br>C 10 (7) 44 (21 00)<br>C 10 (7) 44 (21 00)<br>C 10 (7) 45 (21 00)<br>C 10 (7) 45 (21 00)<br>C |

List of devices with IP, MAC and manufacturer of each one

## 11.2.3- NMAP Scan

The NMAP (Network Mapper) Scan feature and gets information of the enabled ports and services of the device with the IP selected by the user.

## 11.2.3.1.- Main window

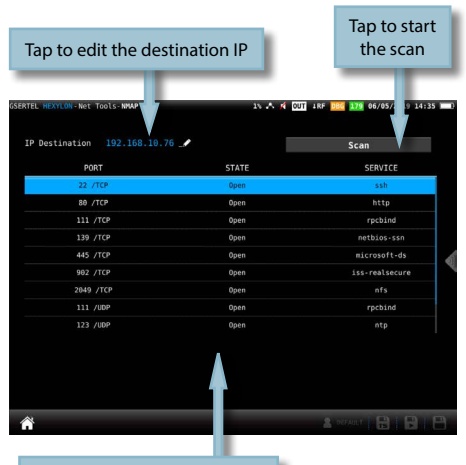

List of ports with the state and the service of each one

#### 11.2.4- Speed Test

This function attempts to connect to the server, checks the DHCP protocol and the connection to the Internet.

Then, the HEXYLON makes a download and upload speed test.

#### 11.2.4.1.- Main window

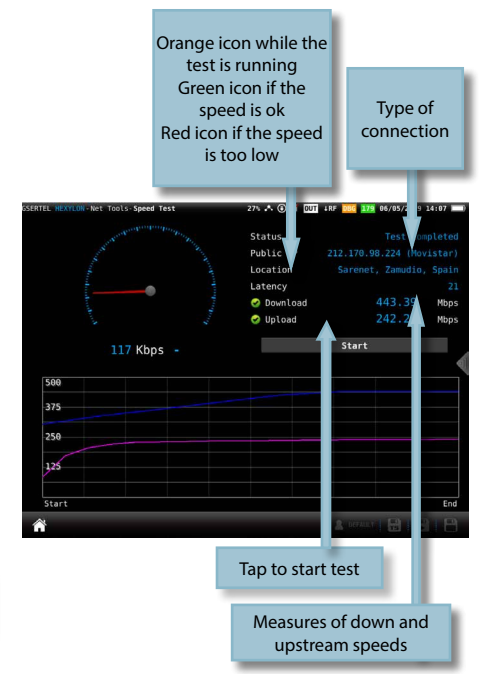

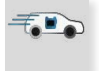

## 12. Drive Test

The Drive Test feature activates the GPS automatically.

This is a suitable function to detect possible signal coverage problems in a specific area and find out what's causing it.

The screen corresponding to this feature is Mosaic3+1 type. This configuration has 4 widgets. All the widgets are user-configurable.

#### 12.1.- Main window

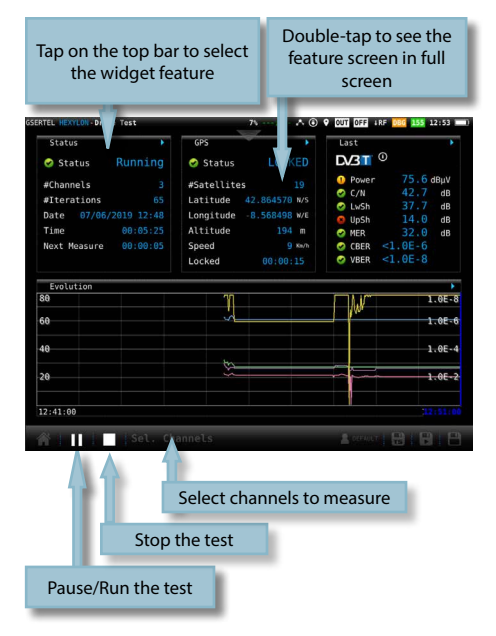

When you tap on "Sel Channels", a pop-up window will show all the channels of the selected channel plan, so you can select those that you want to check in the drive test:

| Select Channels           20. 00 40         20. 00 40         20. 00 40         20. 00 40         20. 00 40         20. 00 40         20. 00 40         20. 00 40         20. 00 40         20. 00 40         20. 00 40         20. 00 40         20. 00 40         20. 00 40         20. 00 40         20. 00 40         20. 00 40         20. 00 40         20. 00 40         20. 00 40         20. 00 40         20. 00 40         20. 00 40         20. 00 40         20. 00 40         20. 00 40         20. 00 40         20. 00 40         20. 00 40         20. 00 40         20. 00 40         20. 00 40         20. 00 40         20. 00 40         20. 00 40         20. 00 40         20. 00 40         20. 00 40         20. 00 40         20. 00 40         20. 00 40         20. 00 40         20. 00 40         20. 00 40         20. 00 40         20. 00 40         20. 00 40         20. 00 40         20. 00 40         20. 00 40         20. 00 40         20. 00 40         20. 00 40         20. 00 40         20. 00 40         20. 00 40         20. 00 40         20. 00 40         20. 00 40         20. 00 40         20. 00 40         20. 00 40         20. 00 40         20. 00 40         20. 00 40         20. 00 40         20. 00 40         20. 00 40         20. 00 40         20. 00 40         20. 00 40         20. 00 40         20. 00 40 | Select Channels           102.009.000         104.009.00         304.009.00         314.009.00         120.009.000         304.009.00           5255         52.66         527         52.68         529.00         530.00         531.00           5320         5333         534         5355         556         537         538           5340         61.000.000         61.000.000         61.000.000         51.000.000         101.000.000           5320         5333         5344         61.000.000         61.000.000         61.000.000         101.000.000           5300         5304         5304         72         72         72         72         72         72         72         72         72         72         72         72         72         72         72         72         72         72         72         72         72         72         72         72         72         72         72         72         72         72         72         72         72         72         72         72         72         72         72         72         72         72         72         72         72         72         72         72         72         72                                                                                                    |
|----------------------------------------------------------------------------------------------------|----------------------------------------------------------------------------------------------------|
| $ \begin{array}{cccccccccccccccccccccccccccccccccccc$                                                                                                    | 121.2010         121.2010         121.2010         121.2010         121.2010         121.2010         121.2010         121.2010         121.2010         121.2010         121.2010         121.2010         121.2010         121.2010         121.2010         121.2010         121.2010         121.2010         121.2010         121.2010         121.2010         121.2010         121.2010         121.2010         121.2010         121.2010         121.2010         121.2010         121.2010         121.2010         121.2010         121.2010         121.2010         121.2010         121.2010         121.2010         121.2010         121.2010         121.2010         121.2010         121.2010         121.2010         121.2010         121.2010         121.2010         121.2010         121.2010         121.2010         121.2010         121.2010         121.2010         121.2010         121.2010         121.2010         121.2010         121.2010         121.2010         121.2010         121.2010         121.2010         121.2010         121.2010         121.2010         121.2010         121.2010         121.2010         121.2010         121.2010         121.2010         121.2010         121.2010         121.2010         121.2010         121.2010         121.2010         121.2010         121.2010         121.2010                                                                                                            |
| S25         S34         S27         S28         S29         S30         S31         S31           S32         S33         S34         S35         S35         S36         S37         S38         S38                                                                                                    | S25         S28         S27         S28         S29         S33         S31           S16         M10         J14         M10         S12         M10         S13         S31           S28         S33         S34         S35         S36         S37         S38         S38                                                                                                    |
| S32         S33         S34         S35         S36         S37         S38           S39         S40         S41         c10         mm         c10         mm                                                                                                    | S32         S33         S34         S35         S36         S37         S38           364.0H MR2         423.0H0 MR2         424.0H0 MR2         424.0H0 MR2         424.0H0 MR2         442.0H0 MR2         442.0H0 MR2         44                                                                                                    |
| SSB         S440         S440                                                                                                    | S39 S48 S41 21 22 23 24                                                                                                    |
| 1000000000000000000000000000000000000                                                                                                    | 450.000 Mtz 456.000 Mtz 456.000 Mtz 474.000 Mtz 474.000 Mtz 482.000 Mtz 450.000 Mtz 450.000 Mtz 450.000 Mtz                                                                                                    |
| 32         33         34         35         36         37         38           33         34         41         42         34         44         44         44         44         44         44         44         44         44         44         44         44         45         55         51         52         51         52         51         52         51         52         51         52         51         52         52         52         52         52         52         52         52         52         52         52         52         52         52         52         52         52         52         52         52         52         52         52         52         52         52         52         52         52         52         52         52         52         52         52         52         52         52         52         52         52         52         52         52         52         52         52         52         52         52         52         52         52         52         52         52         52         52         52         52         52         52         52         52 </td <td>25 26 27 28 29 30 31<br/>566.000 Mtr. 5134.000 Mtr. 522.000 Mtr. 530.000 Mtr. 546.000 Mtr. 554.000 Mtr.</td>                                                                                                    | 25 26 27 28 29 30 31<br>566.000 Mtr. 5134.000 Mtr. 522.000 Mtr. 530.000 Mtr. 546.000 Mtr. 554.000 Mtr.                                                                                                    |
| 39         40         41         42         43         44         45           L1.000 FHZ         550.001 FHZ         641.000 FHZ         662.000 FHZ         663.000 FHZ         664.000 FHZ           46         47         48         49         50         51         52                                                                                                    | 32 33 34 35 36 37 38<br>562,000 HHz 575,000 HHz 571,000 HHz 505,000 HHz 500,000 HHz 510,000 HHz 510,000 Hz 510,000 HHz 510,000 HHz 510,0000 HHz 510,000 HHz 510,000 HHz 510,000 H |
| 46 47 48 49 50 51 52                                                                                                    | 39 40 41 42 43 44 45                                                                                                    |
|                                                                                                    | 46 47 48 49 50 51 52                                                                                                    |
|                                                                                                    | Pri - paet, énameta                                                                                                    |

Once you tap on the Run button, you must select the name of the Drive Test File and the interval between two consecutive measurements (you can choose between time or distance interval):

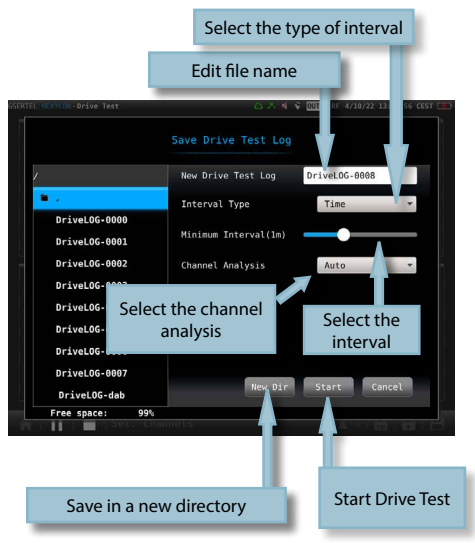

Also it is also possible to select the channel analysis time, this parameter is the time that each channel is analyzed before forward to the next channel, if AUTO is selected, Hexylon will forward to the next channel when it considers that the measurements will be stable.

Note that, if the time necessary to perform the measurements on all the selected channels is greater than the time interval, the time between one iteration and the next one will be the minimum necessary to perform the measurements in all the selected channels.

## 11.2.- Features

This section explains all the features available to visualize in Drive Test function.

#### 11.2.1- Status

This function shows the current status of the test.

### 12.2.1.1.- Main window

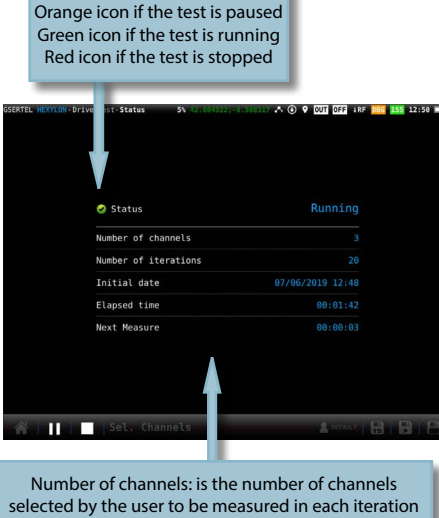

Iterations: number of iteration of the test made from the start to now Initial date: date when the test began Elapsed time: time elapsed from the start date to now

#### 12.2.2- GPS

This function shows all the information of the GPS.

#### 11.2.2.1.- Main window

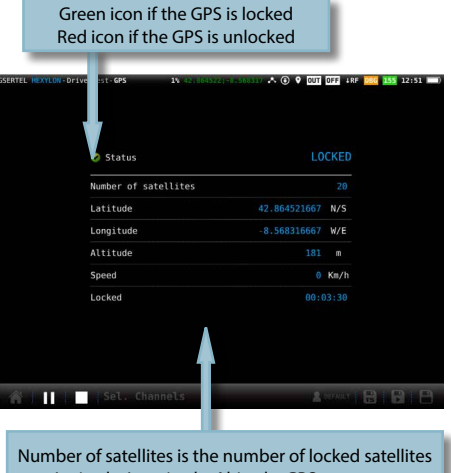

Number of satellites is the number of locked satellites Latitude, Longitude, Altitude: GPS measures Locked: is the time elapsed since the last time the GPS is locked

### 12.2.3.- Last

This function shows the current measurements obtained by the HEXYLON during the drive test.

## 12.2.3.1.- Main window

| me        | List c<br>easurer | f<br>nents |           | Li      | st of sigi | nal para  | meters                |
|-----------|-------------------|------------|-----------|---------|------------|-----------|-----------------------|
| GSERTEL H | EXYLON - Dr       | Test-Last  | 85-42     |         | 0.0 A @ 9  | OUT E +RE | <b>86 133 12:48</b> ) |
| CH        | Freq(MHz)         | Type       | Pwr(dBµV) | C/N(dB) | VA/MER(dB) | CBER      | LM                    |
| 22        | 402.000           | DAT        | 0 66 5    | Q 41.0  | 2 25 2     | 0 4 8E.4  |                       |
| 24        | 498.000           | D/3T2      | 0 77.3    | Q 44.2  | @ 34.3     | <1.0E-6   | 15.3                  |
|           |                   |            |           |         |            |           |                       |
| A 1       | 11                |            |           |         |            | A means   | 2 8 8                 |

#### 12.2.4- Evolution

This function shows the time evolution of the selected channel measurements obtained by the HEXYLON during the drive test, as well as the current measurements in all the channels. The window is similar to the one of the section 6.4.3.-Measurements

#### 12.2.4.1.- Main window

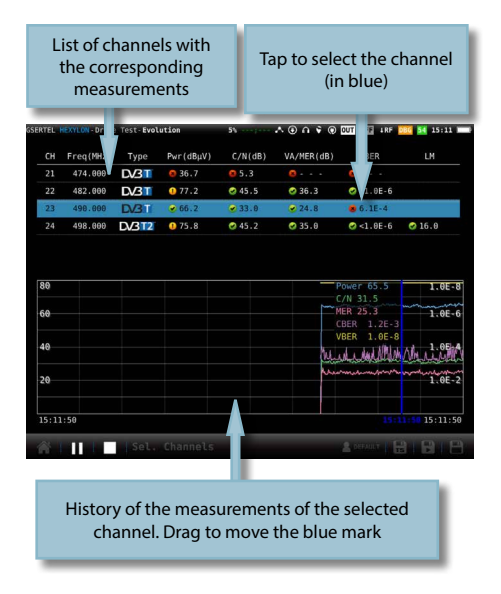

#### 12.2.5- Parameters

This feature shows the parameters of the locked signal.

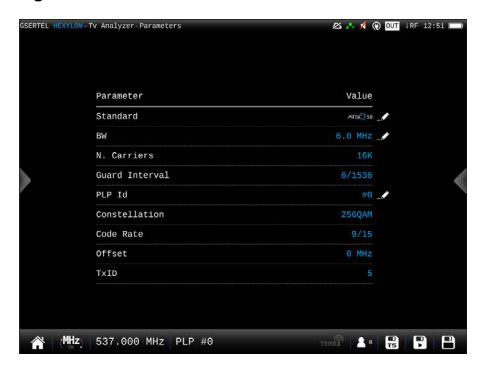

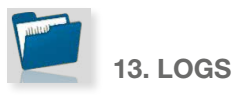

The Hexylon saves two types of measurements files: LOGs and MacroLOGs.

A **LOG** saves all the measurements in the screen, as well as a screenshot. To save a LOG, tap on the icon the bottom bar.

A **MacroLOG** is a scheduled measurement that the meter repeats automatically in a time interval selected by the user.

To schedule a MacroLOG tap on icon in the bottom bar.

Then a popup window will be open, where you can select the time interval. Then tap on the Start button:

| Gsertel Hexylon - Tv Analyzer |              | A A CUS 1RF 13:15 1 |
|-------------------------------|--------------|---------------------|
|                               |              |                     |
| 1                             | New MacroLog | L0G-0003            |
| <ul> <li>2</li> </ul>         | Interval(1m) | <b></b>             |
| L0G-0000                      |              |                     |
| L0G-0001                      |              |                     |
| L0G-0002                      |              |                     |
|                               |              |                     |
|                               |              |                     |
|                               |              |                     |
|                               |              |                     |
|                               |              |                     |
|                               | Start        | Cancel              |
| A CIR CLan HD                 |              | TERRA' & DIFAULT    |

The meter makes and saves the measurements in each specified time interval until the user taps on Stop button.

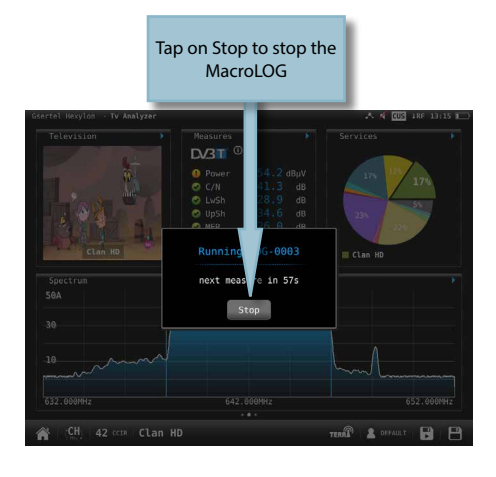

The LOGs feature allow us see all the LOGs and MacroLOGs stored in the meter.

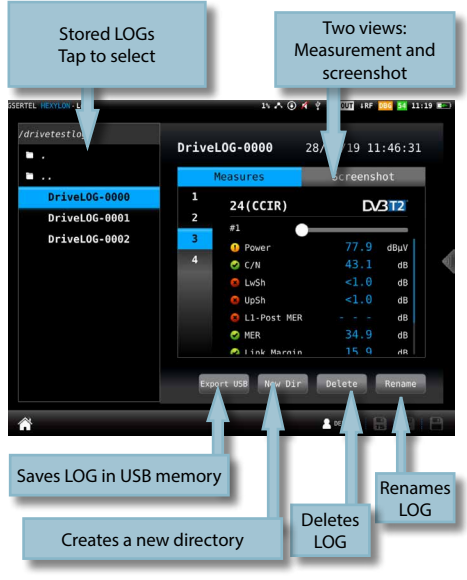

## 13.1.- Main window

For each LOG, there are two views:

•Measurement: shows a list with all the measurements

•Screenshot: shows a screenshot of the meter exactly as it is at the measurement time.

If you select a MacroLOG, you can also select the measurement iteration:

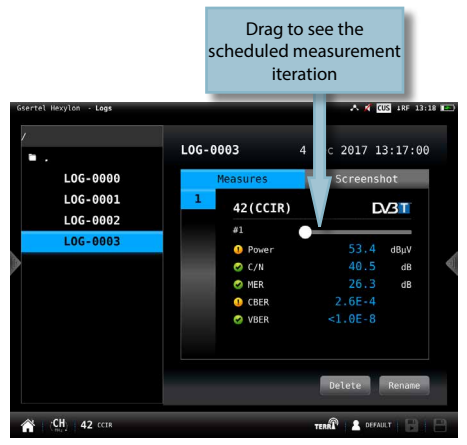

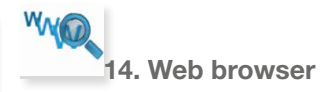

Hexylon integrates a web browser that provides access to web pages

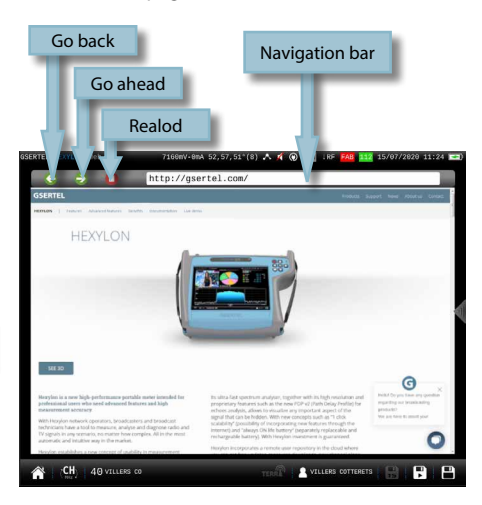

## Web application

To access your Hexylon web application, you must type the IP of your meter in the address bar of your web browser (Chrome recommended).

To know the IP of your meter, you must access to the top menu and select Network feature (see section *Settings* in *Top menu*).

The first time that you access to the web application you must use the following user and password:

#### User: admin

#### Password: admin

Then the web application will open, showing the Resume window:

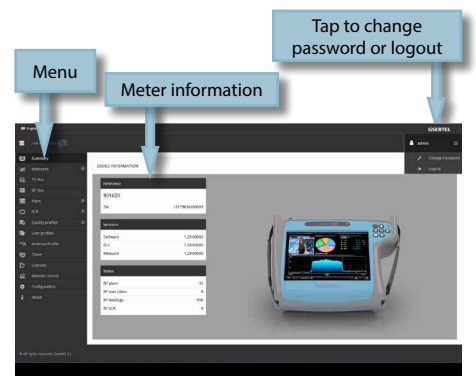

## 1.- Measurements

This feature shows all the LOGs and MacroLOGs stored in the meter.

There are two display modes:

•Calendar: the measurements are shown grouped by date in a calendar:

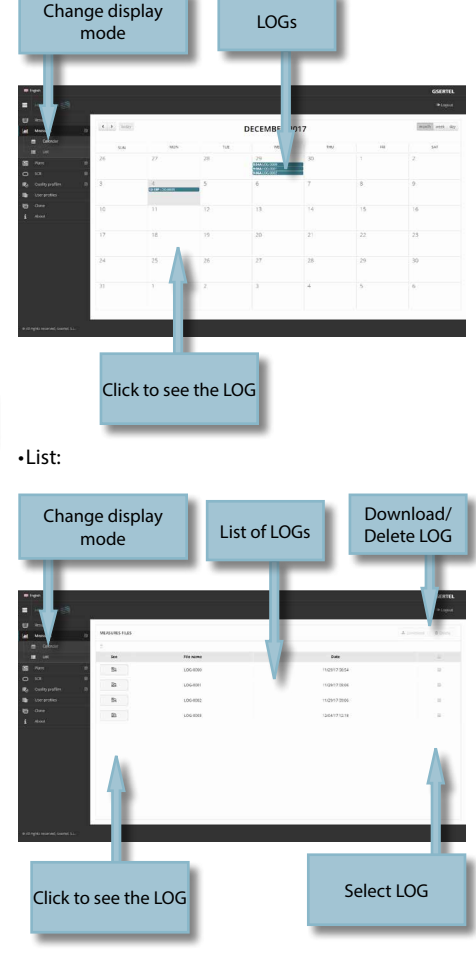

Once the LOG is selected, we see a window with all the information.

Using the buttons placed at the top right of the screen, you can remove the selected LOGs or download them to your computer in .xls format (it will be generated a .xls file for each LOG and they all will be downloaded together in a .zip file).

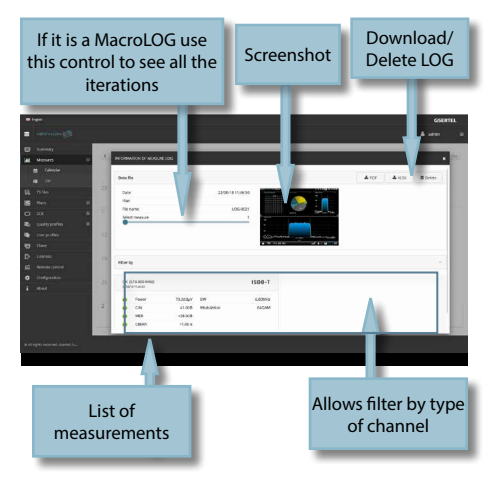

If the MacroLOG has, GPS information, you can see all the measurements iterations placed in a map in the position where they was made, so you have a detailed mapping and coverage analysis.

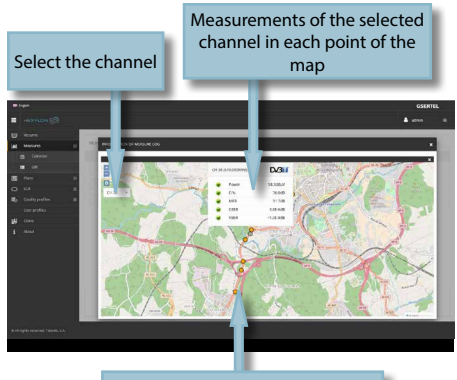

Point in the map where the measurements were saved. Click to see the measurements in the point

Note: please wait until the images or maps are displayed in your device screen before you download the file. This may take a few seconds.

## 2.- TS Files

This feature allows to download the transport stream files saved in the Hexylon.

You can delete the selected TS file using the Delete button placed at the top right side of the screen.

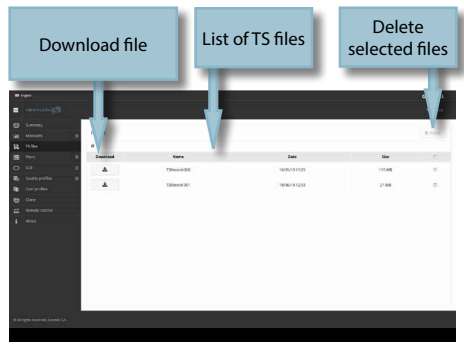

## 3.- RF Files

This feature allows to download the RF files saved in the Hexylon.

The RF files have iq extension, and may be opened using a RF signal generator that admits that type of file.

You can delete the selected RF file using the Delete button placed at the top right side of the screen.

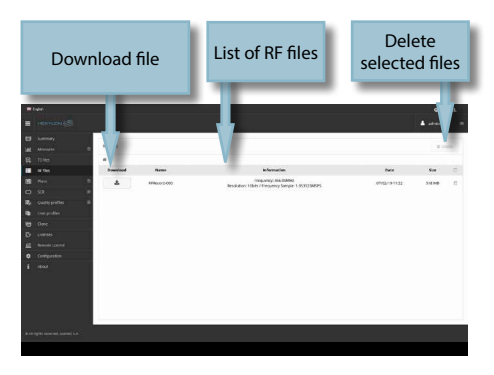

## 4.- Plans

In this window, you can see all the channel plans of your Hexylon.

They are grouped in several categories: Terrestrial, Satellite, Custom, and IPTV.

The Terrestrial, Satellite and DAB channel plan are the standard channel plans of the corresponding band.

These plans can be removed from the meter, but they can not be edited. However, you can make a copy of one of them to build a new customer channel plan from it.

The duplicated plans will appear in the Customer list automatically.

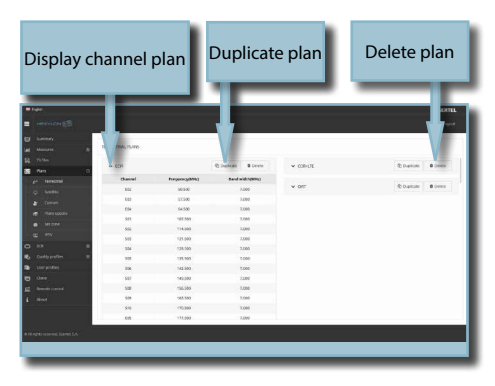

## Custom channel plans can be edited:

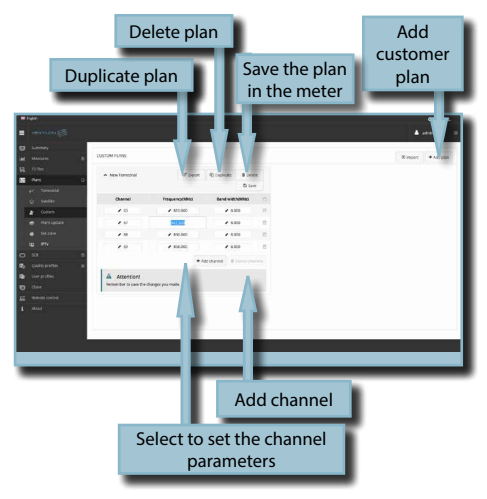

Hexylon has no factory IPTV channel plan, neither FM plan. The user must create his own IPTV or FM channel plans.

To create a new channel plan, click on the Add button. As you can see in the image below, you must select the type of channel plan: terrestrial, satellite, FM, DAB or IPTV:

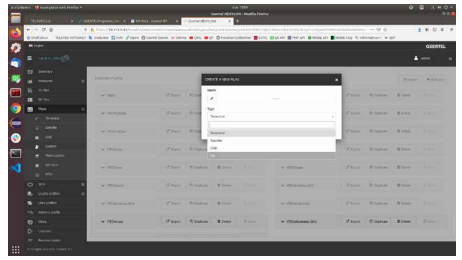

You create an IPTV plan, you can do it adding IPTV channel one by one, or importing it from a .m3u file.

A .m3u file is a plain text file that specifies the locations of one or more media files. Each media file must have the following structure: #EXTINF:-1,Das Erste HD rtp://@239.228.245.1:10000 rtp://@239.228.245.58:10000

Each media file must begin with the "#EXTINF:" label.

"-1" indicates that it is a streaming file.

"" indicated that the next field is the channel name (in this case Das Erste HD). If there is no name for a channel, a default name will be assigned. At last it must appear the protocol and the address of the source. HEXYLON only admits udp and rtp protocols.

If a channel does not meet some of these specifications, it will not be included in the plan.

When the user select to import an IPTV channel plan from a .m3u file, the web app will ask you to select the file:

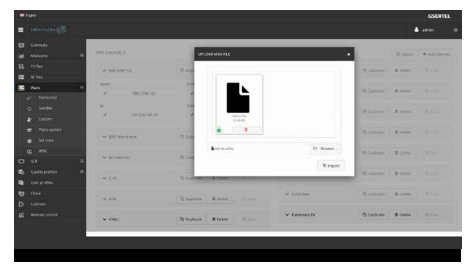

In this section, the user can also update the channel plans to the latest version saved in our server.

| Display to see the channels |            |    | Save the c<br>in the | hannel plan<br>e meter |
|-----------------------------|------------|----|----------------------|------------------------|
| _                           |            |    |                      |                        |
| - Law                       |            |    |                      | 65 L                   |
| HONOLON (S)                 |            |    |                      | A +++ =                |
| C Long                      |            |    |                      |                        |
| at means II                 | TAON I     |    |                      | <i>a</i> 1             |
| B rates                     |            |    |                      |                        |
| III at ten                  | and a      |    | • bu                 |                        |
| 5 Ars 0                     | Plan       |    |                      |                        |
| pr terectal                 | 008        |    | • Earlie             |                        |
| Q 5686                      | 006-018    | 10 |                      |                        |
| a Deter                     | 9254       | 15 | V Anerka             |                        |
| e merudan                   | HCC STD    | 10 |                      |                        |
| e Setare                    | LM         | 15 |                      |                        |
| 10 FR                       | OWI        | 10 |                      |                        |
| O 50 F                      | 102        | 15 |                      |                        |
| To Contraction 10           | COR PLAS   | 10 |                      |                        |
| Devariation                 | CORN2      | 15 |                      |                        |
| P1 0 m2                     | HOUSE, FOR | 10 |                      |                        |
| Ph. Comment                 | Kerlphn    |    |                      |                        |
| 1                           | 044636     | 10 |                      |                        |
| TE MINISTERIO               | Voldovel0  | 15 |                      |                        |
|                             |            |    |                      | _                      |

The application also allows to configure the channel plans according to the geographic area you will use the meter.

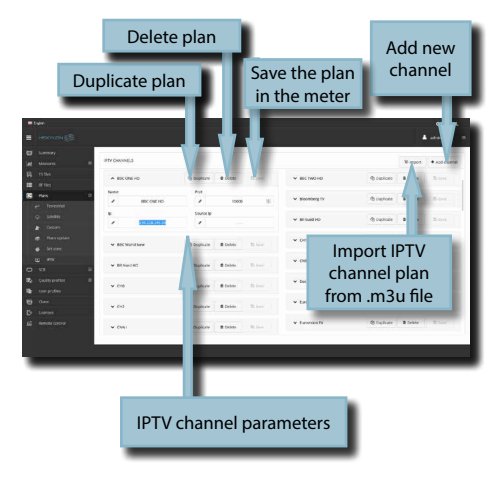

The user can select the channel plans using the feature Repository. In this window you can see all the channel plan grouped by zones.

| Display to see t<br>channels | the      | Save the channel plan<br>in the meter                                                                                                    |                                          |                                                                              |                                                                                                    |
|------------------------------|----------|----------------------------------------------------------------------------------------------------|------------------------------------------|------------------------------------------------------------------------------|----------------------------------------------------------------------------------------------------|
|                              |          | ✓ (r)<br>A Lange<br>Stand<br>Stand | land<br>Ka<br>Ka<br>Ka<br>Ka<br>Ka<br>Ka | He<br>Marazi<br>Fadazi<br>Assa<br>Sisk<br>Sask<br>Gasari<br>Kasari<br>Kasari | Career<br>Traver<br>Traver<br>C<br>X<br>B<br>B<br>B<br>B<br>B<br>B<br>B<br>B<br>B<br>B<br>B<br>B<br>B<br>B<br>B<br>B<br>B<br>B |
| anglebranese protecto.       | *<br>Sel | ect the pla                                                                                                    | ans yo                                   | tusus<br>tusus<br>pu want                                                    | to                                                                                                    |

You can also upload to your meter the channel plans of a geographical zone automatically. To do that use the feature Set zone. In this window you can see a map of the world, and you can select the area where you will use the meter by clicking on it. With this and considering the language selected in your meter, the Hexylon will select automatically the channel plans both in terrestrial and satellite bands.

Click on the area where you will

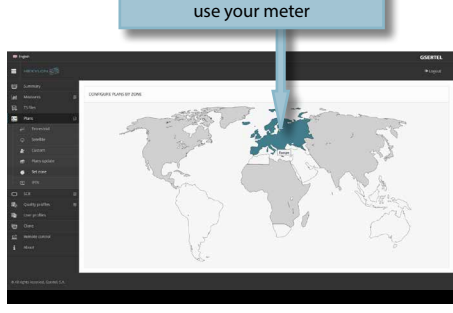

It is also possible to create an IPTV channel list using the feature IPTV.

The meter has an IPTV channel named DEFAULT, but it can be edited or deleted.

For each channel, the user must indicate the IP address and the port

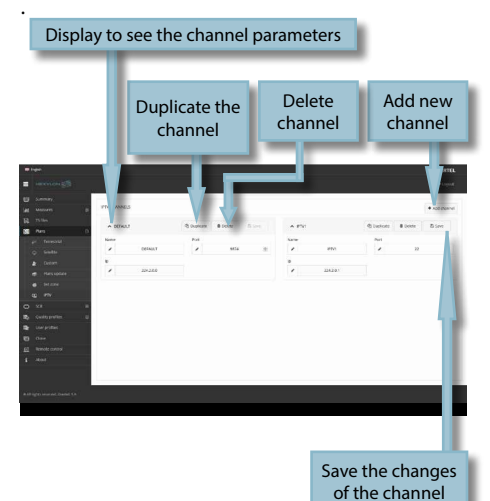

## 6. Quality profiles

Using the web application you can add new quality profiles. The Hexylon has two pre-defined quality profiles (head-end and outlet) that can not be edited, but they can be duplicated. The duplicated quality profiles are saved in the custom quality profiles, and the custom quality profiles can be edited.

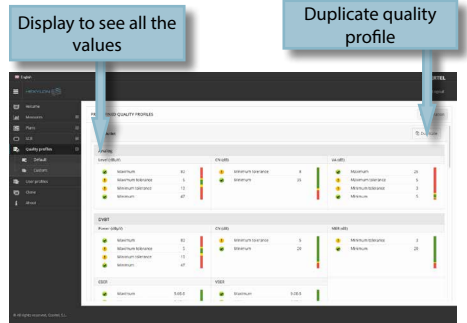

## 5. SCR

In this window, you can setup the multiswitches. The Hexylon includes a list of multiswitches by default, but you can add more or edit any of the existing ones.

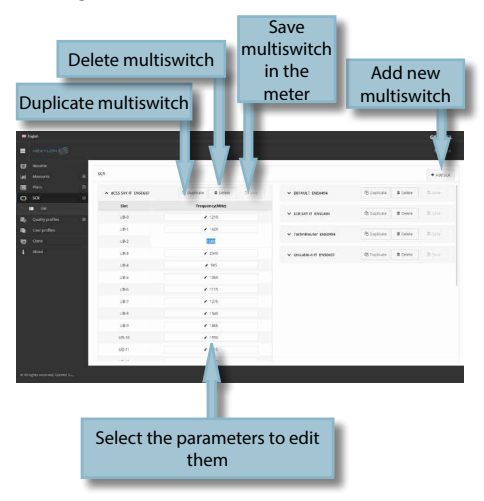

Custom quality profiles can be edited:

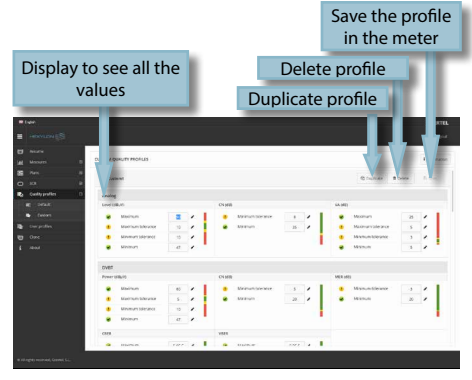

## 7. User profiles

Using the web application you can add new user profiles. The Hexylon has one pre-defined user profile (named Default) that is configured automatically acording to the geographical area
### selected by the user.

For each user profile, the user must select the band (or bands) that he or she wants to use in that profile, as well as the channel plan for each band other appropiate parameters, depending on the band.

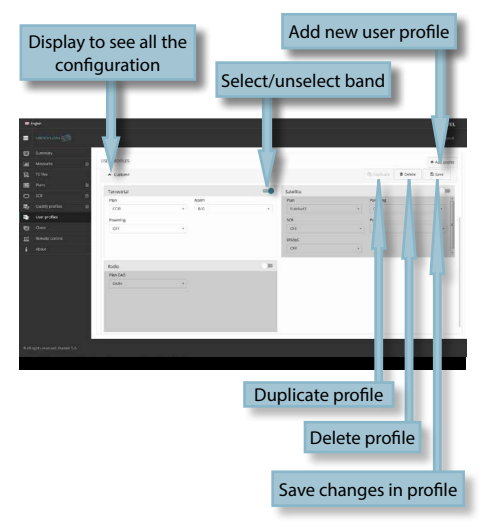

### 8. Antenna profile

Using the web application you can add new antenna profile to your Hexylon, to be used in field strength measurement. See section *Inputs/Outputs* in *Top Menu* chapter.

The antenna profile will be load from a .csv file with three columns separated by comma (,): frequency (in MHz), K factor (in dB) when the antenna is being powered, K factor (in dB) when the antenna is not being powered.

### 9. Clone

Using this feature it is very easy to have the same configuration in all your Hexylon meters.

You only have to export the configuration of the Hexylon that you want to copy, using the Export feature. So, the configuration will be saved in a file on your computer.

Then, connect other Hexylon where you want to copy the configuration to and select the Import feature.

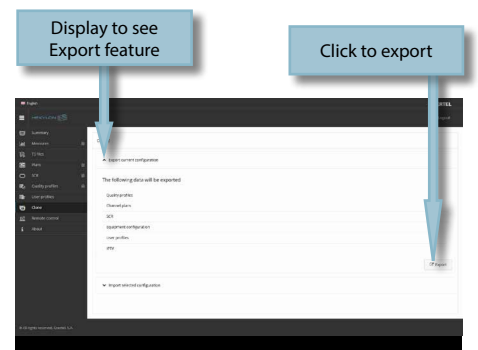

### 10. Licenses

This function shows the licenses of the Hexylon.

## 11. Remote API

This feature enables the Hexylon to be controlled through the remote API.

Check *Persist on reboot* to make sure that the remote API is enabled when the Hexylon reboots.

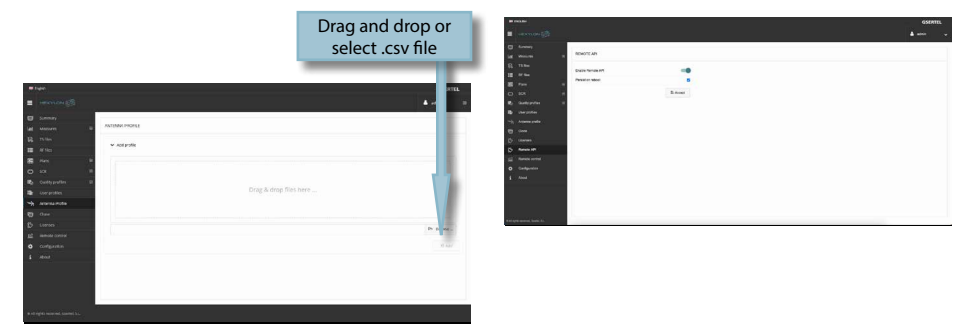

### 12. Remote control

Using this feature you can control your Hexylon remotely. For this to work, it is necessary that the Hexylon and the computer are connected to the same LAN.

To access to this feature you must enter the password admin at the right top part of the window. Then you will see the screen of the Hexylon in your computer:

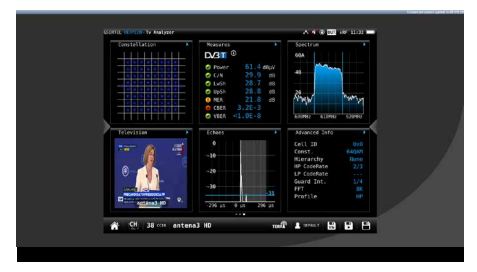

Using the mouse you can control the Hexylon as with the hands, except the pinch/spread gestures.

## **Hexylon Cloud**

This functionality allows the user to have a replica of your meter in the cloud.

Each time the HEXYLON is connected to the internet, the data in the cloud and the data in the Hexylon will be synchronized.

So, the user can add new channels plans, profiles, or change any other configuration while the Hexylon is being used to measure. Then, once the job is finished, you can connect your Hexylon to the internet, and automatically all the new settings will be applied to the meter, and the measurements saved during the workday will be saved in the cloud to be easily reviewed without having the Hexylon in the office.

To use this functionality, please follow these steps:

- Register yourself in our web (www.gsertel. com). You only need an e-mail account.
- Then register your HEXYLON in our web (See section *Before Starting*)
- Once both the user and the HEXYLON are registered, you can access to the cloud of your HEXYLON

To access to the cloud, please check in our web. Click on "My account" menu, and then on Registered devices:

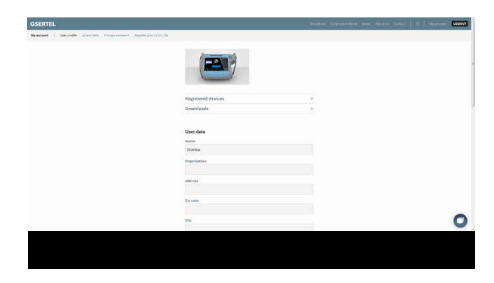

Then, a list with all the HEXYLON meters registered by the user:

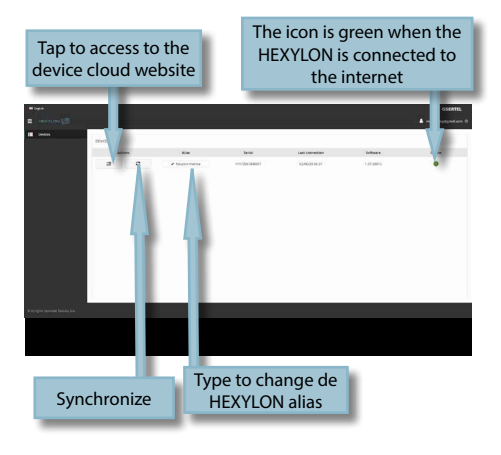

When the user access to the cloud website, a new page will be open:

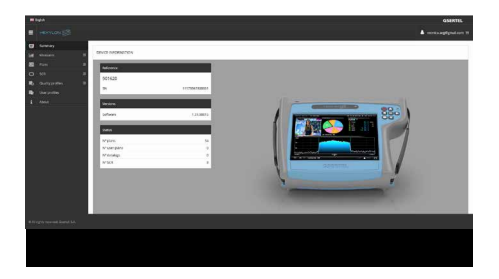

The cloud website operates in the same way as the local website (see section *Web Application*).

The HEXYLON and the cloud synchronizes:

- When the HEXYLON is connected to the internet
- Every 60 minutes (as long as the HEXYLON is connected to the internet)
- Each time the user taps on the Syncronization button

All the data (measurements, profiles, channel plans, settings...), both on the HEXYLON and on the cloud, will be synchronized attending to the most recent date.

### **Error messages**

### LOW BATTERY

Indicates that the battery is about to finish. The battery icon is red now. It is recommended to connect the meter to the external power source.

### LOW BATTERY

Shutting down Some time after the LOW BATTERY message appears (time varies depending on the functions used), it will appear this message. If the meter is not connected to the external power source, it will switch off.

### **BAD POWER**

Unplug power source This message appears when the meter is connected to an external power source that does not supply it the right power. Please, use only the power source provided with the Hexylon.

### SHORT-CIRCUIT Check installation

This message appears when the meter detects a short-circuit at the RF input. It is recommended to check the installation to find out why the shortcircuit is produced.

### DC OUTPUT LIMIT EXCEED Switch DC OUTPUT off

This message appears when the meter detects an excessive consumption from the device that is being powered. It is recommended to turn off the powering feature of the Hexylon.

### DC AT RF INPUT Check installation

This message appears when the meter detects DC at the RF input that is not generated by the Hexylon. It is recommended to check the installation.

### Maintenance

Always disconnect the unit before cleaning. Use only a mild solution of detergent and water applied with a soft damp cloth. Dry thoroughly before use.

Do not use aromatic hydrocarbons or chlorinated solvents. These products may damage the unit.

Do not use alcohol or alcohol based products on the front panel, especially the display. These products may damage the unit.

It is recommended to calibrate your Hexylon once every two years

## **Technical support**

For any questions, contact Technical Support at www.gsertel.com

Before contacting Technical Support for repair, read the manual to ensure proper use and attempt to RESET the unit to clear any problems.

### **Repair service**

Do not return the unit without first contacting Gsertel Technical Support.

If the unit needs to be returned, Gsertel will arrange for free shipping. The unit will need to be appropriately packed for shipping.

In compliance with IATA Regulations, when using our shipping service follow these instructions:

·Label the package.

•The equipment should fit as snugly as possible in the box. It is recommended to use the original packing materials.

•Attach the precaution label to the package.

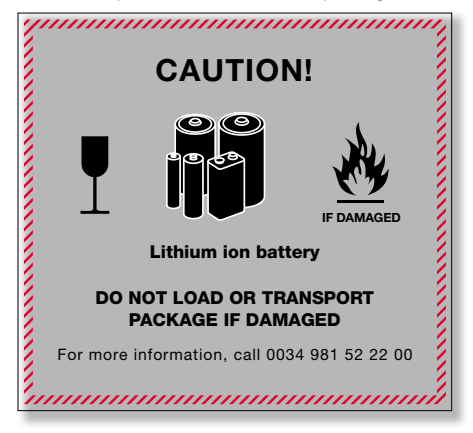

Failure to comply with these shipping requirements may result in the shipping agent rejecting the package.

## Warranty

Sistemas Integrados de Servicios de Telecontrol S.L. warrants, only to the original Purchaser, for a period of one (1) year from the date of original purchase, unless otherwise specified.

For the battery, due to the nature of the product, the warranty period is six (6) months.

Keep the purchase invoice to determine the warranty start date.

During the warranty period, Sistemas Integrados de Servicios de Telecontrol S.L. assumes any defect in materials or workmanship.

This warranty excludes any inoperability resulting from improper use, wear, service or repair performed by any third party not authorized, catastrophes o any cause unrelated to Sistemas Integrados de Servicios de Telecontrol S.L.

# Supplier's Declaration of Conformity.

## **Compliance with standards**

### **FCC Compliance Statement**

Contains FCC ID: VPYLB1ZM

This device has been tested and found to comply with the limts for a Class A digital device, pursuant to Par 15 of the FCC Rules. These limits are designed to provide reasonable protection against harmful interference when the equipment is operated in a commercial environment. This equipment generates, uses and can radiate radio frequency energy and, if not installed and used in accordance with the instruction manual, may cause harmful interference to radio communications. Operation of this equipment in a residential area is likely to cause harmful interference in which case the user will be required to correct the interference at his own expense.

Operation is subject to the following two conditions:

 $\ensuremath{\left(1\right)}$  This device may not cause harmful interference, and

(2) This device must accept any interference received, including interference that may cause undesired operation.

### **ISED Requirements**

Contains ISED ID: 772C-LB1ZM

This Class A digital apparatus complies with Canadian CAN ICES-003(A) /NMB-003(A). This device complies with Industry Canada license-

exempt RSS standard(s).

Operation is subject

to the following two conditions:

(1) This device may not cause interference, and(2) This device must accept any interference, including interference that may cause undesired operation of the device.

Cet appareil numérique de la classe A est conforme à la norme CAN ICES-003(A)/NMB-003(A) du

Canada.

Le présent appareil est conforme aux CNR d'ISDE applicables aux appareils radio exempts de licence. L'exploitation est autorisée aux deux conditions suivantes :

 (1) L'appareil ne doit pas produire de brouillage, et
(2) L'utilisateur de l'appareil doit accepter tout brouillage radioélectrique subi, même si le brouillage est susceptible d'en compromettre le fonctionnement.

## **Annex1: Glossary of acronyms**

| API           | Application Programming Interface              |
|---------------|------------------------------------------------|
| ARP           | Address Resolution Protocol                    |
| BER           | Bit Error Ratio                                |
| BLER          | Block Error Rate                               |
| BSSID         | Basic Service Set Identifier                   |
| BW            | Bandwidth                                      |
| C/N           | Carrier/Noise ratio                            |
| CAM           | Conditional-access module.                     |
| CAT           | Conditional Access Table                       |
| CBER          | It is the BER before the error corrector       |
| Cell ID       | Cell Identifier                                |
| CRC           | Cyclic Redundancy Check                        |
| CSO           | composite second order                         |
| CT            | Clock Time                                     |
| CTB           | composite triple beat                          |
| dCSS          | Digital Communications Satellite<br>Subsystem. |
| DHCP          | Dynamic Host Configuration Protocol            |
| DiSEqC        | Digital Satellite Equipment Control.           |
| DTT           | Digital Terrestrial Television                 |
| E             | Field Strength measurement                     |
| ECC           | Extended Country Code                          |
| EPG           | Electronic Program Guide                       |
| ETH           | Ethernet                                       |
| FEC           | Forward Error Correction                       |
| FEF           | Future Extension Frame                         |
| FFT           | Fast Fourier Transform                         |
| FIB           | Fast Information Block                         |
| FIC           | Fast Information Channel                       |
| IP payload BR | IP Payload bitrate                             |
| L1            | Layer 1                                        |
| LCN           | Logical channel number.                        |

| Link Margin       | It is the difference between the<br>minimum expected power received at<br>the receiver's end, and the receiver's<br>sensitivity |
|-------------------|----------------------------------------------------------------------------------------------------|
| LNB               | Low-noise block downconverter (LNB).                                                                                            |
| LTE               | Long Term Evolution.                                                                                                    |
| LwSh              | Lower Shoulder                                                                                                    |
| MER               | Modulation Error Ratio.                                                                                                    |
| MPX               | Multiplex                                                                                                    |
| MS                | Music/Speech                                                                                                    |
| MSC               | Main Service Channel                                                                                                    |
| NI                | Network Interface                                                                                                    |
| NMAP              | Network mapping                                                                                                    |
| 00B Emissions     | Out Of Band Emissions                                                                                                    |
| PAPR              | Peak-to-Average Power Ratio                                                                                                    |
| PAT               | Program Association Table                                                                                                    |
| PDP Echoes        | Path Delay Profile.                                                                                                    |
| PI                | Program ID                                                                                                    |
| PID               | Packet Identifier                                                                                                    |
| PID               | Packet Identifier                                                                                                    |
| Pkt. arrival max. | Maximum arrival interval between<br>packets                                                                                     |
| Pkt. arrival min. | Minimum arrival interval between packets                                                                                        |
| PLP               | Physical Layer Pipe                                                                                                    |
| PLS Scrambling    | Physical Layer Scrambling.                                                                                                    |
| PMT               | Program Map Table                                                                                                    |
| Post-BER          | It is BER after applying Reed Solomon<br>Encoding                                                                               |
| PreBCHBER         | BER before Bose-Chaudhuri - Hoc-<br>quengham) error correction                                                                  |
| Pre-BER           | It is BER before applying Reed Solomon<br>Encoding                                                                              |
| PreLDPCBER        | BER before the LDPC (Low-density parity-check) error correction                                                                 |
| PRS               | Phase Reference Symbol                                                                                                    |
| PS name           | Program Service name                                                                                                    |
|                   |                                                                                                    |

| PTS  | Presentation Time Stamps                                                                                                |  |  |
|------|----------------------------------------------------------------------------------------------------|--|--|
| PTY  | Program Type                                                                                                    |  |  |
| RBW  | Resolution Bandwidth                                                                                                    |  |  |
| RDS  | Radio Data System                                                                                                    |  |  |
| RST  | Running Status Table                                                                                                    |  |  |
| SCR  | Satellite Channel Router.                                                                                               |  |  |
| SDT  | Service Description Table                                                                                               |  |  |
| SFN  | Single Frequency Network                                                                                                |  |  |
| SI   | Service Information                                                                                                    |  |  |
| SSID | Service Set Identifier                                                                                                  |  |  |
| T2   | DVB-T2                                                                                                    |  |  |
| T2MI | Modulator Interface (T2–MI) for a<br>second generation digital terrestrial tel-<br>evision broadcasting system (DVB–T2) |  |  |
| TA   | Traffic Announcement                                                                                                    |  |  |
| TII  | Transmitter Identification Information                                                                                  |  |  |
| TP   | Traffic Program                                                                                                    |  |  |
| TPS  | Transmission Parameter Signalling                                                                                       |  |  |
| UDP  | User Datagram Protocol                                                                                                  |  |  |
| UpSh | Upper Showlder                                                                                                    |  |  |
| VBER | It is the BER after the error corrector                                                                                 |  |  |
| VBW  | Video Bandwidth                                                                                                    |  |  |
| VC   | Virtual Channel                                                                                                    |  |  |

EN

## **Annex2: Alarms**

## ETSI TR 101 290 V1.3.1 Priority 1

| Indicator              | ID   | Description                                                                    |
|------------------------|------|--------------------------------------------------------------------------------|
| TS_sync_loss           | 11A1 | Loss of synchronization in several<br>consecutive packets                      |
| Sync_byte_error        | 12A1 | Synchronization byte other<br>than 0x47                                        |
|                        | 13A2 | Found in PID 0 another table that<br>is not PAT                                |
| PAT_error              | 13A3 | Scrambling control field is not 0<br>in the packet with PID 0                  |
|                        | 13A4 | The PAT does not exist. The<br>searching time is displayed in<br>alarm 1.3.A.1 |
| Continuity_count_error | 14A1 | Continuity error in a packet                                                   |
|                        | 15A1 | The PMT does not occur every<br>0,5 seconds                                    |
| PMT_error              | 15A2 | Scrambling control field is not<br>0 in the packets that transport<br>the PMT  |
| PID_error              | 16A1 | Referred PID does not occur for a<br>user specifiedperiod                      |

## ETSI TR 101 290 V1.3.1 Priority 2

| Indicator                             | ID   | Description                                                                                                    |
|---------------------------------------|------|----------------------------------------------------------------------------------------------------|
| Transport_error                       | 21A1 | The TEI bit equals 1 in the packet                                                                                                    |
| CRC_error                             | 22A1 | CRC error in the tables CAT, CAT, PMT,<br>NIT, EIT, BAT, SDT or TOT                                                                     |
| PCR_repetition_error                  | 23A1 | Interval of time between two consecutive PCR is greater than 40 ms                                                                      |
| PCR_discontinuity_<br>indicator_error | 23B1 | The interval of time between two<br>consecutive PCR is out of range 0-100<br>ms and the "discontinuity indicator"<br>flag is not active |
| PCR_accuracy_error                    | 24A1 | A program PCR accuracy is out of the<br>range -500-+500 ns                                                                              |
| PTS_error                             | 25A1 | PTS repetition period more than<br>700 ms                                                                                               |

| Indicator | ID   | Description                                                            |
|-----------|------|------------------------------------------------------------------------|
| CAT_error | 26A1 | Packets with TSC field different of 0,<br>but with CAT table not found |
|           | 26A2 | Found a table different of CAT in the<br>packets with PID 1            |
|           | 26A3 | CAT table not found                                                    |

## ETSI TR 101 290 V1.3.1 Priority 3

| Indicator           | ID   | Description                                                                                         |
|---------------------|------|----------------------------------------------------------------------------------------------------|
| NIT_error           | 31A1 | Found tables different to NIT, NIT2 or ST<br>in the packets with PID 10                             |
|                     | 31A2 | The interval of time between two NIT tables is greater than threshold                               |
|                     | 31A3 | The interval of time between two NIT tables is shorter than threshold                               |
|                     | 31A4 | The NIT does not exist. The search time is showed in the alarm 3.1.A.2                              |
|                     | 31B1 | The interval of time between two equal sections of the NIT2 table (other) is greater than threshold |
| SI_repetition_error | 32A1 | The interval between any two sections<br>of the BAT table is greater than the<br>threshold          |
| SI_repetition_error | 32A2 | The interval between any two sections<br>of the BAT table is shorter than the<br>threshold          |
|                     | 32A3 | The interval between any two sections<br>of the CAT table is greater than the<br>threshold          |
|                     | 32A4 | The interval between any two sections<br>of the CAT table is shorter than the<br>threshold          |
|                     | 32A5 | The interval between any two sections<br>of the SDT table is shorter than the<br>threshold          |

| Indicator        | ID   | Description                                                                                                 |
|------------------|------|----------------------------------------------------------------------------------------------------|
| Buffar arror     | 33A1 | Overflow in the transport buffer (Tbn) of the selected service                                              |
|                  | 33A2 | Overflow in the system information<br>transport buffer (Tbsys) of the selected<br>service                   |
| bunci_citor      | 33A3 | Buffer MB overfow or underflow                                                                              |
|                  | 33A4 | Buffer EB (Elemetary Buffer) overflow                                                                       |
|                  | 33A5 | Buffer B overflow o underflow                                                                               |
|                  | 33A6 | Buffer Bsys overflow                                                                                        |
| Unreferenced_PID | 34A1 | PID not referred to by a PMT or a CAT within 0,5 s                                                          |
|                  | 35A1 | Sections of the current SDT table not<br>present in the TS in a period of time<br>longer than the threshold |
| STD error        | 35A2 | Found tables different to SDT, SDT2, BAT or ST in the packets with PID 11                                   |
| STD_error        | 35A3 | The interval of time between two<br>consecutive sections of the SDT table is<br>shorter tan threshold       |
|                  | 35A4 | The SDT table does not exist. The search time is showed in the alarm 3.5.A.1                                |
| STD_error        | 35B1 | The interval between two equal sections<br>of the SDT table (other) is greater than<br>the threshold        |
| EIT_actual_error | 36A1 | Section 0 of the current EIT table is<br>not present for a longer time than the<br>threshold                |
|                  | 36A1 | Section 1 of the current EIT table is<br>not present for longer time than the<br>threshold                  |
|                  | 36A1 | Section 0 of the current EIT table is<br>not present for a longer time than the<br>threshold                |
|                  | 36A2 | Section 1 of the current EIT table is<br>not present for longer time than the<br>threshold                  |
|                  | 36A3 | Found tables with TID out of range 4e –<br>6f or 72 in packets with PID 12                                  |
|                  | 36A4 | The interval of time between two<br>consecutive sections of the EIT table is<br>shorter than threshold      |
|                  | 36A5 | EIT table does not exist and it should                                                                      |

| Indicator          | ID   | Description                                                                                                    |
|--------------------|------|----------------------------------------------------------------------------------------------------|
| EIT_other_error    | 36B1 | Section 0 of the EIT2 table (other) is not<br>present for a period of time longer than<br>the threshold                            |
|                    | 36B2 | Section 1 of the EIT2 table (other) is not<br>present for a period of time longer than<br>the threshold                            |
| EIT_PF_error       | 36C1 | If either section ('0' or '1') of each EIT P/F<br>subtable is present both should exist.<br>Otherwise this error will be indicated |
|                    | 37A1 | Found a table different to RST or ST in the packets with PID 13                                                                    |
| RST_error          | 37A2 | The interval of time between two<br>consecutive sections of the RST table is<br>shorter than threshold                             |
| TDT_error          | 38A1 | The interval between any two sections<br>of the DTT table is greater than the<br>threshold                                         |
|                    | 38A2 | Found a table different to DTT, ST or TOT table in packets with PID 14                                                             |
|                    | 38A3 | The interval of time between two<br>consecutive sections of the TDT table is<br>shorter than threshold                             |
|                    | 38A4 | TDT table does not exist. The search time<br>is shwed in the alarm 3.8.A.1                                                         |
| Empty_buffer_error | 39A1 | TB buffer not flushed at least once per second                                                                                     |
|                    | 39A2 | Tbsys buffer not flushed at least once per second                                                                                  |
|                    | 39A3 | MB buffer not flushed at least once per second                                                                                     |
| Data_delay_error   | 3AA1 | Data delay through buffers is greater<br>than 1 second                                                                             |

EN

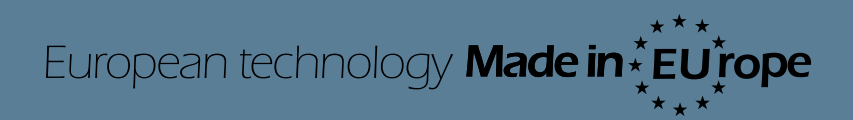

901622\_1.42\_EN